# SBC8600B 单板机

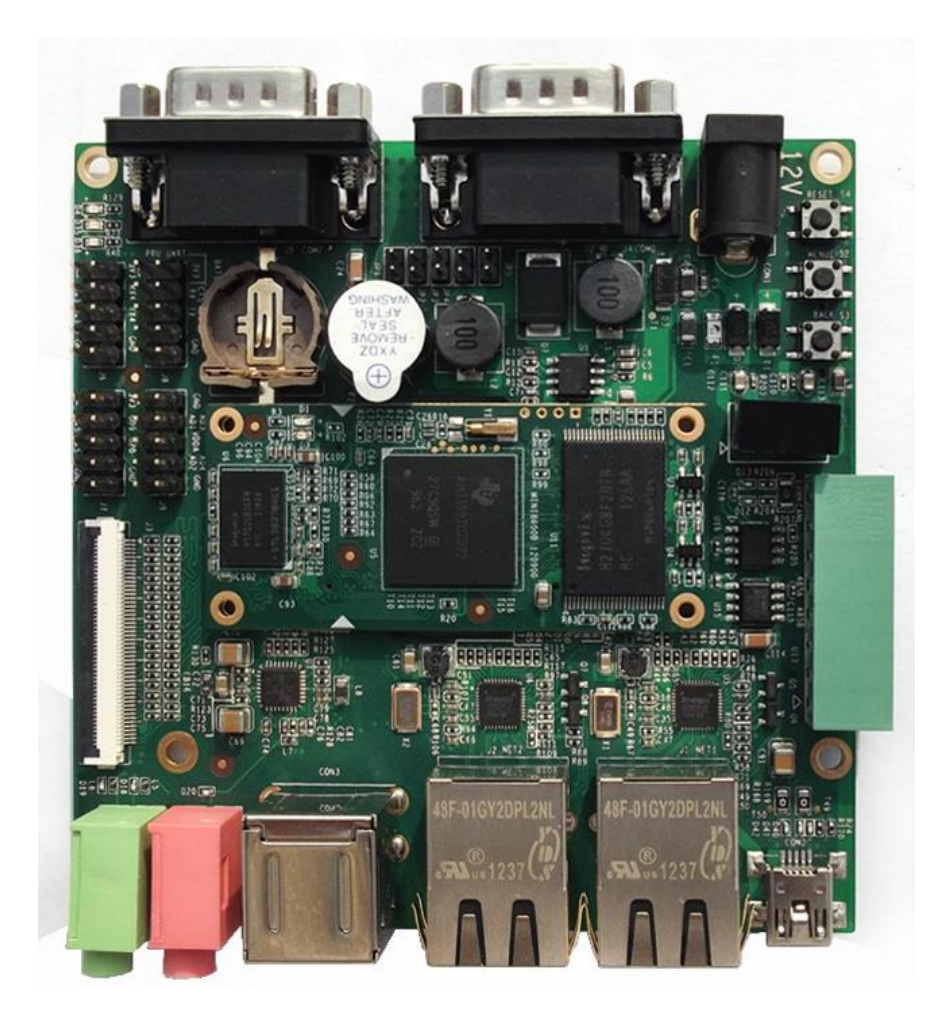

用户手册

版本1.1-2014年5月1日

# 版权声明:

- SBC8600B开发套件及其相关知识产权由深圳市英蓓特科技有限公司所有。
- 本文档由深圳市英蓓特科技有限公司版权所有,并保留一切权利。在未经英蓓特公司书面许可的情况下,不得以任何方式或形式来修改、分发或复制本文档的任何部分。
- Microsoft, MS-DOS, Windows, Windows95, Windows98, Windows2000,
  Windows xp, Windows Embedded Compact 7 由微软公司授权使用。

# 版本更新记录:

|     | X a l      |      |  |
|-----|------------|------|--|
| 版本  | 更新日期       | 描述   |  |
| 1.0 | 2012-12-21 | 初始版本 |  |
| 1.1 | 2014-5-1   | 文档修订 |  |

2014 英蓓特科技有限公司版权所有©

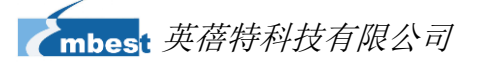

目录 概述......1 第1章 1.1 产品介绍.....1 1.2 硬件特性......1 Mini8600B......1 1.2.1 1.2.2 扩展板\_\_\_\_\_\_3 硬件尺寸......5 1.3 1.4 第2章 2.1 2.1.1 2.1.2 2.2 NAND Flash H27U4G8F2DTR-BC ......9 2.2.1 DDR H5TQ2G83CFR-H9C .....10 2.2.2 Ethernet AR8035 ......10 2.2.3 MAX3232......10 2.2.4 硬件接口......11 2.3 2.3.1 扩展板......17 2.3.2 第3章 3.1 3.1.1 3.1.2 3.2 开发环境搭建......27 3.3

2014 英蓓特科技有限公司版权所有©

SBC8600B 用户手册

iii

| 3.3.1 | 交叉编译工具安装              |
|-------|-----------------------|
| 3.3.2 | 复制更多工具                |
| 3.3.3 | 添加环境变量                |
| 3.4   | 准备源代码                 |
| 3.4.1 | 从产品光盘获取源代码            |
| 3.4.2 | 用 git 和 repo 工具获取源代码1 |
| 3.5   | 编译3                   |
| 3.5.1 | 针对 Linux 系统3          |
| 3.5.2 | 针对 Android 系统4        |
| 3.6   | 系统定制                  |
| 3.6.1 | 进入内核配置菜单5             |
| 3.6.2 | 内核配置5                 |
| 3.6.3 | 编译内核                  |
| 3.7   | 驱动介绍7                 |
| 3.7.1 | BSP的所有驱动源码路径:7        |
| 3.7.2 | NAND                  |
| 3.7.3 | SD/MMC                |
| 3.7.4 | LCDC10                |
| 3.7.5 | Audio in/out10        |
| 3.8   | 驱动开发11                |
| 3.8.1 | GPIO_keys 驱动          |
| 3.8.2 | GPIO_leds 驱动16        |
| 3.9   | 系统更新19                |
| 3.9.1 | TF 卡系统映像更新19          |
| 3.9.2 | NAND Flash 更新/恢复23    |
| 3.10  | 显示模式配置25              |
| 3.11  | 测试和演示                 |

iv

|     | 3.11.1  | LED 测试                           |
|-----|---------|----------------------------------|
|     | 3.11.2  | KEYPAD 测试27                      |
|     | 3.11.3  | 触摸屏测试                            |
|     | 3.11.4  | 背光测试                             |
|     | 3.11.5  | RTC 测试                           |
|     | 3.11.6  | TF 卡测试                           |
|     | 3.11.7  | USB DEVICE 测试                    |
|     | 3.11.8  | USB HOST 测试                      |
|     | 3.11.9  | AUDIO 测试                         |
|     | 3.11.10 | 网络测试34                           |
|     | 3.11.11 | CAN 测试                           |
|     | 3.11.12 | RS485 测试                         |
|     | 3.11.13 | 串口测试                             |
|     | 3.11.14 | 蜂鸣器测试                            |
|     | 3.11.15 | CDMA8000-U 模块                    |
|     | 3.11.16 | WCDMA8000-U 模块                   |
|     | 3.11.17 | Android 系统演示                     |
|     | 3.11.18 | TISDK 系统演示                       |
| 3   | .12     | 上层开发45                           |
|     | 3.12.1  | LED 应用程序开发示例45                   |
| ٨   | 3.12.2  | CAN 应用程序开发示例                     |
| 1   | 3.12.3  | 串行接口应用程序开发                       |
| 第 4 | 章       | WINDOWS EMBEDDED COMPACT 7 操作系统1 |
| 4   | .1      | 软件资源1                            |
|     | 4.1.1   | 软件资源的位置1                         |
|     | 4.1.2   | 预编译映像和 BSP1                      |
| 4   | .2      | 系统开发3                            |
|     |         |                                  |

-1

V

| 4.2.1     | 集成开发环境安装3                         |
|-----------|-----------------------------------|
| 4.2.2     | 提取 BSP 及样例工程文件到集成开发环境             |
| 4.2.3     | Sysgen & BSP 编译4                  |
| 4.2.4     | 驱动介绍4                             |
| 4.3       | 系统映像更新5                           |
| 4.3.1     | TF 卡映像更新5                         |
| 4.3.2     | NAND Flash 映像更新10                 |
| 4.4       | 使用说明11                            |
| 4.5       | 应用开发11                            |
| 4.5.1     | 如何使用 openGL ES demo11             |
| 4.5.2     | 应用程序接口与示例12                       |
| 4.5.3     | GPIO 应用程序接口与示例12                  |
| 附录        |                                   |
| 附录一 安装し   | JBUNTU LINUX 系统                   |
| 附录二 安装 L  | INUX USB ETHERNET/RNDIS GADGET 驱动 |
| 附录三 制作 L  | INUX 启动盘                          |
| 附录四 搭建 T  | FTP 服务器                           |
| 附录五 FAQ 总 | 36                                |
| 技术支持和保修   | 服务                                |

KANII

vi

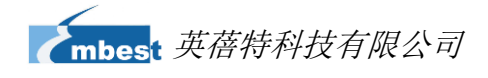

## 第1章 概述

## 1.1 产品介绍

SBC8600B 是英蓓特推出的一款基于 AM335x 的嵌入式单板机,它采用核心板 Mini8600B 加底板的分离式结构进行设计。主板板载 6 路串口(其中 1 路带隔离 RS485 接 口),1 路带隔离 CAN2.0 接口,2 个千兆以太网口,2 路 USB Host 和 1 路 USB OTG, LCD 触摸屏,TF 卡等接口。支持 Linux3.2.0,WinCE 7 及 Android 4.0 三种操作系统。资 料提供包括用户手册、PDF 原理图、外扩接口驱动、BSP 源码包、开发工具等,为开发者 提供了完善的软件开发环境,降低产品开发周期,实现面向包括便携式导航系统、数字视频 机顶盒、便携式教育/游戏设备、工业自动化、楼宇自动化、人机界面、教学/医疗设备等行 业应用产品快速上市。

## 1.2 硬件特性

SBC8600B 评估板是基于 AM335x 处理器,同时也是集成了此芯片主要功能与特性的 评估板,以下是板子的特性:

#### 1.2.1 Mini8600B

电气参数

- 工作温度: 0°C~70°C
- 环境温度: 20%~90%, 非冷凝
- ▶ 机械尺寸: 60mm x 27mm
- 输入电压: 3.3V

#### 处理器

- 1GHz ARM Cortex<sup>™</sup>-A8 32-Bit RISC Microprocessor
  - NEON<sup>™</sup> SIMD Coprocessor
  - 32KB/32KB of L1 Instruction/Data Cache with Single-Error Detection

2014 英蓓特科技有限公司版权所有©

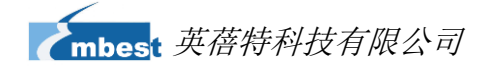

#### (parity)

- 256KB of L2 Cache with Error Correcting Code (ECC)
- SGX530 Graphics Engine
- Programmable Real-Time Unit Subsystem

#### 存储器

- 512MByte NAND Flash
- 2\*256MB DDR3 SDRAM

#### 板对板连接器和引出接口信号

- 两个0.4mm间距2\*40-pin排针
- TFT LCD 信号(支持24-bpp 并行RGB接口LCD)
- 2路USB2.0 High-Speed OTG信号
- 6路UART信号
- 1路SPI信号
- 2路 10/100/1000Mbps 以太网MAC(EMAC),带管理数据输入/输出模块 (MDIO)
- 1路McASP信号
- 8路12bit ADC接口
- 3路IIC总线信号
- 2路4线SDMMC信号
- GPMC信号

#### 注意:

□ UART、IIC、SPI、CAN存在部分引脚复用,详细情况请参考芯片手册和附带原理图

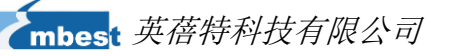

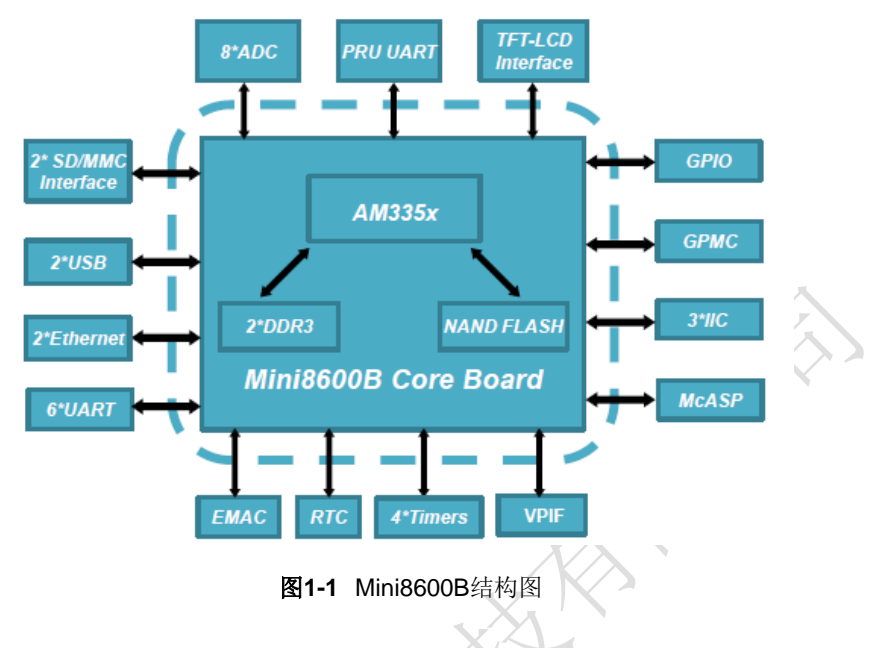

## 1.2.2 扩展板

电气参数

- 工作温度: 0 °C~ 70°C
- 环境湿度: 20%~90%, 非冷凝
- 机械尺寸: 95m x 95m
- 输入电压: 12V

#### 音频/视频接口

- LCD/4线电阻触摸屏接口 (24位数据RGB全彩色输出,50-pin FPC连接器)
- 一个音频输入接口(3.5mm音频接口)
- 一个双声道音频输出接口(3.5mm音频接口)

#### 数据传输接口

- 两个10/100/1000Mbps以太网接口(WinCE 7 仅支持一个以太网口)
- 一个CAN 2.0接口和一个RS485接口(8 Pin 凤凰端子连接器)
- 一个USB 2.0 High-Speed OTG Ports with Integrated PHY (480Mbps , Mini USB接□)
- 两个USB 2.0 High-Speed HOST Ports with Integrated PHY (480Mbps,

2014 英蓓特科技有限公司版权所有©

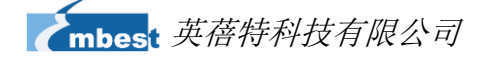

#### USB-A接口)

- 一个TF卡接口(兼容SD/MMC通信,3.3V逻辑)
- 串口
  - UART0,3线RS232电平,DB9调试串口
  - UART2,3线RS232电平,DB9普通串口
  - UART3,3线TTL电平,排针引出
  - UART4,3线TTL电平,排针引出
  - UART5,3线TTL电平,排针引出
- GPIO接口

#### 输入接口及其他

- 二个自定义按键(MENU、BACK)
- 一个复位按键
- 一个蜂呜器
- 一个电源指示灯
- 两个用户自定义灯

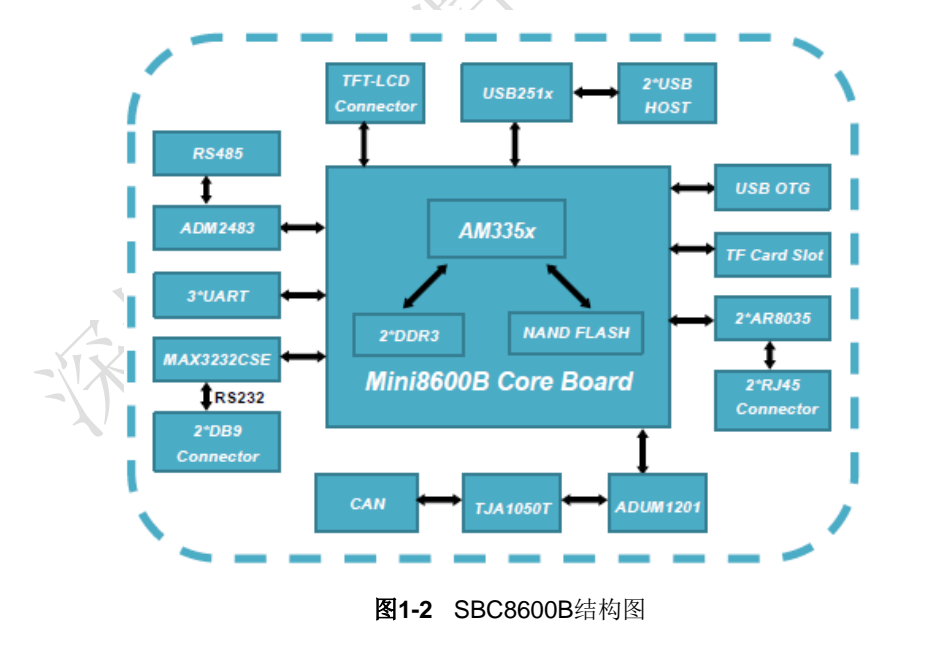

1.3 硬件尺寸

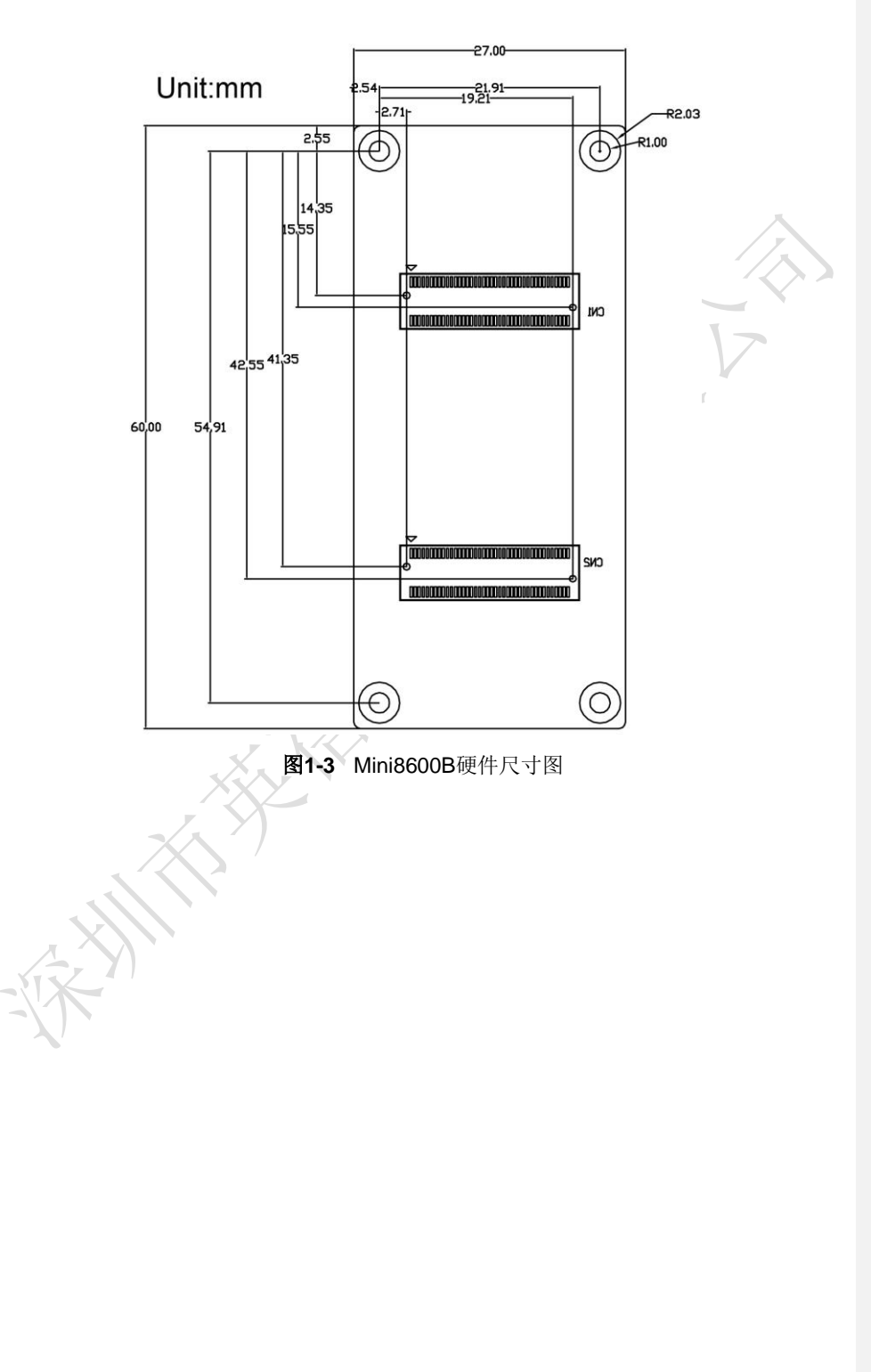

2014 英蓓特科技有限公司版权所有©

SBC8600B 用户手册

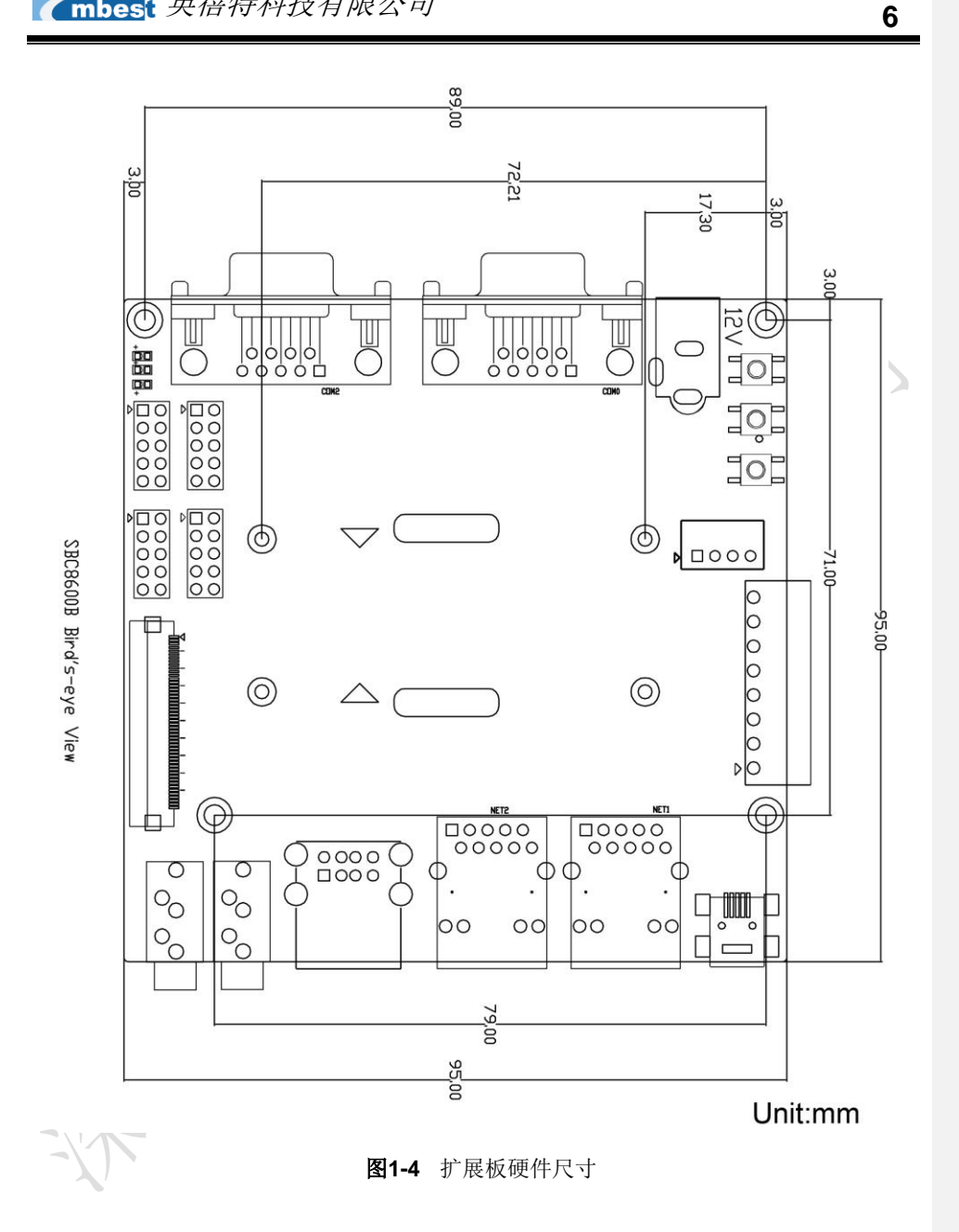

2014 英蓓特科技有限公司版权所有©

SBC8600B 用户手册

## 1.4 配套模块支持情况

|               | Linux | Android | WinCE | 相关资料         |
|---------------|-------|---------|-------|--------------|
| VGA8000       | YES*  | YES*    | YES*  | 开发板配套光盘提供    |
| WF8000-U      | YES*  | NO      | NO    | 单独光盘提供       |
| CAM8100-U     | YES*  | NO      | NO    | 单独光盘提供       |
| CDMA8000-U    | YES*  | NO      | NO    | 点击下载         |
| WCDMA8000-U   | YES*  | NO      | NO    | 点击下载         |
| LVDS8000 Plus | YES*  | YES*    | YES*  | 开发板配套光盘和网站提供 |
| LCD8000-97C   | YES*  | YES*    | YES*  | 开发板配套光盘和网站提供 |
|               |       |         | X     |              |

表1-1 SBC8600B 外接模块支持

2014 英蓓特科技有限公司版权所有©

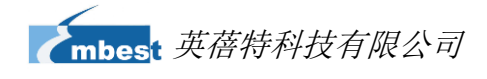

## 第2章 硬件系统

## 2.1 CPU

#### 2.1.1 CPU 介绍

AM335x 是基于 ARM Cortex-A8 的微处理器,在图像、图形处理、外设和诸如 etherCAT 和 PROFIBUS 的工业接口选项方面进行了增强,并支持 Linux, WinCE, Android 等高级操 作系统。

微处理器包含下列子系统: MPU 子系统基于 ARM Cortex-A8 微处理器; POWERVR SGX 图形加速子系统,主要用于 3D 图形加速以支持显示和游戏效果; 可编程实时单元子 系统(PRUSS),使用户可以创建各种超越本地外设的数字资源。此外,PRUSS 独立于 ARM 核,这就允许设备有独立的操作和时钟,在复杂系统解决方案中有更大的灵活性。

#### 2.1.2 CPU 特性

Clock

AM335x 微处理器有两个输入时钟: OSC1 和 OCC0,两个输出时钟信号: LCKOUT1 和 LCKOUT2.

OSC1 振荡器为 RTC 提供 32.768KHZ 参考时钟并用于连接 RTC\_XTALIN 和 RTC\_XTALOUT 终端。

OSC0 振荡器为所有无 RT 功能的时钟提供 19.2-MHz, 24-MHz, 25-MHz 或 26-MHz 参 考时钟,并用于连接 XTALIN 和 XTALOUT 终端

#### Reset

复位功能取决于 CPU 的 PWRONRSTn 信号,低电平有效。

#### 通用接口(General-Purpose Interface)

通用接口包括 4 组通用输入输出接口(GPIO),每一组 GPIO 模组提供 32 个专用的

2014 英蓓特科技有限公司版权所有©

SBC8600B 用户手册

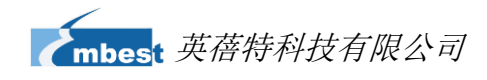

通用接口输入输出管脚,因此通用的 GPIO 可以高达 128 个(4x32)管脚。

#### 可编程实时单元子系统(Programmable Real-Time Unit Subsystem)

AM335x下的可编程实时单元子系统(PRUSS)包括两个可编程实时单元、12KB带 Single-Error 检测(奇偶校验)的共享 RAM、3个可被每个 PRU 的 120 字节寄存器 BANK、 用于处理系统输入事件的中断控制器模块和以下内部外设:

- 1 路 UART,具有流控制,最高 12Mbps
- 两路 MII 以太网端口,支持工业以太网,例如 EtherCAT™
- 1路 MDIO 端口
- 一路增强型捕获模块(eCAP)

#### 3D 图形引擎

POWERVR® SGX 图形加速器子系统用于 3D 图形加速以支持显示和游戏效果,该子系统的主要特性如下:

- Tile-Based 架构,处理能力高达 20Mploy/秒
- 通用可扩展渲染引擎是一个具有像素和顶点渲染功能的多线程引擎
- 超过 Microsoft VS3.0、PS3.0 和 OGL2.0 的高级渲染功能指令集
- 工业标准 API,支持 Direct3D Mobile、OGL-ES 1.1 和 2.0、OpenVG 1.0 和 OpenMaxI

## 2.2 2.2 外围芯片介绍

## 2.2.1 NAND Flash H27U4G8F2DTR-BC

H27U4G8F2DTR-BC 是 SBC8600B 的 NAND Flash 芯片,大小为 512M。

若想了解更多关于此芯片的信息,请打开 Disk-SBC8600B\HW design\datasheet\ NAND Flash\ H27U4G8F2DTR-BC.pdf 文档。

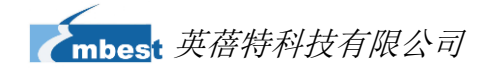

#### 2.2.2 DDR H5TQ2G83CFR-H9C

H5TQ2G83DFR-H9C 是 SBC8600B 的 DDR3 SDRAM 芯片,大小为 256MB, SBC8600B 由 2 片 H5TQ2G83DFR-H9C 芯片构成。

若想了解更多关于此芯片的信息,请打开 Disk-SBC8600B\HW design\datasheet\DDR\ H5TQ2G83DFR.pdf 文档

#### 2.2.3 Ethernet AR8035

AR8035 是 SBC8600B 低功耗、低 BOM 成本的以太网芯片,它集成了 10/100/1000 千兆位收发器。它是单端口 10/100/1000 Mbps 三速以太网 PHY,并支持 MAC.TM RGMII 接口。

AR8035 支持 IEEE 802.3az 高效节能以太网(EEE)标准和 Atheros 专有的的 SmartEEE,它允许无需 802.3az 功能支持的传统 MAC/SoC 设备作为完整的 802.3az 系统。

SBC8600B 可通过直通网线连接到网络 hub 上,也可用交叉网线与电脑直接相连。

若想了解更多关于此芯片的信息,请打开 Disk-SBC8600B\HW

design\datasheet\LAN\AR8035.pdf 文档。

#### 2.2.4 MAX3232

MAX3232 的功能主要是将 TTL 电平转换为 RS232 电平, 以适应与 PC 的 RS232 串口 相互通信。

SBC8600B 使用的是 UARTO 作调试串口,因 CPU 的 UARTO 默认电压是 1.8V,需要将电压转换为 3.3V,方可满足外部使用。

若想了解更多关于此芯片的信息,请打开 Disk-SBC8600B\HW design\datasheet\ Serial\MAX3232CSE.pdf 文档。

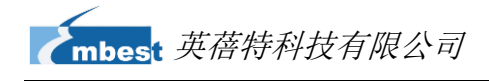

2.3 硬件接口

## 2.3.1 Mini8600B

2.3.1.1 CN1 接口

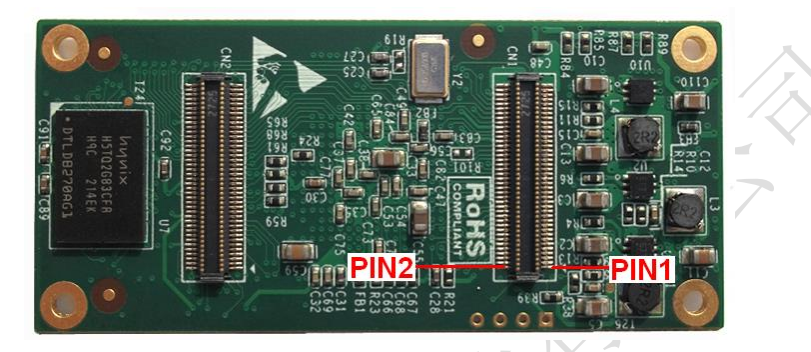

图2-1 Mini8600 CN1 接口示意图

| 表2-1 | CN1 接口 |
|------|--------|
| 表2-1 | CN1 接口 |

|    |    | CN1                  |                           |
|----|----|----------------------|---------------------------|
|    | 管脚 | 信号                   | 描述                        |
|    | 1  | GND                  | GND                       |
|    | 2  | VDDS_RTC             | Supply voltage for RTC    |
|    | 3  | CLK_OUT1             | Clock out1                |
|    | 4  | CLK_OUT2             | Clock out2                |
|    | 5  | MMC0_DAT0            | MMC0 data bus             |
|    | 6  | MMC0_DAT1            | MMC0 data bus             |
|    | 7  | MMC0_DAT2            | MMC0 data bus             |
|    | 8  | GLOBLE_RESETN        | SYS_RESET IN/ OUTPUT      |
| /  | 9  | MMC0_DAT3            | MMC0 data bus             |
| Į. | 10 | AM335X_PWRON_RESETN  | CPU PWRON Reset           |
| )  | 11 | GND                  | GND                       |
|    | 12 | GND                  | GND                       |
|    | 13 | AM355X_PRU_UART0_CTS | PRU UART0 Clear To Send   |
|    | 14 | AM355X_PRU_UART0_RX  | PRU UART0 receive data    |
|    | 15 | AM355X_PRU_UART0_RTS | PRU UART0 request to send |
|    | 16 | AM355X_PRU_UART0_TX  | PRU UART0 transmit data   |
|    | 17 | AM355X_UART0_RX      | UART0 receive data        |
|    | 18 | AM355X_UART3_RX      | UART3 receive data        |

2014 英蓓特科技有限公司版权所有©

SBC8600B 用户手册

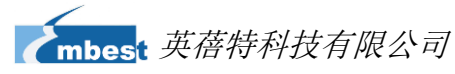

|    | CN1                 |                                     |  |  |
|----|---------------------|-------------------------------------|--|--|
| 管脚 | 信号                  | 描述                                  |  |  |
| 19 | AM355X_UART0_TX     | UART0 transmit data                 |  |  |
| 20 | AM355X_UART3_TX     | UART3 transmit data                 |  |  |
| 21 | AM355X_CAN0_RX      | CAN0 receive data                   |  |  |
| 22 | AM355X_I2C0_SDA     | I2C0 master serial data             |  |  |
| 23 | AM355X_CAN0_TX      | CAN0 transmit data                  |  |  |
| 24 | AM355X_I2C0_SCL     | I2C0 master serial clock            |  |  |
| 25 | AM355X_UART4_RX     | UART4 receive data                  |  |  |
| 26 | AM355X_UART1_RX     | UART1 receive data                  |  |  |
| 27 | AM355X_UART4_TX     | UART4 transmit data                 |  |  |
| 28 | AM355X_UART1_TX     | UART1 transmit data                 |  |  |
| 29 | GND                 | GND                                 |  |  |
| 30 | GND                 | GND                                 |  |  |
| 31 | MII1_COL            | MII1 collision detect               |  |  |
| 32 | AM355X_USB0_DRVVBUS | USB0 controller VBUS control output |  |  |
| 33 | MII1_TX_CLK         | MII1 transmit clock                 |  |  |
| 34 | AM355X_USB1_DRVVBUS | USB1 controller VBUS control output |  |  |
| 35 | MII1_TX_EN          | MII1 transmit enable                |  |  |
| 36 | MII1_REF_CLK        | MII1 reference clock                |  |  |
| 37 | MII1_TXD3           | MII1 transmit data                  |  |  |
| 38 | MII1_CRS            | MII1 carrier sense                  |  |  |
| 39 | MII1_TXD2           | MII1 transmit data                  |  |  |
| 40 | MII1_RX_ER          | MII1 receive data error             |  |  |
| 41 | MII1_TXD1           | MII1 transmit data                  |  |  |
| 42 | MII1_RX_DV          | MII1 receive data valid             |  |  |
| 43 | MII1_TXD0           | MII1 transmit data                  |  |  |
| 44 | MII1_RX_CLK         | MII1 receive clock                  |  |  |
| 45 | MII_MDIO            | MII MDIO DATA                       |  |  |
| 46 | MII1_RXD3           | MII1 receive data                   |  |  |
| 47 | MII_MDC             | MII MDIO CLK                        |  |  |
| 48 | MII1_RXD2           | MII1 receive data                   |  |  |
| 49 | GND                 | GND                                 |  |  |
| 50 | MII1_RXD1           | MII1 receive data                   |  |  |
| 51 | AM355X_USB0_DM      | USB0 DM-                            |  |  |
| 52 | MII1_RXD0           | MII1 receive data                   |  |  |

2014 英蓓特科技有限公司版权所有©

SBC8600B 用户手册

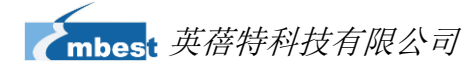

| Ant: Itian | CN1            | LHAN                |
|------------|----------------|---------------------|
| 官脚         | 信兮             | 猫还                  |
| 53         | AM355X_USB0_DP | USB0 DP             |
| 54         | MMC0_CMD       | MMC0 Command Signal |
| 55         | GND            | GND                 |
| 56         | USB0_VBUS      | USB0 bus voltage    |
| 57         | AM355X_USB1_DM | USB1 data-          |
| 58         | AM355X_USB1_ID | USB1 ID             |
| 59         | AM355X_USB1_DP | USB1 data+          |
| 60         | AM355X_USB0_ID | USB0 ID             |
| 61         | GND            | GND                 |
| 62         | USB1_VBUS      | USB1 bus voltage    |
| 63         | GPMC_A0        | GPMC address        |
| 64         | GPMC_A7        | GPMC address        |
| 65         | GPMC_A5        | GPMC address        |
| 66         | GPMC_A11       | GPMC address        |
| 67         | GPMC_A4        | GPMC address        |
| 68         | GPMC_A10       | GPMC address        |
| 69         | GPMC_A3        | GPMC address        |
| 70         | GPMC_A9        | GPMC address        |
| 71         | GPMC_A2        | GPMC address        |
| 72         | GPMC_A8        | GPMC address        |
| 73         | GPMC_A6        | GPMC address        |
| 74         | GPMC_A1        | GPMC address        |
| 75         | GND            | GND                 |
| 76         | GND            | GND                 |
| 77         | VDD_3V3        | Power               |
| 78         | VDD_3V3        | Power               |
| 79         | VDD_3V3        | Power               |
| 80         | VDD 3V3        | Power               |

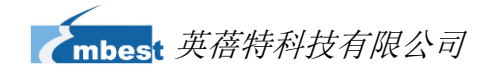

## 2.3.1.2 CN2 接口

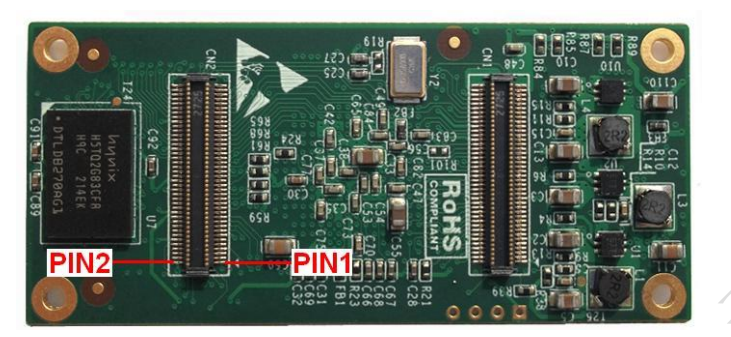

图2-2 Mini8600B CN2 接口示意图

表2-2 CN1 接口

|    | CN2           |                              |
|----|---------------|------------------------------|
| 管脚 | 信号            | 描述                           |
| 1  | GND           | GND                          |
| 2  | GND           | GND                          |
| 3  | MCASP0_AHCLKX | MCASP0 transmit master clock |
| 4  | MCASP0_ACLKX  | MCASP0 transmit bit clock    |
| 5  | MCASP0_FSX    | MCASP0 transmit frame sync   |
| 6  | MCASP0_AXR0   | MCASP0 serial data(I/O)      |
| 7  | MCASP0_AHCLKR | MCASP0 receiver master clock |
| 8  | MMC0_CLK      | MMC0 clock                   |
| 9  | MCASP0_FSR    | MCASP0 receive frame sync    |
| 10 | MCASP0_AXR1   | MCASP0 serial data(I/O)      |
| 11 | GND           | GND                          |
| 12 | GND           | GND                          |
| 13 | VDDA_ADC      | Supply voltage range for ADC |
| 14 | AM355X_ADC0   | ADC0                         |
| 15 | AM355X_ADC1   | ADC1                         |
| 16 | AM355X_ADC2   | ADC2                         |
| 17 | AM355X_ADC3   | ADC3                         |
| 18 | AM355X_ADC4   | ADC4                         |
| 19 | AM355X_ADC5   | ADC5                         |
| 20 | AM355X_ADC6   | ADC6                         |
| 21 | AM355X_ADC7   | ADC7                         |
| 22 | GND_ADC       | GND ADC                      |
| 23 | GND           | GND                          |
| 24 | GND           | GND                          |

2014 英蓓特科技有限公司版权所有©

SBC8600B 用户手册

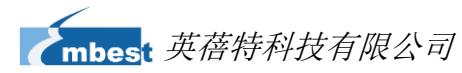

|    | CN2        |                                |
|----|------------|--------------------------------|
| 管脚 | 信号         | 描述                             |
| 25 | LCD_DATA1  | LCD data bus                   |
| 26 | LCD_DATA12 | LCD data bus                   |
| 27 | LCD_DATA0  | LCD data bus                   |
| 28 | LCD_DATA10 | LCD data bus                   |
| 29 | LCD_DATA5  | LCD data bus                   |
| 30 | LCD_DATA13 | LCD data bus                   |
| 31 | LCD_DATA4  | LCD data bus                   |
| 32 | LCD_DATA11 | LCD data bus                   |
| 33 | LCD_DATA6  | LCD data bus                   |
| 34 | LCD_DATA14 | LCD data bus                   |
| 35 | LCD_DATA8  | LCD data bus                   |
| 36 | LCD_VSYNC  | LCD vertical sync              |
| 37 | GND        | GND                            |
| 38 | GND        | GND                            |
| 39 | LCD_DATA9  | LCD data bus                   |
| 40 | LCD_PCLK   | LCD pixel clock                |
| 41 | LCD_DATA15 | LCD data bus                   |
| 42 | GPMC_AD11  | GPMC address & data            |
| 43 | LCD_DATA3  | LCD data bus                   |
| 44 | GPMC_AD15  | GPMC address & data            |
| 45 | LCD_DATA2  | LCD data bus                   |
| 46 | GPMC_AD14  | GPMC address & data            |
| 47 | LCD_DATA7  | LCD data bus                   |
| 48 | GPMC_WAIT0 | GPMC wait0                     |
| 49 | LCD_HSYNC  | LCD horizontal sync            |
| 50 | GPMC_BEN1  | GPMC byte enable 1             |
| 51 | GND        | GND                            |
| 52 | GND        | GND                            |
| 53 | LCD_EN     | LCD AC bias enable chip select |
| 54 | GPMC_WPN   | GPMC write protect             |
| 55 | GPMC_AD13  | GPMC address & data            |
| 56 | GPMC_CSN3  | GPMC chip select               |
| 57 | GPMC_AD9   | GPMC address & data            |
| 58 | GPMC_CSN2  | GPMC chip select               |
| 59 | GPMC_AD10  | GPMC address & data            |
| 60 | GPMC_CLK   | GPMC clock                     |

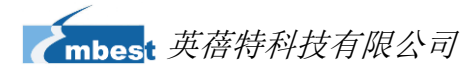

|    | CN2           |                                            |
|----|---------------|--------------------------------------------|
| 管脚 | 信号            | 描述                                         |
| 61 | GPMC_AD8      | GPMC address & data                        |
| 62 | GPMC_AD6      | GPMC address & data                        |
| 63 | GPMC_AD12     | GPMC address & data                        |
| 64 | GND           | GND                                        |
| 65 | GND           | GND                                        |
| 66 | GPMC_CSN1     | GPMC chip select1                          |
| 67 | GPMC_ADVN_ALE | GPMC address valid/address latch enable    |
| 68 | GPMC_AD5      | GPMC address & data                        |
| 69 | GPMC_BEN0_CLE | GPMC byte enable 0/Command<br>latch enable |
| 70 | GPMC_AD4      | GPMC address & data                        |
| 71 | GPMC_OEN_REN  | GPMC output /read enable                   |
| 72 | GPMC_AD1      | GPMC address & data                        |
| 73 | GPMC_AD2      | GPMC address & data                        |
| 74 | GPMC_AD0      | GPMC address & data                        |
| 75 | GPMC_AD3      | GPMC address & data                        |
| 76 | GPMC_CSN0     | GPMC chip select0                          |
| 77 | GPMC_AD7      | GPMC address & data                        |
| 78 | GPMC_WEN      | GPMC write enable                          |
| 79 | GND           | GND                                        |
| 00 | GND           | GND                                        |

2014 英蓓特科技有限公司版权所有©

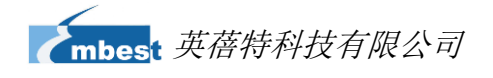

2.3.2 扩展板

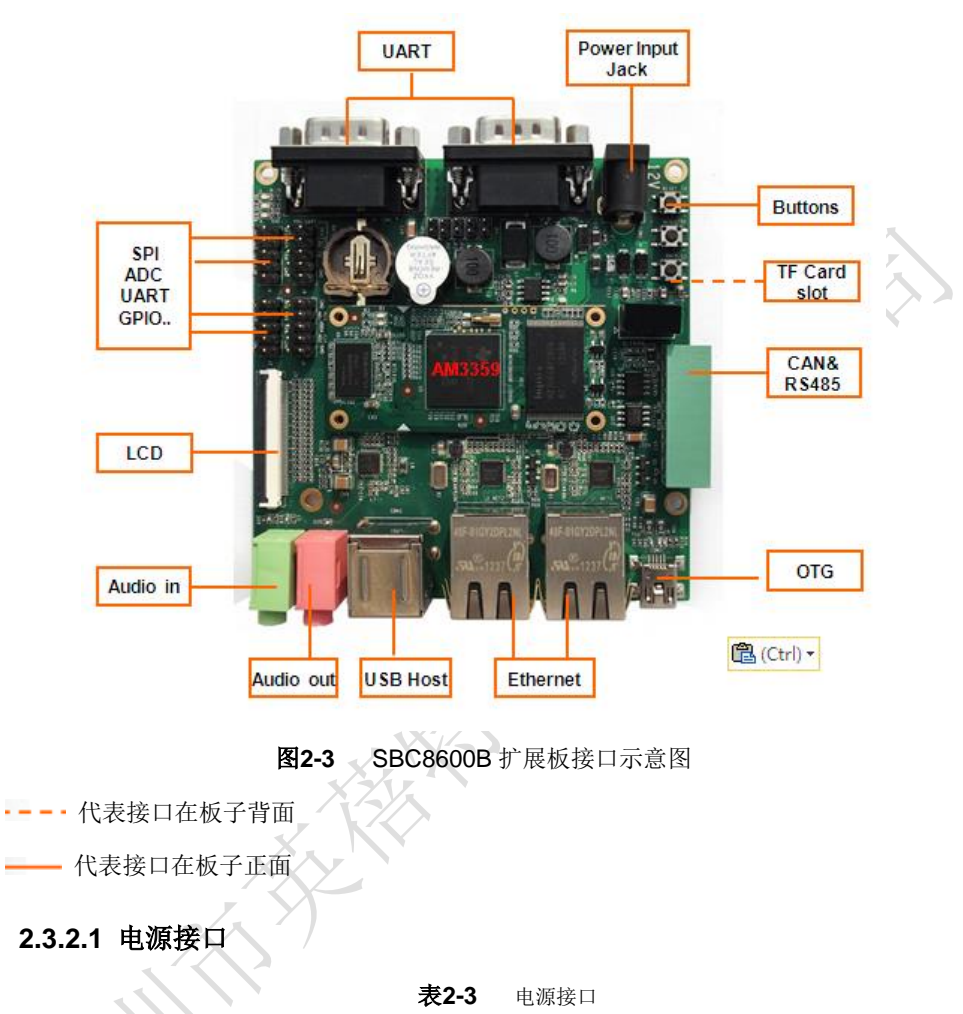

|      | CON1 |      |                     |
|------|------|------|---------------------|
| NIX. | 管脚   | 信号   | 描述                  |
|      | 1    | GND  | GND                 |
|      | 2    | +12V | Power supply (+12V) |
|      | 3    | NC   | NC                  |

## 2.3.2.2 TFT\_LCD 接口

| J3 |       |                                                  |  |
|----|-------|--------------------------------------------------|--|
| 管脚 | 信号    | 描述                                               |  |
| 1  | B0    | LCD Pixel data bit 0                             |  |
| 2  | B1    | LCD Pixel data bit 1                             |  |
| 3  | B2    | LCD Pixel data bit 2                             |  |
| 4  | B3    | LCD Pixel data bit 3                             |  |
| 5  | B4    | LCD Pixel data bit 4                             |  |
| 6  | B5    | LCD Pixel data bit 5                             |  |
| 7  | B6    | LCD Pixel data bit 6                             |  |
| 8  | B7    | LCD Pixel data bit 7                             |  |
| 9  | GND1  | GND                                              |  |
| 10 | G0    | LCD Pixel data bit 8                             |  |
| 11 | G1    | LCD Pixel data bit 9                             |  |
| 12 | G2    | LCD Pixel data bit 10                            |  |
| 13 | G3    | LCD Pixel data bit 11                            |  |
| 14 | G4    | LCD Pixel data bit 12                            |  |
| 15 | G5    | LCD Pixel data bit 13                            |  |
| 16 | G6    | LCD Pixel data bit 14                            |  |
| 17 | G7    | LCD Pixel data bit 15                            |  |
| 18 | GND2  | GND                                              |  |
| 19 | R0    | LCD Pixel data bit 16                            |  |
| 20 | R1    | LCD Pixel data bit 17                            |  |
| 21 | R2    | LCD Pixel data bit 18                            |  |
| 22 | R3    | LCD Pixel data bit 19                            |  |
| 23 | R4    | LCD Pixel data bit 20                            |  |
| 24 | R5    | LCD Pixel data bit 21                            |  |
| 25 | R6    | LCD Pixel data bit 22                            |  |
| 26 | R7    | LCD Pixel data bit 23                            |  |
| 27 | GND3  | GND                                              |  |
| 28 | DEN   | AC bias control (STN) or pixel data enable (TFT) |  |
| 29 | HSYNC | LCD Horizontal Synchronization                   |  |
| 30 | VSYNC | LCD Vertical Synchronization                     |  |
| 31 | GND   | GND                                              |  |
| 32 | CLK   | LCD Pixel Clock                                  |  |

表2-4 TFT\_LCD 接口

2014 英蓓特科技有限公司版权所有©

| mbes | t 英蓓特科技有限公司 |
|------|-------------|

|    |         | J3                            |   |
|----|---------|-------------------------------|---|
| 管脚 | 信号      | 描述                            |   |
| 33 | GND4    | GND                           |   |
| 34 | X+      | X+ Position Input             |   |
| 35 | X-      | X- Position Input             |   |
| 36 | Y+      | Y+ Position Input             |   |
| 37 | Y-      | Y- Position Input             |   |
| 38 | NC      | NC                            | ~ |
| 39 | NC      | NC                            |   |
| 40 | NC      | NC                            |   |
| 41 | NC      | NC                            |   |
| 42 | IIC_CLK | IIC master serial clock       |   |
| 43 | IIC_DAT | IIC serial bidirectional data |   |
| 44 | GND5    | GND                           |   |
| 45 | VDD1    | 3.3V                          |   |
| 46 | VDD2    | 3.3V                          |   |
| 47 | VDD3    | 5V                            |   |
| 48 | VDD4    | 5V                            |   |
| 49 | RESET   | Reset                         | 1 |
| 50 | PWREN   | Backlight enable              | 1 |
|    | X       |                               | = |

#### 注意:

□□ 请不要带电拨插 LCD 排线

2.3.2.3 音频输出接口

| 4, | N°.        | 表2    | 2-5 音频输出接口   |  |  |
|----|------------|-------|--------------|--|--|
| X  | HEADPHONE1 |       |              |  |  |
|    | 管脚         | 信号    | 描述           |  |  |
|    | 1          | GND   | GND          |  |  |
|    | 2          | NC    | NC           |  |  |
|    | 3          | Right | Right output |  |  |
|    | 4          | NC    | NC           |  |  |
|    | 5          | Left  | Left output  |  |  |

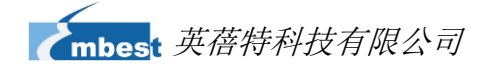

## 2.3.2.4 音频输入接口

|    | 表2-    | <b>-6</b> 音频输入接口 |                           |
|----|--------|------------------|---------------------------|
|    |        | MIC1             |                           |
| 管脚 | 信号     | 描述               |                           |
| 1  | GND    | GND              |                           |
| 2  | NC     | NC               |                           |
| 3  | MIC In | input            |                           |
| 4  | NC     | NC               |                           |
| 5  | MIC In | input            | $\langle \rangle \rangle$ |
|    |        |                  |                           |

## 2.3.2.5 USB HOST 接口

#### 表2-7 USB HOST 接口

| CON3 |       |           |  |
|------|-------|-----------|--|
| 管脚   | 信号    | 描述        |  |
| 1    | VBUSA | +5V       |  |
| 2    | DA-   | USB Data- |  |
| 3    | DA+   | USB Data+ |  |
| 4    | GNDA  | GND       |  |

## 2.3.2.6 USB OTG 接口

表2-8 USB OTG 接口

| CON2 |    |           |  |
|------|----|-----------|--|
| 管脚   | 信号 | 描述        |  |
| 1    | VB | +5V       |  |
| 2    | D- | USB Data- |  |
| 3    | D+ | USB Data+ |  |
| 4    | ID | USB ID    |  |
| 5    | G1 | GND       |  |

## 2.3.2.7 TF 卡接口

| 表 <b>2-9</b> TF | • 卡接口 |
|-----------------|-------|
|-----------------|-------|

| TF1 |         |                |  |
|-----|---------|----------------|--|
| 管脚  | 信号      | 描述             |  |
| 1   | DAT2    | Card data 2    |  |
| 2   | CD/DAT3 | Card data 3    |  |
| 3   | CMD     | Command Signal |  |
| 4   | VDD     | VDD            |  |

2014 英蓓特科技有限公司版权所有©

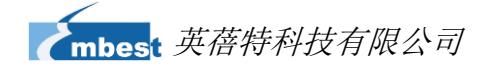

| TF1 |       |             |  |
|-----|-------|-------------|--|
| 管脚  | 信号    | 描述          |  |
| 5   | CLOCK | Clock       |  |
| 6   | VSS   | VSS         |  |
| 7   | DAT0  | Card data 0 |  |
| 8   | DAT1  | Card data 1 |  |
| 9   | CD    | Card detect |  |

## 2.3.2.8 LAN 接口

#### 表2-10 LAN 接口

| J1,J2 |      |                          |  |
|-------|------|--------------------------|--|
| 管脚    | 信号   | 描述                       |  |
| 1     | TD1+ | Transmit Data1+          |  |
| 2     | TD1- | Transmit Data1-          |  |
| 3     | TD2+ | Transmit Data2+          |  |
| 4     | TD2- | Transmit Data2-          |  |
| 5     | TCT  | Transmit common terminal |  |
| 6     | RCT  | Receive common terminal  |  |
| 7     | RD1+ | Receive Data1+           |  |
| 8     | RD1- | Receive Data1-           |  |
| 9     | RD2+ | Receive Data2+           |  |
| 10    | RD2- | Receive Data2-           |  |
| 11    | GRLA | +2.5V                    |  |
| 12    | GRLC | LINK active LED          |  |
| 13    | YELC | 100M linked LED          |  |
| 14    | YELA | +2.5V                    |  |

# 2.3.2.9 串口

#### **表2-11** 串口

| J4(UART0), J5(UART2) |     |                 |
|----------------------|-----|-----------------|
| 管脚                   | 信号  | 描述              |
| 1                    | NC  | NC              |
| 2                    | RXD | Receive data    |
| 3                    | TXD | Transmit data   |
| 4                    | NC  | NC              |
| 5                    | GND | GND             |
| 6                    | NC  | NC              |
| 7                    | RTS | Request To Send |

2014 英蓓特科技有限公司版权所有©

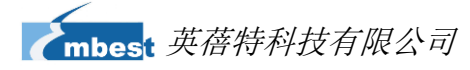

| J4(UART0), J5(UART2) |     |               |
|----------------------|-----|---------------|
| 管脚                   | 信号  | 描述            |
| 8                    | CTS | Clear To Send |
| 9                    | NC  | NC            |

22

#### 2.3.2.10 CAN&RS485 接口

表2-12 CAN&RS485 接口

|    |       | U22          |
|----|-------|--------------|
| 管脚 | 信号    | 描述           |
| 1  | +12V  | +12V         |
| 2  | GND   | GND          |
| 3  | GND2  | Isolated GND |
| 4  | 485B1 | 485B         |
| 5  | 485A1 | 485A         |
| 6  | GND1  | Isolated GND |
| 7  | CANL1 | CANL         |
| 8  | CANH  | CANH         |

## 2.3.2.11 ADC

表2-13 ADC

|   |    |          | 19    |
|---|----|----------|-------|
|   | 管脚 | 信号       | 描述    |
|   | 1  | GND      | GND   |
|   | 2  | GND      | GND   |
|   | 3  | ADC_CH1  | ADC1  |
|   | 4  | ADC_CH3  | ADC3  |
|   | 5  | VDDA_ADC | Power |
| X | 6  | VDDA_ADC | Power |
| 7 | 7  | ADC_CH2  | ADC2  |
|   | 8  | ADC_CH4  | ADC4  |
|   | 9  | GND      | GND   |
|   | 10 | GND      | GND   |

## 2.3.2.12 SPI 接口

| <b>表2-14</b> SPI 接口 |          |             |              |
|---------------------|----------|-------------|--------------|
| J8                  |          |             |              |
| 管脚                  | 信号       | 描述          |              |
| 1                   | +3.3V    | 3.3V        |              |
| 2                   | +3.3V    | 3.3V        |              |
| 3                   | SPI0_D1  | SPI0 data1  | $\mathbf{X}$ |
| 4                   | SPI0_CLK | SPI0 clock  |              |
| 5                   | SPI0_CS0 | SPI enable0 |              |
| 6                   | SPI0_D0  | SPI data0   |              |
| 7                   | GND      | GND         |              |
| 8                   | GND      | GND         |              |
| 9                   | GND      | GND         |              |
| 10                  | GND      | GND         |              |

#### 2.3.2.13 扩展接口

#### **表2-15** 扩展接口1

|    | J6           |                               |  |
|----|--------------|-------------------------------|--|
| 管脚 | 信号           | 描述                            |  |
| 1  | VIO_3V3      | +3.3V                         |  |
| 2  | VIO_3V3      | +3.3V                         |  |
| 3  | UART3_TX_3V3 | UART3 Transit data 3.3V level |  |
| 4  | UART4_TX_3V3 | UART4 Transit data 3.3V level |  |
| 5  | UART3_RX_3V3 | UART3 receive data 3.3V level |  |
| 6  | UART4_RX_3V3 | UART4 receive data 3.3V level |  |
| 7  | GND          | GND                           |  |
| 8  | GND          | GND                           |  |
| 9  | GND          | GND                           |  |
| 10 | GND          | GND                           |  |

**表2-16** 扩展接口 2

| J7 |              |                               |  |
|----|--------------|-------------------------------|--|
| 管脚 | 信号           | 描述                            |  |
| 1  | VIO_3V3      | +3.3V                         |  |
| 2  | VIO_3V3      | +3.3V                         |  |
| 3  | UART5_TX_3V3 | UART5 Transit data 3.3V level |  |
| 4  | GPIO0_9      | GPIO                          |  |
| 5  | UART5_RX_3V3 | UART5 receive data 3.3V level |  |

2014 英蓓特科技有限公司版权所有©

SBC8600B 用户手册

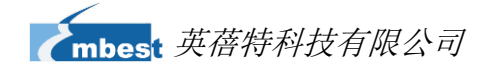

| J7 |         |      |
|----|---------|------|
| 管脚 | 信号      | 描述   |
| 6  | GPIO2_0 | GPIO |
| 7  | GND     | GND  |
| 8  | GND     | GND  |
| 9  | GND     | GND  |
| 10 | GND     | GND  |

## 2.3.2.14 按钮

#### **表2-17** 按钮

| \$1-3 |       |                  |
|-------|-------|------------------|
| 管脚    | 信号    | 描述               |
| S2    | MENU  | System menu key  |
| S3    | BACK  | System back key  |
| S4    | Reset | System Reset key |

#### 2.3.2.15 LED

#### 表2-18 LED灯

|     | LEDs  |     |        |
|-----|-------|-----|--------|
|     | LED 灯 | 灯定义 | 描述     |
|     | 1     | D4  | 电源指示灯  |
|     | 2     | D35 | 用户自定义灯 |
|     | 3     | D36 | 用户自定义灯 |
| - K |       |     |        |

2014 英蓓特科技有限公司版权所有©

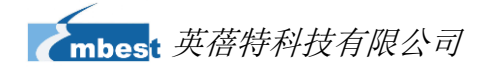

# 第3章 Linux 操作系统

本章节将简要介绍产品附带的 DVD 光盘中的 Linux 软件资源,并且会详细讲解嵌入式 Linux 系统开发的过程、驱动程序及开发、系统更新操作、功能测试、应用程序开发实例等 内容。

注意:

□ 本文档使用 Ubuntu Linux 系统作为操作系统。如果您的 PC 尚未安装 Linux 系统,请参考 错误!未找到引用源。错误!未找到引用源。章节的内容。

## 3.1 软件资源

产品附带光盘中包含了 Demo 程序、应用程序、Linux 源代码和工具等,可以让您轻松 快速地使用 SBC8600B 开发套件来进行 Linux 应用和系统的开发。

#### 3.1.1 软件资源的位置

您可以通过下列表格中的内容,在产品附带的 DVD-ROM 中找到相应的程序和代码;

|               | 类别           | 位置                                                     |
|---------------|--------------|--------------------------------------------------------|
| X             | Domo 田皮      | CD\linux\demo\android                                  |
| X-            | Demo 在小      | CD\linux\demo\tisdk                                    |
|               |              | CD\linux\example\libsocketcan-0.0.9.tar.bz2            |
|               | 公田祖今         | CD\linux\example\canutils-4.0.6.tar.bz2                |
| <u>1997</u> - | 应用相子         | CD\linux\example\uart_test.tar.bz2                     |
|               |              | CD\linux\example\can_test.tar.bz2                      |
|               | 海伊如          | CD\linux\source\linux-3.2.0-psp04.06.00.08.sdk.tar.bz2 |
|               | 105(1)(11-3) | CD\linux\source\rootfs.tar.bz2                         |

**表3-1** 程序和代码

2014 英蓓特科技有限公司版权所有©

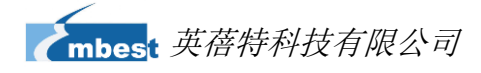

|       | CD\linux\source\u-boot-2011.09-psp04.06.00.08.tar.bz2 |
|-------|-------------------------------------------------------|
| 工具    | CD\linux\tools                                        |
| 预编译映像 | CD\linux\image\                                       |

## 3.1.2 BSP 软件包

下方的表格列出了 BSP 软件包所包含的内容以及文件格式;

| 名称            |              | 备注                                                          | 源码/二进制文件 |  |  |
|---------------|--------------|-------------------------------------------------------------|----------|--|--|
| BIOS          |              | NAND                                                        | 提供源码     |  |  |
|               | spl          | MMC/SD                                                      | 提供源码     |  |  |
|               |              | FAT                                                         | 提供源码     |  |  |
|               | u-boot       | NAND                                                        | 提供源码     |  |  |
|               |              | MMC/SD                                                      | 提供源码     |  |  |
|               |              | FAT                                                         | 提供源码     |  |  |
|               |              | NET                                                         | 提供源码     |  |  |
| Kernel        | Linux-3.2.0  | 支持<br>ROM/CRAM/EXT2/EXT3/F<br>AT/NFS/JFFS2/UBIFS等多<br>种文件系统 | 提供源码     |  |  |
|               | serial       | 串口驱动                                                        | 提供源码     |  |  |
|               | rtc          | 硬件时钟驱动                                                      | 提供源码     |  |  |
|               | net          | 10/100M/1000M以太网驱动                                          | 提供源码     |  |  |
|               | can          | can总线驱动                                                     | 提供源码     |  |  |
| -             | flash        | nand flash驱动(支持nand<br>boot)                                | 提供源码     |  |  |
| 1             | spi          | SPI 驱动                                                      | 提供源码     |  |  |
| Device Driver | lcd          | TFT LCD 驱动                                                  | 提供源码     |  |  |
| - KAN         | touch screen | 4线触摸屏控制器驱动                                                  | 提供源码     |  |  |
|               | mmc/sd       | mmc/sd控制器驱动                                                 | 提供源码     |  |  |
|               | usb otg      | usb otg 2.0 驱动                                              | 提供源码     |  |  |
|               | audio        | 声卡驱动(支持录/放音)                                                | 提供源码     |  |  |
|               | keypad       | gpio键盘驱动                                                    | 提供源码     |  |  |
|               | led          | 用户led灯驱动                                                    | 提供源码     |  |  |
| Domo          | Android      | android4.0.3 系统                                             | 提供源码     |  |  |
| Demo          | TISDK        | TISDK系统                                                     | 提供源码     |  |  |

**表3-2** BSP 软件包内容

## 2014 英蓓特科技有限公司版权所有©

SBC8600B 用户手册

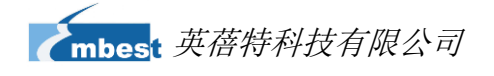

## 3.2 嵌入式 Linux 的组成

SBC8600B 出厂默认在 NAND Flash 中写入了的 Linux 3.2.0 操作系统, 支持 4.3 寸触 摸屏。该系统的基本组成包括 spl (MLO)、u-boot、kernel 和 rootfs 四个部分。以下为系 统结构示意图:

| spl | u-boot |   | kernel         |      | rootfs |   | user area |
|-----|--------|---|----------------|------|--------|---|-----------|
|     |        | E | <b>3-1</b> 嵌入式 | Linu | x系统结构  | 2 | $\nabla$  |

- 1) spl是一级引导程序,系统上电后由CPU内部ROM自动拷贝到内部RAM并执行。 主要作用为初始化CPU,拷贝u-boot到内存中,然后把控制权交给u-boot;
- 2) u-boot是二级引导程序,主要用于和用户进行交互,提供映像更新、引导内核等 功能;
- 3) kernel使用Linux3.2.0 内核,根据SBC8600B的硬件进行定制;
- 4) rootfs采用开源文件系统ubifs,特别适用于嵌入式系统。

## 3.3 开发环境搭建

用户使用 SBC8600B 进行软件开发之前,必须先搭建 Linux 交叉开发环境,并安装到 电脑的 Linux 系统。下面以 Ubuntu 操作系统为例,介绍如何搭建交叉开发环境。

#### 注意:

□□ 每一条指令前都加上了符号"•",以便防止由于指令较长占用多行而造成误解。

□□ 请注意命令行中的空格;漏掉任何空格都会造成程序运行失败。

#### 3.3.1 交叉编译工具安装

将产品附带的光盘放入PC的光盘驱动器,Ubuntu会自动将其挂载到/media/cdrom目

2014 英蓓特科技有限公司版权所有©

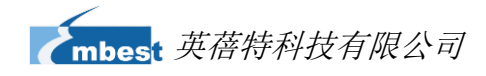

录下,然后在Ubuntu的终端窗口中执行以下命令来将/media/cdrom/linux/tools目录下的交

叉编译工具解压到\$HOME目录下;

- mkdir \$HOME/tools
- cd /media/cdrom/linux/tools
- tar xvf arm-2009q1-203-arm-none-linux-gnueabi-i686-pc-linux-gnu.tar.bz2 -C \$HO ME/tools
- tar xvf arm-eabi-4.4.3.tar.bz2 -C \$HOME/tools

#### 3.3.2 复制更多工具

继续执行以下命令来将源代码编译过程中需要使用的工具从 linux/tools 目录下复制到

\$HOME/tools 目录下;

- cp /media/cdrom/linux/tools/mkimage \$HOME/tools
- cp /media/cdrom/linux/tools/mkfs.ubifs \$HOME/tools
- cp /media/cdrom/linux/tools/ubinize \$HOME/tools
  - cp /media/cdrom/linux/tools/ubinize.cfg \$HOME/tools

#### 3.3.3 添加环境变量

执行以下命令来将之前安装的工具添加到临时环境变量中;

• export PATH=\$HOME/tools/arm-2009q1/bin:\$HOME/tools/arm-eabi-4.4.3/bin:\$HOM E/tools:\$PATH

注意:

- 您可以将添加环境变量的命令复制到用户目录下的.bashrc 文件中,以便让系统启动时自动添加环境 变量。
- 🛄 通过 echo \$PATH 命令可以查看路径。
- Android 开发环境的搭建除了以上步骤外,还需要进行额外的安装和配置,请访问 <u>http://source.android.com/source/initializing.html</u>获取更多信息。

## 3.4 准备源代码

Linux 源代码可从产品附带的光盘获取,也可通过 git 和 repo 工具获取,具体方法如下:

2014 英蓓特科技有限公司版权所有©

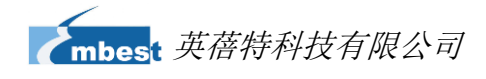

## 3.4.1 从产品光盘获取源代码

系统所有组成部分的源码位于光盘的 linux/source 目录下,用户在进行开发前需要把 它们解压至 Ubuntu 系统:

- mkdir \$HOME/work
- cd \$HOME/work

• tar xvf /media/cdrom/linux/source/u-boot-2011.09-psp04.06.00.08.tar.bz2

- tar xvf /media/cdrom/linux/source/linux-3.2.0-psp04.06.00.08.sdk.tar.bz2
- sudo tar xvf /media/cdrom/linux/source/rootfs.tar.bz2
- tar xvf /media/cdrom/linux/demo/android/source/TI-Android-ICS-4.0.3-DevKit-EVM -SK-3.0.1.tar.bz2

执行完以上操作后,当前目录下会生成 u-boot-2011.09-psp04.06.00.08、

Linux-3.2.0-psp04.06.00.08.sdk、rootfs 和 TI-Android-ICS-4.0.3-DevKit-EVM-SK-3.0.1 目 录。

#### 注意:

🚇 源码文件请不要解压到其他位置,以免编译时出错。

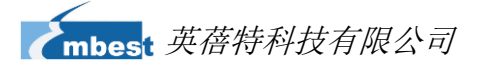

#### 3.4.2 用 git 和 repo 工具获取源代码

用户还可以在 ubuntu 系统下通过 git 和 repo 工具下载源码:

- 1) 通过以下命令获取 bootloader 源码:
  - \$ cd ~
  - \$ git clone https://github.com/embest-tech/u-boot-am33x.git
  - \$ cd u-boot-am33x/

查看当前分支:

\$ git branch

\* maste

列出所有分支:

#### \$ git branch –a

| * | master                                                                |
|---|-----------------------------------------------------------------------|
|   | remotes/origin/AM335XPSP_04.06.00.03                                  |
|   | remotes/origin/AM335XPSP_04.06.00.05                                  |
|   | remotes/origin/AM335XPSP_04.06.00.06                                  |
|   | remotes/origin/AM335XPSP_04.06.00.07                                  |
|   | remotes/origin/AM335XPSP_04.06.00.08                                  |
|   | remotes/origin/HEAD -> origin/master                                  |
|   | remotes/origin/TIOP_AM335XPSP_04.06.00.08                             |
|   | remotes/origin/add-musb-to-AM335XPSP_04.06.00.03                      |
|   | remotes/origin/amsdk-05.04.01.00                                      |
|   | remotes/origin/amsdk-05.06.00.00                                      |
|   | remotes/origin/int_am335xpsp_04.06.00.01-v2011.09-for-sdk-05.03.00.00 |
|   | remotes/origin/int_am335xpsp_04.06.00.01-v2011.09-for-sdk-05.03.01.00 |
|   | remotes/origin/int_am335xpsp_04.06.00.01-v2011.09-for-sdk-05.04.00.00 |
|   | remotes/origin/master                                                 |

切换到本公司创建的分支:

• \$ git checkout -b TIOP\_AM335XPSP\_04.06.00.08

remotes/origin/TIOP\_AM335XPSP\_04.06.00.08

2014 英蓓特科技有限公司版权所有©
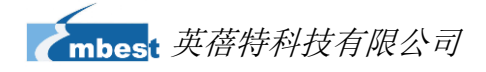

Branch TIOP\_AM335XPSP\_04.06.00.08 set up to track remote branch TIOP\_AM335XPSP\_04.06.00.08 from origin. Switched to a new branch 'TIOP\_AM335XPSP\_04.06.00.08'

### 2) 获取 linux 内核源码:

• \$ cd ~

### \$ git clone https://github.com/embest-tech/linux-am33x.git

列出所有分支:

#### \$ git branch –a

| * master                                      |
|-----------------------------------------------|
| remotes/origin/AM335XPSP_04.06.00.02          |
| remotes/origin/AM335XPSP_04.06.00.06          |
| remotes/origin/AM335XPSP_04.06.00.07          |
| remotes/origin/AM335XPSP_04.06.00.08          |
| remotes/origin/HEAD -> origin/master          |
| remotes/origin/TIOP_AM335XPSP_04.06.00.08     |
| remotes/origin/TIOP_AM335XPSP_04.06.00.09-rc2 |
| remotes/origin/adc-fixes                      |
| remotes/origin/dcan                           |
| remotes/origin/ddr3-suspend-debug             |
| remotes/origin/dual-emac                      |
| remotes/origin/lcd-fbset                      |
| remotes/origin/master                         |
| remotes/origin/sched-clk-suspend              |
| remotes/origin/v3.2-staging                   |

切换到本公司创建的分支:

\$ git checkout -b TIOP\_AM335XPSP\_04.06.00.08

remotes/origin/TIOP\_AM335XPSP\_04.06.00.08

# 注意:

随产品附带的光盘源码来自于 git 上的源码。以后源码有更新,我们会及时更新到 git 网站 上去,用户可以随时用 git 工具更新到最新的源码。

2014 英蓓特科技有限公司版权所有©

SBC8600B 用户手册

### 3) 获取 android 源代码

- a) 执行以下命令来获取 repo 源代码;
  - \$ mkdir ~/bin
  - \$ curl https://raw.github.com/android/tools\_repo/master/repo > ~/bin/repo
  - \$ chmod a+x ~/bin/repo
  - \$ export PATH=~/bin:\$PATH
- **b)** 执行以下命令来初始化 repo 源代码;
  - \$ mkdir ~/TI-Android-ICS-4.0.3-DevKit-EVM-SK-3.0.1
  - \$ cd ~/TI-Android-ICS-4.0.3-DevKit-EVM-SK-3.0.1
  - \$ repo init --repo-url=git://github.com/android/tools\_repo.git -u https://github.com/embest-tech/rowboat-manifest.git -m TIOP-TI-Android-ICS-4.0.3-DevKit-EVM-SK-3.0.1.xml
- c) 执行以下命令来同步 repo 源代码;
  - \$ cd ~/TI-Android-ICS-4.0.3-DevKit-EVM-SK-3.0.1
  - sync
- 3.5 编译

## 3.5.1 针对 Linux 系统

1) 编译启动代码

SBC8600B 支持 MMC/SD 启动与 NAND Flash 启动,如果不短接 SBC8600 底板上的 JP5 引脚,系统优先选择 NAND Flash 启动,如果短接 JP5 的引脚,系统优先选择 MMC/SD 启动。

- 下面介绍启动代码映像文件的生成方法:
  - cd u-boot-2011.09-psp04.06.00.08
  - make ARCH=arm CROSS\_COMPILE=arm-none-linux-gnueabi- distclean
  - make ARCH=arm CROSS\_COMPILE=arm-none-linux-gnueabi- sbc8600\_config
  - make ARCH=arm CROSS\_COMPILE=arm-none-linux-gnueabi-

执行完以上操作后,当前目录下会生成我们需要的启动代码映像 MLO 和 u-boot.img。

**2)** 编译内核

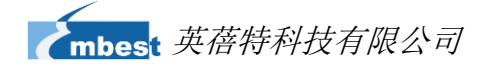

对于 Linux 系统,在 Ubuntu 终端输入如下命令:

- cd linux-3.2.0-psp04.06.00.08.sdk
- make distclean
- make sbc8600\_defconfig
- make ulmage

执行完以上操作后, arch/arm/boot 目录下会生成我们需要的 ulmage 文件。

3) 文件系统生成

目前 SBC8600B 提供两种文件系统格式: Ramdisk 和 UBI 文件系统,其中 Ramdisk 文件系统在从 TF 卡启动开发板时使用,UBI 文件系统在从 NAND Flash 启动开发 板时使用。

- A) 关于 Ramdisk 的制作,请参考 <u>http://www.elinux.org/DevKit8600 FAQ</u>,本文 档不作介绍。
- B)执行以下命令来为Linux生成UBI文件系统;
- cd \$HOME/work
- sudo \$HOME/tools/mkfs.ubifs -r rootfs -m 2048 -e 126976 -c 4063 -o ubifs.img
- sudo \$HOME/tools/ubinize -o ubi.img -m 2048 -p 128KiB -s 512 -O 2048 \$HO ME/tools/ubinize.cfg

执行完以上操作后,当前目录下会生成我们需要的ubi.img文件。

# 3.5.2 针对 Android 系统

1) 编译启动代码

执行以下命令来编译 Android 的 bootloader 文件;

- cd TI-Android-ICS-4.0.3-DevKit-EVM-SK-3.0.1/u-boot
- make ARCH=arm CROSS\_COMPILE=arm-none-linux-gnueabi- sbc8600\_android\_ config
- make ARCH=arm CROSS\_COMPILE=arm-none-linux-gnueabi-

执行完成后在当前目录下会生成启动映像文件 MLO 和 u-boot.img。

- 2) 执行下面指令生成 Android 内核和 ubi 文件系统:
  - cd TI-Android-ICS-4.0.3-DevKit-EVM-SK-3.0.1/

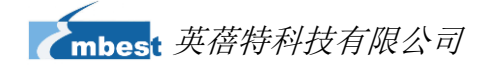

- export PATH=\$HOME/TI-Android-ICS-4.0.3-DevKit-EVM-SK-3.0.1/prebuilt/linux-x86 /toolchain/arm-eabi-4.4.3/bin:\$PATH
- export PATH=\$HOME/tools:\$PATH
- make TARGET\_PRODUCT=sbc8600 sgx\_clean kernel\_clean clean
- make TARGET\_PRODUCT=sbc8600 OMAPES=4.x
- source ./build\_ubi.sh sbc8600

执行完成后在 TI-Android-ICS-4.0.3-DevKit-EVM-SK-3.0.1/kernel/arch/arm/boot/ 目录下会生成内核映像文件 ulmage。

在TI-Android-ICS-4.0.3-DevKit-EVM-SK-3.0.1/temp/目录下会生成Android文件系

统**ubi.img**。

# 3.6 系统定制

Linux内核有很多内核配置选项,用户可以在默认配置的基础上,增加或裁减驱动和一些内核特性,以更适合用户的需要。下面举例说明系统定制的一般流程。

# 3.6.1 进入内核配置菜单

出厂内核源码中提供有默认配置文件:

linux-3.2.0-psp04.06.00.08.sdk/arch/arm/configs/sbc8600\_defconfig

```
执行以下命令来进入系统配置菜单;
```

```
cd linux-3.2.0-psp04.06.00.08.sdk
```

- cp arch/arm/configs/sbc8600\_defconfig .config
- make menuconfig

### 注意:

 若输入 make menuconfig 系统出错,Ubuntu 系统是需要安装 ncurse, ncurses 库是字符图形库,用于 kernel 的 make menuconfig,具体的安装指令:

 sudo apt-get install ncurses-dev。

# 3.6.2 内核配置

进入配置菜单后根据定制要求进行修改,下面以 usb gadget 模拟 usb mass storage

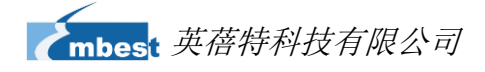

device 为例:

进入配置菜单

- -> Device Drivers
  - -> USB support

-> USB Gadget Support

-> USB Gadget Drivers

|         | USB Gadget Support                                                   |
|---------|----------------------------------------------------------------------|
| []      | Debugging messages (DEVELOPMENT)                                     |
| ΪÌ      | Debugging information files (DEVELOPMENT)                            |
| ΪÌ      | Debugging information files in debugfs (DEVELOPMENT)                 |
| (2)     | Maximum VBUS Power usage (2-500 mA)                                  |
| (2)     | Number of storage pipeline buffers                                   |
| <*>     | USB Peripheral Controller (Inventra HDRC USB Peripheral (TI, ADI,))> |
| <*>     | Select one gadget as builtin for one port                            |
|         | Select USB port to bind builtin gadget (USB-0)>                      |
| <m></m> | USB Gadget Drivers                                                   |
| <m></m> | Gadget Zero (DEVELOPMENT)                                            |
| < >     | Audio Gadget (EXPERIMENTAL)                                          |
| <m></m> | Ethernet Gadget (with CDC Ethernet support)                          |
| [*]     | RNDIS support                                                        |
| []      | Ethernet Emulation Model (EEM) support                               |
| < >     | Network Control Model (NCM) support                                  |
| < >     | Gadget Filesystem (EXPERIMENTAL)                                     |
| < >     | Function Filesystem (EXPERIMENTAL)                                   |
| <m></m> | File-backed Storage Gadget (DEPRECATED)                              |
| [*]     | File-backed Storage Gadget testing version                           |
| < >     | Mass Storage Gadget                                                  |
| < >     | Serial Gadget (with CDC ACM and CDC OBEX support)                    |
| < >     | MIDI Gadget (EXPERIMENTAL)                                           |
| < >     | Printer Gadget                                                       |
| < >     | CDC Composite Device (Ethernet and ACM)                              |
| < >     | Multifunction Composite Gadget (EXPERIMENTAL)                        |
| < >     | HID Gadget                                                           |
| < >     | USB Webcam Gadget                                                    |
|         |                                                                      |

图 3-2

选择 "File-backed Storage Gadget"为<M>, 然后退出并保存配置。

## 3.6.3 编译内核

请执行以下命令重新编译内核:

- make ulmage
- make modules

执行完以上操作后, arch/arm/boot 目录下生成新的内核映像 ulmage, drivers/usb/gadget 目录下生成模块文件 g\_file\_storage.ko。

# 3.7 驱动介绍

# 3.7.1 BSP 的所有驱动源码路径:

|      |              | 表3-3 :                                                      |                                       |
|------|--------------|-------------------------------------------------------------|---------------------------------------|
| 类别   | 名称           | 说明                                                          | 驱动源码路径                                |
|      |              | NAND                                                        | drivers/mtd/nand/ti81xx_nand.c        |
|      | spl          | MMC/SD                                                      | drivers/mmc/omap_hsmmc.c              |
|      |              | FAT                                                         | fs/                                   |
| BIOS |              | NAND                                                        | drivers/mtd/nand/ti81xx_nand.c        |
|      | haad         | MMC/SD                                                      | drivers/mmc/omap_hsmmc.c              |
|      | 1000t        | FAT                                                         | fs/                                   |
|      |              | NET                                                         | drivers/net/cpsw.c                    |
| 内核   | Linux-3.2.0  | 支持<br>ROM/CRAM/EXT2/EXT<br>3/FAT/NFS/<br>JFFS2/UBIFS等多种文件系统 | fs/                                   |
|      | serial       | 串口驱动                                                        | drivers/tty/serial/omap-serial.c      |
|      | rtc          | 硬件时钟驱动                                                      | drivers/rtc/rtc-omap.c                |
|      | net          | <b>10/100M/1000M</b> 以太网<br>驱动                              | drivers/net/ethernet/ti/ti_cpsw.c     |
|      | can          | can总线驱动                                                     | drivers/net/can/d_can/d_can.c         |
|      | flash        | nand_flash 驱动(支持<br>nand boot)                              | drivers/mtd/nand/omap2.c              |
|      | spi          | SPI 驱动                                                      | drivers/spi/spi-omap2-mcspi.c         |
| 设备驱动 | lcd          | TFT LCD 驱动                                                  | drivers/video/da8xx-fb.c              |
| IX-  | touch screen | 4线触摸屏控制器驱动                                                  | drivers/input/touchscreen/ti_tscadc.c |
| X    | mmc/sd       | mmc/sd控制器驱动                                                 | drivers/mmc/host/omap_hsmmc.c         |
|      | usb          | usb 控制器驱动                                                   | drivers/usb/musb/ti81xx.c             |
|      | audio        | 声卡驱动(支持录/放音)                                                | sound/soc/codecs/sgtl5000_embest.c    |
|      | keypad       | gpio键盘驱动                                                    | drivers/input/keyboard/gpio_keys.c    |
|      | led          | 用户led灯驱动                                                    | drivers/leds/leds-gpio.c              |

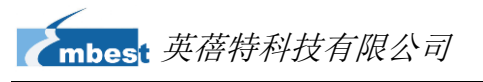

# 3.7.2 NAND

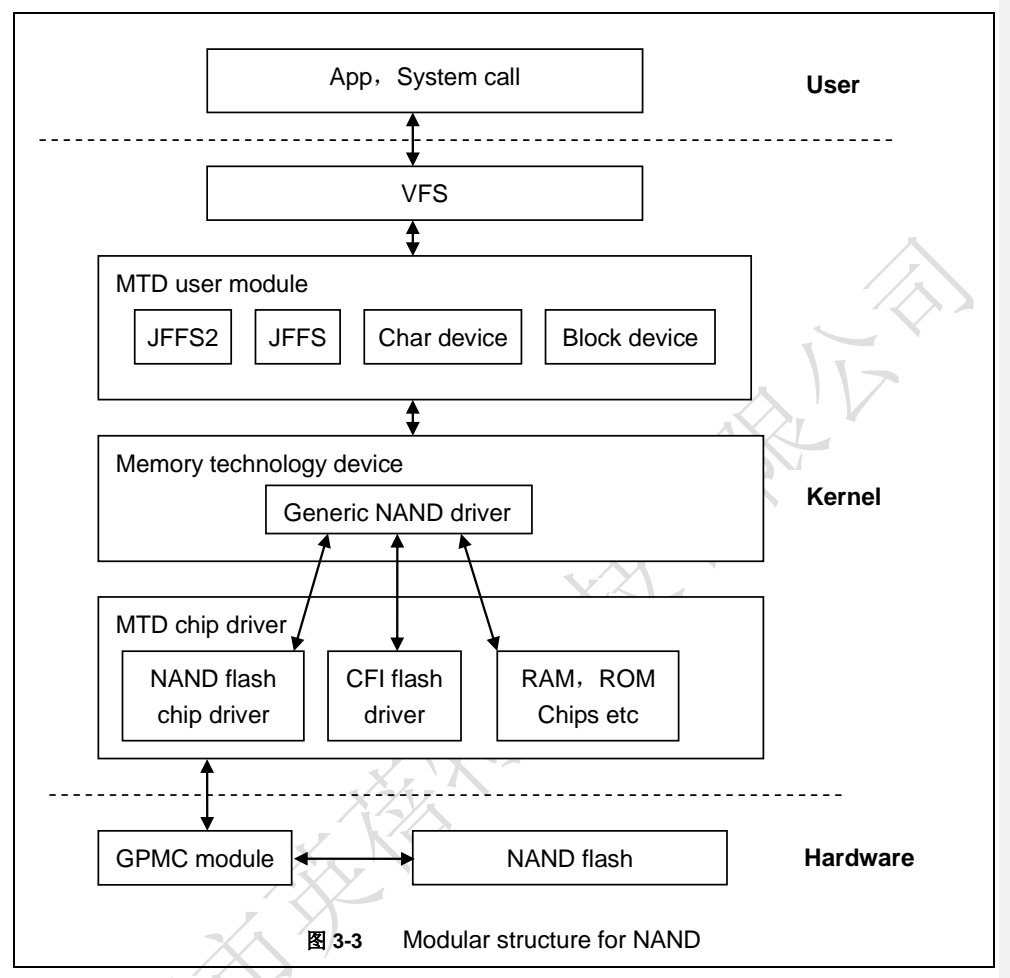

嵌入式系统中使用的固态存储器主要为 flash,在本系统中为 NAND Flash。

NAND Flash 作为块设备使用,其上建立有文件系统,用户与 NAND flash 的交互主要 通过具体的文件系统来完成。为了屏蔽不同 flash 存储器之间的差异,内核在文件系统与具 体的 flash 驱动之间插入了 MTD 子系统进行管理。

所以,用户访问 NAND Flash 经过以下流程:

User->System Call->VFS->Block Device Driver->MTD->NAND Flash Driver->NAND Flash。

### 驱动参考文件:

Linux-3.2.0-psp04.06.00.08.sdk/drivers/mtd/nand/

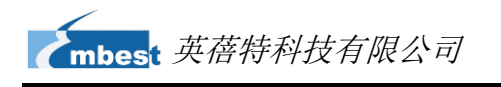

Linux-3.2.0-psp04.06.00.08.sdk/drivers/mtd/nand/omap2.c

# 3.7.3 SD/MMC

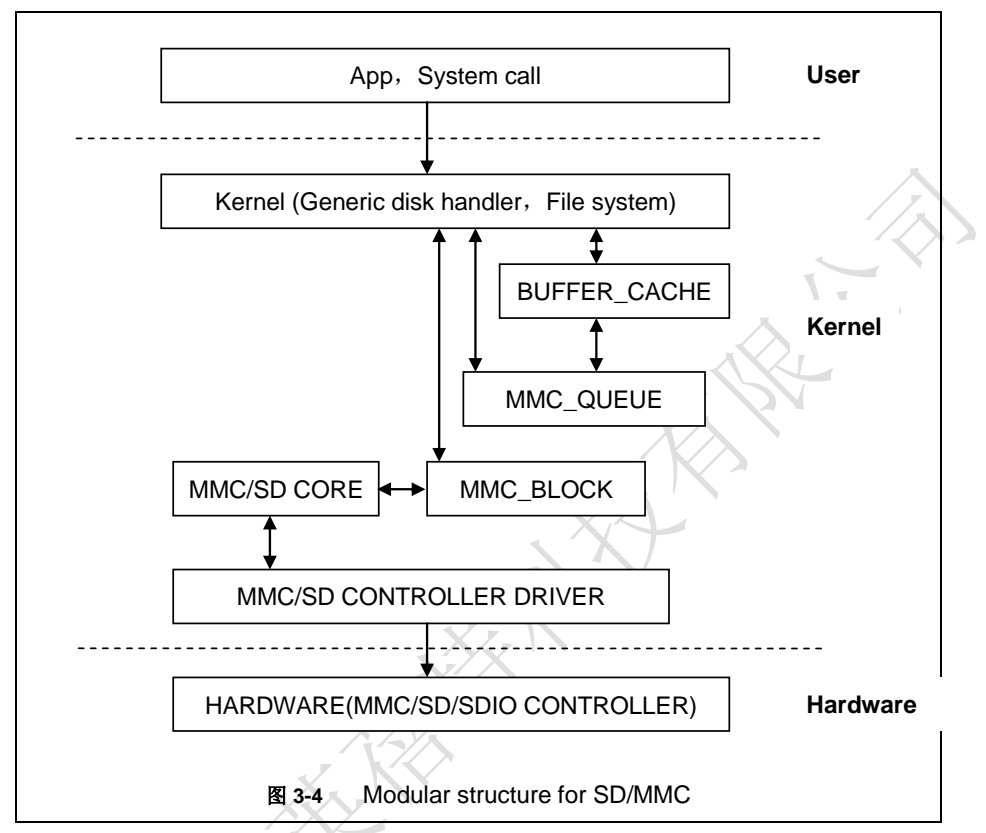

Linux下 SD/MMC 卡驱动主要分为 SD/MMC core、mmc\_block、mmc\_queue、SD/MMC driver 四大部分:

- 1) SD/MMC core 实现 SD/MMC 卡操作中与结构无关的核心代码。
- 2) mmc\_block 实现 SD/MMC 卡作为块设备使用时的驱动结构。
- 3) mmc\_queue 实现请求队列的管理。
- 4) SD/MMC driver 实现具体的控制器驱动。

### 驱动参考文件:

Linux-3.2.0-psp04.06.00.08.sdk/drivers/mmc/

Linux-3.2.0-psp04.06.00.08.sdk/drivers/mmc/host/omap\_hsmmc.c

2014 英蓓特科技有限公司版权所有©

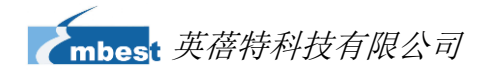

# 3.7.4 LCDC

AM335x 下的 LCD 控制器(LCDC) 是 OMAP-L138 SoC 中 LCDC 的更新版本,与 OMAP-L138 比较具有如下特点:

- 1) 中断配置和状态寄存器是不同的
- 2) 分辩率提示至 2048\*2048
- 3) 每像素 24 位有源 TFT 光栅配置

因此 da8xx-fb LCD 驱动可用于 LCD\_VERSION2 代码下的改进。通过读 PID 寄存器可以检测到 LCDC 版本的更新。

### 驱动参考文件:

Linux-3.2.0-psp04.06.00.08.sdk/drivers/video/

Linux-3.2.0-psp04.06.00.08.sdk/drivers/video/da8xx-fb.c

# 3.7.5 Audio in/out

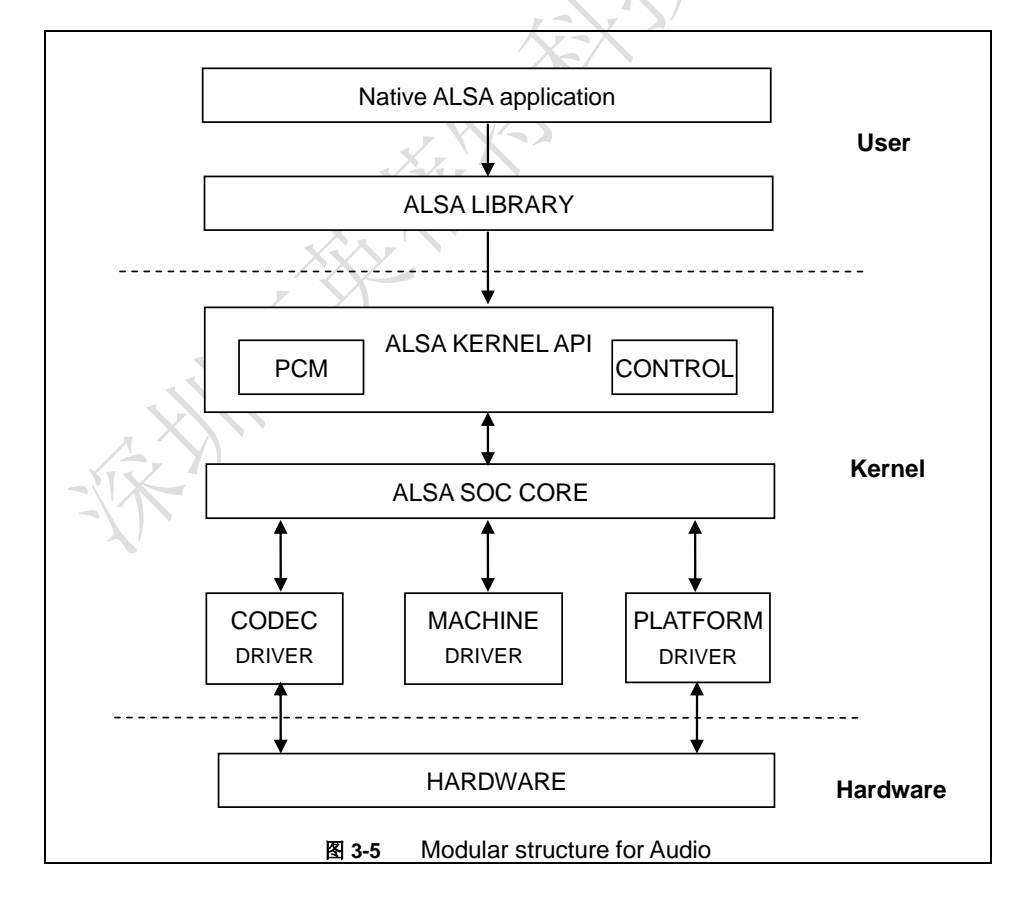

ASoC 嵌入式音频系统基本分割以下三部分:

- 编解码器驱动:编解码器驱动是一个平台无关,包括 audio controls, audio interface capabilities, codec dapm definition and codec IO functions;
- 平台驱动:平台驱动包括平台相关的 audio dma engine and audio interface drivers (e.g. I2S, AC97, PCM);
- Machine 驱动: Machine 驱动管理任何 machine 相关的 controls and audio events i.e. turning on an amp at start of playback;

驱动参考文件:

Linux-3.2.0-psp04.06.00.08.sdk/sound/soc/

Linux-3.2.0-psp04.06.00.08.sdk/sound/soc/davinci/davinci-evm.c

Linux-3.2.0-psp04.06.00.08.sdk/sound/soc/codecs/sgtl5000\_embest.c

# 3.8 驱动开发

# 3.8.1 GPIO\_keys 驱动

1) 设备定义

Linux-3.2.0-psp04.06.00.08.sdk/arch/arm/mach-omap2/board-sbc8600.c

配置 gpio0.20 为"menu"键,返回键值"KEY\_F1",低电平触发;gpio2.1 为"back"键,返回键值"KEY\_ESC",低电平触发。

|                       | static st | ruct gpio_ | _keys_button gpio_key_bu | ttons[] = {           |
|-----------------------|-----------|------------|--------------------------|-----------------------|
|                       |           | {          |                          |                       |
|                       |           |            | .code                    | = KEY_F1,             |
| A                     |           |            | .gpio                    | = GPIO_TO_PIN(0, 20), |
| $\langle   X \rangle$ |           |            | .active_low              | = true,               |
|                       |           |            | .desc                    | = "menu",             |
|                       |           |            | .type                    | = EV_KEY,             |
|                       | //        |            | wakeup                   | = 1,                  |
|                       |           | },         |                          |                       |
|                       |           | {          |                          |                       |
|                       |           |            | .code                    | = KEY_ESC,            |
|                       |           |            | .gpio                    | = GPIO_TO_PIN(2, 1),  |
|                       |           |            | .active_low              | = true,               |
|                       |           |            | .desc                    | = "back",             |

= EV\_KEY, .type // .wakeup = 1, }, }; static struct gpio\_keys\_platform\_data gpio\_key\_info = { .buttons = gpio\_key\_buttons, .nbuttons = ARRAY\_SIZE(gpio\_key\_buttons), }; static struct platform\_device gpio\_keys = { .name = "gpio-keys", .id = -1, .dev = { .platform\_data = &gpio\_key\_info, }, };

### 2) GPIO pinmux 配置

在文件 Linux-3.2.0-psp04.06.00.08.sdk/arch/arm/mach-omap2/board-sbc8600.c 下配 置 GPIO0.20 和 GPIO2.1 为 MODE7(gpio 模式)、AM33XX\_PIN\_INPUT(配置输入)

static struct pinmux\_config gpio\_keys\_pin\_mux[] = {
 {"xdma\_event\_intr1.gpio0\_20",OMAP\_MUX\_MODE7 | AM33XX\_PIN\_INPUT},
 {"gpmc\_clk.gpio2\_1",OMAP\_MUX\_MODE7|AM33XX\_PIN\_INPUT},
 {NULL, 0},
};

### 3) 驱动设计

Linux-3.2.0-psp04.06.00.08.sdk/drivers/input/keyboard/gpio\_keys.c

a) /调用 platform\_driver\_register 注册 gpio\_keys 驱动

| ľ | static struct platform_driver | gpio_keys_device_driver = {       |
|---|-------------------------------|-----------------------------------|
| 1 | .probe =                      | gpio_keys_probe,                  |
|   | .remove =                     | =devexit_p(gpio_keys_remove),     |
|   | .driver = {                   |                                   |
|   | .name :                       | = "gpio-keys",                    |
|   | .owner =                      | THIS_MODULE,                      |
|   | .pm =                         | = &gpio_keys_pm_ops,              |
|   | .of_r                         | match_table = gpio_keys_of_match, |
|   | }                             |                                   |
|   | };                            |                                   |

2014 英蓓特科技有限公司版权所有©

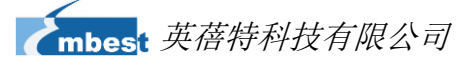

{

}

{

}

| static intinit gpio_keys_init(void) |
|-------------------------------------|
|-------------------------------------|

return platform\_driver\_register(&gpio\_keys\_device\_driver);

static void \_\_\_exit gpio\_keys\_exit(void)

platform\_driver\_unregister(&gpio\_keys\_device\_driver);

late\_initcall(gpio\_keys\_init); module\_exit(gpio\_keys\_exit);

MODULE\_LICENSE("GPL");

MODULE\_AUTHOR("Phil Blundell <pb@handhelds.org>"); MODULE\_DESCRIPTION("Keyboard driver for GPIOs"); MODULE\_ALIAS("platform:gpio-keys");

b) 调用 input\_register\_device 注册 input 驱动

```
static int __devinit gpio_keys_probe(struct platform_device *pdev)
{
...
         input = input_allocate_device();
•••
         for (i = 0; i < pdata > nbuttons; i++) {
                  struct gpio_keys_button *button = &pdata->buttons[i];
                  struct gpio_button_data *bdata = &ddata->data[i];
                  unsigned int type = button->type ?: EV_KEY;
                  bdata->input = input;
                  bdata->button = button;
                  error = gpio_keys_setup_key(pdev, bdata, button);
                  if (error)
                           goto fail2;
                  if (button->wakeup)
                           wakeup = 1;
                  input_set_capability(input, type, button->code);
         }
         error = sysfs_create_group(&pdev->dev.kobj, &gpio_keys_attr_group);
```

if (error) { dev\_err(dev, "Unable to export keys/switches, error: %d\n", error); goto fail2; } error = input\_register\_device(input); if (error) { dev\_err(dev, "Unable to register input device, error: %d\n", error); goto fail3; } ... c) 申请 gpio, 配置 gpio 为输入, 注册 gpio 中断 static int \_\_devinit gpio\_keys\_setup\_key(struct platform\_device \*pdev, struct gpio\_button\_data \*bdata, struct gpio\_keys\_button \*button) { const char \*desc = button->desc ? button->desc : "gpio\_keys"; struct device \*dev = &pdev->dev; unsigned long irqflags; int irq, error; setup\_timer(&bdata->timer, gpio\_keys\_timer, (unsigned long)bdata); INIT\_WORK(&bdata->work, gpio\_keys\_work\_func); error = gpio\_request(button->gpio, desc); if (error < 0) { dev\_err(dev, "failed to request GPIO %d, error %d\n", button->gpio, error); goto fail2; } error = gpio\_direction\_input(button->gpio); if (error < 0) { dev\_err(dev, "failed to configure" " direction for GPIO %d, error %d\n", button->gpio, error); goto fail3; } if (button->debounce\_interval) {

2014 英蓓特科技有限公司版权所有©

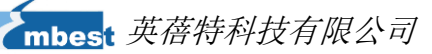

|        | error = gpio_set_debounce(button->gpio,                                        |  |
|--------|--------------------------------------------------------------------------------|--|
|        | button->debounce_interval * 1000);                                             |  |
|        | /* use timer if gpiolib doesn't provide debounce */                            |  |
|        | if (error < 0)                                                                 |  |
|        | bdata->timer_debounce = button->debounce_interval;                             |  |
|        | }                                                                              |  |
|        |                                                                                |  |
|        | irq = gpio_to_irq(button->gpio);                                               |  |
|        | if (irq < 0) {                                                                 |  |
|        | error = irq;                                                                   |  |
|        | dev_err(dev, "Unable to get irq number for GPIO %d, error %d\n",               |  |
|        | button->gpio, error);                                                          |  |
|        | goto fail3;                                                                    |  |
|        | }                                                                              |  |
|        | irqflags = IRQF_TRIGGER_RISING   IRQF_TRIGGER_FALLING;                         |  |
|        | /*                                                                             |  |
|        | * If platform has specified that the button can be disabled,                   |  |
|        | * we don't want it to share the interrupt line.                                |  |
|        | */                                                                             |  |
|        | if (!button->can_disable)                                                      |  |
|        | irqflags  = IRQF_SHARED;                                                       |  |
|        | error = request_threaded_irq(irq, NULL, gpio_keys_isr, irqflags, desc, bdata); |  |
|        | if (error < 0) {                                                               |  |
|        | dev_err(dev, "Unable to claim irq %d; error %d\n",                             |  |
|        | irq, error);                                                                   |  |
|        | goto fail3;                                                                    |  |
|        | }                                                                              |  |
|        |                                                                                |  |
|        | return 0;                                                                      |  |
|        |                                                                                |  |
| fail3: |                                                                                |  |
|        | gpio_free(button->gpio);                                                       |  |
| fail2: |                                                                                |  |
|        | return error;                                                                  |  |
| }      |                                                                                |  |

按键被按下,产生中断,汇报键值:

static irqreturn\_t gpio\_keys\_isr(int irq, void \*dev\_id)
{
...
schedule\_work(&bdata->work);

2014 英蓓特科技有限公司版权所有©

... } static void gpio\_keys\_work\_func(struct work\_struct \*work) { ... gpio\_keys\_report\_event(bdata); ... } static void gpio\_keys\_report\_event(struct gpio\_button\_data \*bdata) { struct gpio\_keys\_button \*button = bdata->button; struct input\_dev \*input = bdata->input; unsigned int type = button->type ?: EV\_KEY; int state = (gpio\_get\_value(button->gpio) ? 1 : 0) ^ button->active\_low; input\_event(input, type, button->code, !!state); input\_sync(input);

# 3.8.2 GPIO\_leds 驱动

1) 设备定义

Linux-3.2.0-psp04.06.00.08.sdk/arch/arm/mach-omap2/board-sbc8600.c

```
配置 GPIO1.30 为 "sys_led"(系统心跳灯)、GPIO1.31 为 "user_led",均为
```

```
高电平有效。
```

```
static struct gpio_led gpio_leds[] = {
        {
                .name
                                          = "sys_led",
                .default_trigger
                                      = "heartbeat",
                 .gpio
                                       = GPIO_TO_PIN(1, 30),
        },
        {
                                          = "user_led",
                .name
                 .gpio
                                         = GPIO_TO_PIN(1, 31),
        },
};
static struct gpio_led_platform_data gpio_led_info = {
        .leds
                = gpio_leds,
```

2014 英蓓特科技有限公司版权所有©

```
.num_leds = ARRAY_SIZE(gpio_leds),

};

static struct platform_device leds_gpio = {

.name = "leds-gpio",

.id = -1,

.dev = {

.platform_data = &gpio_led_info,

},

};
```

2) GPIO pinmux 配置

Linux-3.2.0-psp04.06.00.08.sdk/arch/arm/mach-omap2/board-sbc8600.c

配置 GPIO1.30 和 GPIO1.31 为 MODE7(gpio 模式)、AM33XX\_PIN\_OUTPUT(配

置输出)

```
static struct pinmux_config gpio_led_pin_mux[] = {
    {"gpmc_csn1.gpio1_30", OMAP_MUX_MODE7 | AM33XX_PIN_OUTPUT},
    {"gpmc_csn2.gpio1_31", OMAP_MUX_MODE7 | AM33XX_PIN_OUTPUT},
    {NULL, 0},
```

# ); 3) 驱动设计

Linux-3.2.0-psp04.06.00.08.sdk/drivers/leds/leds-gpio.c

a) 调用 platform\_driver\_register 注册 gpio\_leds 驱动

```
static struct platform_driver gpio_led_driver = {
        .probe
                         = gpio_led_probe,
                          = __devexit_p(gpio_led_remove),
         .remove
         .driver
                        = {
                 .name = "leds-gpio",
                 .owner = THIS_MODULE,
                 .of_match_table = of_gpio_leds_match,
        },
}:
MODULE_ALIAS("platform:leds-gpio");
static int __init gpio_led_init(void)
{
        return platform_driver_register(&gpio_led_driver);
}
```

|   |                                                                          | 1          |
|---|--------------------------------------------------------------------------|------------|
|   | static voidexit gpio_led_exit(void)                                      |            |
|   | {                                                                        |            |
|   | platform_driver_unregister(&gpio_led_driver);                            |            |
|   | }                                                                        |            |
|   |                                                                          |            |
|   | module_init(gpio_led_init);                                              |            |
|   | module_exit(gpio_led_exit);                                              |            |
|   |                                                                          |            |
|   | MODULE_AUTHOR("Raphael Assenat <raph@8d.com>, Trent Piepho</raph@8d.com> | 入          |
|   | <tpiepho@freescale.com>");</tpiepho@freescale.com>                       | ス          |
|   | MODULE_DESCRIPTION("GPIO LED driver");                                   | $\bigcirc$ |
|   | MODULE_LICENSE("GPL");                                                   |            |
|   | b) 申请 gpio,调用 led_classdev_register 注册 led_classdev 驱动                   | 1          |
|   | static intdevinit gpio_led_probe(struct platform_device *pdev)           |            |
|   | {                                                                        |            |
|   |                                                                          |            |
|   | if (pdata && pdata->num_leds) {                                          |            |
|   | priv = kzalloc(sizeof_gpio_leds_priv(pdata->num_leds),                   |            |
|   | GFP_KERNEL);                                                             |            |
|   | if (!priv)                                                               |            |
|   | return -ENOMEM;                                                          |            |
|   | niju num lada, odata num lada                                            |            |
|   | $pnv-snum_ieus = puata-snum_ieus,$                                       |            |
|   | rot = create anie led(8 pdate sledefi)                                   |            |
|   | iei = cieaie_ypio_ieu(apuaia->ieus(ij,                                   |            |
|   | apriv->reas(i),                                                          |            |
|   | ndata-ranio blink set):                                                  |            |
|   | if $(ret < 0)$ {                                                         |            |
|   | /* On failure: unwind the led creations */                               |            |
|   | for $(i - i - 1; i > 0; i - 1)$                                          |            |
| 1 | delete anio led(&nriv->leds[i]);                                         |            |
| X | kfree(oriv):                                                             |            |
|   | return ret:                                                              |            |
|   | }                                                                        |            |
|   | }                                                                        |            |
|   | }                                                                        |            |
|   | ,<br>                                                                    |            |
|   | }                                                                        |            |
|   | ,                                                                        |            |
|   | static int devinit create goin led/const struct goin led *template       |            |
|   | struct opio_led_data *led_dat_struct device *parent                      |            |
|   | טוישט שאיט שאיט איז איז איז איז איז איז איז איז איז איז                  |            |

2014 英蓓特科技有限公司版权所有©

SBC8600B 用户手册

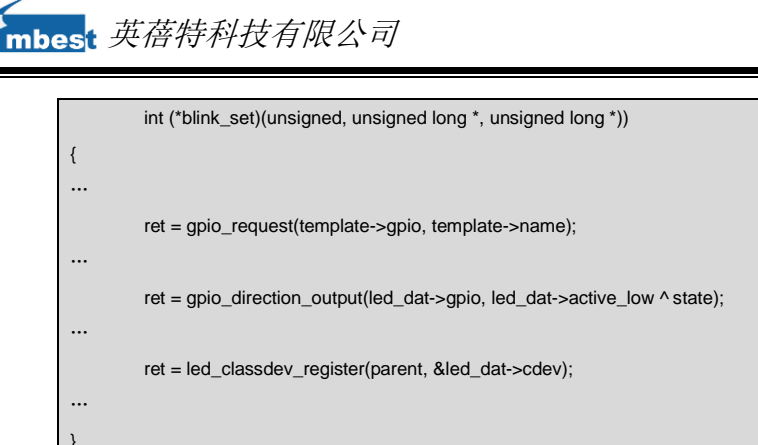

c) 用户通过访问/sys/class/leds/xxx/brightness 文件,调用 gpio\_led\_set 函数,

控制 led 灯的状态

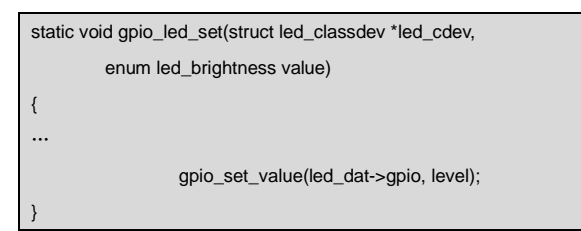

# 3.9 系统更新

SBC8600B 支持从 TF 卡和 NAND Flash 启动系统,下面将详细介绍两种不同的系统映像更新方式。

# 3.9.1 TF 卡系统映像更新

1) TF 卡格式化

请使用 HP USB Disk Storage Format Tool 2.0.6 格式 TF 卡。

软件下载链接: <u>http://dl.vmall.com/c0tf7n4bz9</u>

- a) 把 MMC/SD 卡插入 PC 下读卡器中
- **b)** 打开 HP USB Disk Storage Format Tool,出现类似提示如下:

| mbes <mark>t</mark> 英蓓 | 等特科技有限公司                                                                                                    | 20 |
|------------------------|----------------------------------------------------------------------------------------------------|----|
|                        | HP USB Disk Storage Format Tool, V<br>Device<br>Generic USB SD Reader 1.00 (1903 MB) (F:\)<br>File system<br>FAT32                                                       |    |
|                        | Volume Jabel LABEL1  Format gptions  Quick Format Enable Compression Create a DOS startup disk C using internal MS-DOS system files C using DOS system files located at: |    |
| <b>c)</b> 选择"          | <u>Start</u> <u>Close</u><br>图 3-6<br>FAT32 " 系统格式                                                                                                    |    |
| d) 点击"<br>e) 等待格       | Start"<br>务式化完成,点击"OK"                                                                                                    |    |

# 注意:

□ 使用其他版本的 HP USB Disk Storage Format Tool 格式化 TF 卡时,可能会出现不能从 TF 卡启动的 情况

□ 使用 HP USB Disk Storage Format Tool 格式化 TF 卡时将清除 TF 存储卡的分区。

### 2) 映像更新

将 linux/image 目录下的所有文件拷贝到 TF 卡上,将 TF 卡接入板子,上电启动,串口 信息显示如下:

2014 英蓓特科技有限公司版权所有©

SBC8600B 用户手册

### 注意**:**

- □ 默认 4.3 寸 LCD 显示。如想使用其他的显示设备,在启动时进入 u-boot 设置显示方式, 再输入 boot 继续启动即可。显示方式的设置方法请参考【3.10 显示模式配置】。
- □ SBC8600B 默认优先从 nand flash 启动,如果 nand flash 里面已经有映像,则需要用 跳线帽短接板上的 JP5 引脚,使 SBC8600B 从 TF 卡启动。

| Booting from MMC                                                                        |                           |
|-----------------------------------------------------------------------------------------|---------------------------|
| OMAP SD/MMC: 0                                                                          | 入                         |
| reading u-hoot ima                                                                      | $\langle \lambda \rangle$ |
| reading u-boot ima                                                                      | $\langle \rangle$         |
|                                                                                         |                           |
|                                                                                         |                           |
| U-Boot 2011.09-svn55 (Dec 04 2012 - 09:29:02)                                           |                           |
|                                                                                         |                           |
| I2C: ready                                                                              |                           |
| DRAM: 512 MiB                                                                           |                           |
| WARNING: Caches not enabled                                                             |                           |
| Did not find a recognized configuration, assuming General purpose EVM in Profile 0 with |                           |
| Daughter board                                                                          |                           |
| NAND: HW ECC Hamming Code selected                                                      |                           |
| 512 MiB                                                                                 |                           |
| MMC: OMAP SD/MMC: 0                                                                     |                           |
| *** Warning - bad CRC, using default environment                                        |                           |
|                                                                                         |                           |
| Net: cpsw                                                                               |                           |
| Hit any key to stop autoboot: 0                                                         |                           |
| SD/MMC found on device 0                                                                |                           |
| reading uEnv.txt                                                                        |                           |
|                                                                                         |                           |
| ** Unable to read "uEnv.txt" from mmc 0:1 **                                            |                           |
| reading ulmage                                                                          |                           |
| 2024484 bites read                                                                      |                           |
| reading ramdick az                                                                      |                           |
| reading randok.gz                                                                       |                           |
| 12514633 bytes read                                                                     |                           |
| ## Booting kernel from Legacy Image at 80007fc0                                         |                           |
| Image Name: Linux-3.2.0                                                                 |                           |
| Image Type: ARM Linux Kernel Image (uncompressed)                                       |                           |
| Data Size: 3224120 Bytes = 3.1 MiB                                                      |                           |
| Load Address: 80008000                                                                  |                           |

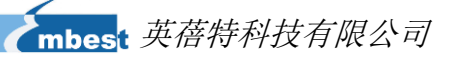

Entry Point: 80008000 Verifying Checksum ... OK XIP Kernel Image ... OK OK Starting kernel ... Uncompressing Linux... done, booting the kernel. Linux version 3.2.0 (luofc@TIOP) (gcc version 4.3.3 (Sourcery G++ Lite 2009q1-203) ) #17 Fri Dec 7 10:04:07 CST 2012 ..... ..... RAMDISK: gzip image found at block 0 VFS: Mounted root (ext2 filesystem) on device 1:0. Freeing init memory: 260K INIT: version 2.86 booting Starting udevudevd (741): /proc/741/oom\_adj is deprecated, please use /proc/741/oom\_score\_adj instead. tar: removing leading '/' from member names Remounting root file system... mount: mounting /dev/root on / failed: Invalid argument mount: mounting /dev/root on / failed: Invalid argument root: mount: mounting rootfs on / failed: No such file or directory Setting up IP spoofing protection: rp\_filter. Configuring network interfaces... udhcpc (v1.11.3) started Sending discover... udhcpc: sendto: Network is down Sending discover... udhcpc: sendto: Network is down Sending discover... udhcpc: sendto: Network is down No lease, failing done. Tue Jan 27 08:47:00 UTC 2009 INIT: Entering runlevel: 5 Starting syslogd/klogd: done .... | |-----. 1 | |\_ | ---'|'--| .-'| | | | | | | |-- || --'| | | ' ||||

2014 英蓓特科技有限公司版权所有©

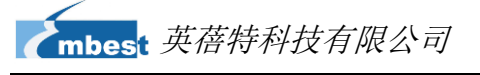

| ··-·····                                    |
|---------------------------------------------|
| 2.1                                         |
| 1                                           |
|                                             |
| The Angstrom Distribution SBC8600 ttyO0     |
| Angstrom 2008.1-test-20090127 SBC8600 ttyO0 |
|                                             |

SBC8600 login: (输入 "root" 即可)

超级终端显示上述信息,则代表已经成功从 TF 卡启动 Linux 系统。

# 3.9.2 NAND Flash 更新/恢复

Nand 启动映像的更新需要借助于 u-boot 来完成。不管 NAND Flash 是否有数据,都可 以利用 u-boot 对 NAND Flash 更新映像。

- **1)** 准备
  - a) 用 HP USB Disk Storage Format Tool 2.0.6 将 TF 卡格式化为 FAT 或 FAT32 文件系统
  - b) 将光盘里的 MLO, u-boot.img, ulmage, ubi.img 映像文件拷贝到 TF 卡中。
- **2)** 更新
  - a) 将带有系统映象的 TF 卡插入开发板,用跳线帽短接 JP5 引脚,上电启动,按照下面提示读秒处,按电脑端键盘任意键进入 u-boot。

|   | U-Boot SPL 2011.09-svn55 (Nov 20 2012 - 10:37:42)                                       |
|---|-----------------------------------------------------------------------------------------|
|   | Texas Instruments Revision detection unimplemented                                      |
|   | Booting from MMC                                                                        |
| ~ | OMAP SD/MMC: 0                                                                          |
|   | reading u-boot.img                                                                      |
|   | reading u-boot.img                                                                      |
|   |                                                                                         |
|   |                                                                                         |
|   | U-Boot SPL 2011.09-svn55 (Nov 20 2012 - 10:37:42)                                       |
|   | I2C: ready                                                                              |
|   | DRAM: 512 MiB                                                                           |
|   | WARNING: Caches not enabled                                                             |
|   | Did not find a recognized configuration, assuming General purpose EVM in Profile 0 with |
|   | Daughter board                                                                          |
|   | NAND: HW ECC Hamming Code selected                                                      |
|   | 512 MiB                                                                                 |

MMC: OMAP SD/MMC: 0

\*\*\* Warning - bad CRC, using default environment

Net: cpsw

Hit any key to stop autoboot: 0 (在这里按任意键进入 u-boot 命令行)

|    | 3C8600# run updatesys                              |                   |
|----|----------------------------------------------------|-------------------|
| N  | AND erase.chip: device 0 whole chip                |                   |
| Er | asing at 0x7fe0000 100% complete.                  | $\langle \rangle$ |
| OI | к                                                  | $\sim$ $\sim$     |
| re | ading MLO                                          |                   |
| 36 | 5079 bytes read                                    |                   |
| H١ | W ECC BCH8 Selected                                |                   |
| N  | AND write: device 0 offset 0x0, size 0x8cef        |                   |
| 3  | 36079 bytes written: OK                            |                   |
| re | ading u-boot.img                                   |                   |
| 23 | 34896 bytes read                                   |                   |
| H١ | W ECC BCH8 Selected                                |                   |
| N  | AND write: device 0 offset 0x80000, size 0x39590   |                   |
| 2  | 234896 bytes written: OK                           |                   |
| re | ading ulmage                                       |                   |
| 32 | 224184 bytes read                                  |                   |
| Н١ | W ECC BCH8 Selected                                |                   |
| N  | AND write: device 0 offset 0x280000, size 0x313278 |                   |
| 3  | 224184 bytes written: OK                           |                   |
| re | ading ubi.img                                      |                   |
| 14 | l811136 bytes read                                 |                   |
| S١ | N ECC selected                                     |                   |
| N  | AND write: device 0 offset 0x780000, size 0xe20000 |                   |
| Sk | kip bad block 0x00ce0000                           |                   |
| 1  | 4811136 bytes written: OK                          |                   |

2014 英蓓特科技有限公司版权所有©

SBC8600B 用户手册

3) Uboot 参数设置

映像默认为 4.3 寸屏显示,如想使用其他显示设备,用户必须根据所使用的显示 设备修改 UBOOT 参数,具体方法可参考【3.10 显示模式配置】。

# 3.10显示模式配置

系统支持多种显示输出模式,用户可通过配置启动参数的方法选择不同的显示输出模式。下面的内容将介绍如何针对 4.3 寸 LCD、7 寸 LCD、VGA、LVDS 和 9.7 寸电容屏显示模式进行配置。

在开始配置前,需要首先进入 u-boot 模式。请重新启动开发套件,然后在系统提示倒数读秒时按下 PC 键盘上的任意键进入 u-boot 模式,如下表所示;

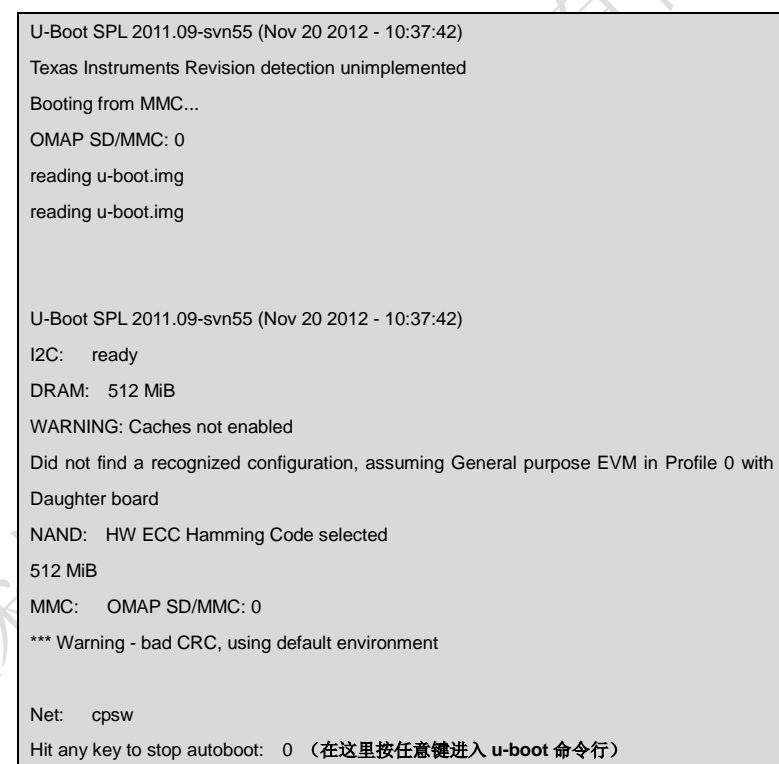

### 1) 使用 4.3"LCD 显示

在 u-boot 模式下执行以下命令来配置为 4.3 寸 LCD 显示模式:

SBC8600# run clearenv

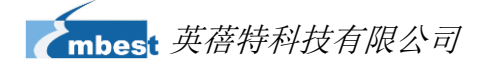

- SBC8600# setenv dispmode 4.3inch\_LCD
- SBC8600# saveenv
- **2)** 使用 7"LCD 显示

在 u-boot 模式下执行以下命令来配置为 7 寸 LCD 显示模式:

- SBC8600# run clearenv
- SBC8600# setenv dispmode 7inch\_LCD
- SBC8600# saveenv
- 3) 使用 VGA 显示
- 在 u-boot 模式下执行以下命令来配置为 VGA 显示模式:
  - SBC8600# run clearenv
  - SBC8600# setenv dispmode VGA
  - SBC8600# saveenv
- **4)** 使用 LVDS 显示
- 在 u-boot 模式下执行以下命令来配置为 LVDS 显示模式:
  - SBC8600# run clearenv
  - SBC8600# setenv dispmode LVDS\_800x600
  - SBC8600# saveenv
- 5) 使用 9.7 寸电容屏显示

在 u-boot 模式下执行以下命令来配置为电容屏显示模式:

- SBC8600# run clearenv
- SBC8600# setenv dispmode LVDS\_1024x768
- SBC8600# saveenv

# 3.11 测试和演示

本小节将对 SBC8600B 上的各个设备进行测试,并且会针对 Android 系统和 DVSDK 系统进行演示。

# 3.11.1 LED 测试

主板上的 D35 为系统心跳灯、D36 为用户 LED 灯。

以下操作在超级终端中进行:

- 1) 控制系统心跳灯:
  - root@SBC8600:~# echo 1 > /sys/class/leds/sys\_led/brightness
  - root@SBC8600:~# echo 0 > /sys/class/leds/sys\_led/brightness
- 2) 控制用户 LED 灯:
  - root@SBC8600:~# echo 1 > /sys/class/leds/user\_led/brightness
  - root@SBC8600:~# echo 0 > /sys/class/leds/user\_led/brightness

LED 灯会随着用户的操作进行亮灭。

# 3.11.2 KEYPAD 测试

板子有两个用户键盘 BACK 和 MENU,用户可执行以下命令进行测试:

| root@SBC8600:~# evtest /dev/input/event1                           |
|--------------------------------------------------------------------|
| Input driver verevdev: (EVIOCGBIT): Suspicious buffer size 511     |
| Input device ID: bus 0x19 vendor 0x1 product 0x1 version 0x100     |
| Input device name: "gpio-keys"                                     |
| Supported events:                                                  |
| Event type 0 (Sync)                                                |
| Event type 1 (Key)                                                 |
| Event code 1 (Esc)                                                 |
| Event code 59 (F1)                                                 |
| Testing (interrupt to exit)                                        |
| Event: time 1233046135.256046, type 1 (Key), code 1 (Esc), value 1 |
| Event: time 1233046135.256053, Report Sync                         |
| Event: time 1233046135.426967, type 1 (Key), code 1 (Esc), value 0 |
| Event: time 1233046135.426970, Report Sync                         |
| Event: time 1233046136.373255, type 1 (Key), code 59 (F1), value 1 |
| Event: time 1233046136.373260, Report Sync                         |
| Event: time 1233046136.548841, type 1 (Key), code 59 (F1), value 0 |
| Event: time 1233046136.548844, Report Sync                         |

### <u>注意</u>:

□ 按 CONTROL+C 退出测试,后续测试同理。

### 3.11.3 触摸屏测试

此测试要求 Linux 从 NAND Flash 启动:

- 1) 输入以下指令执行触摸屏校准程序:
  - root@SBC8600: # ts\_calibrate

按照屏幕上提示,点击"+"图标5次完成校准。

- 2) 校准完成后,输入以下指令进行触摸屏测试:
  - root@SBC8600: # ts\_test

按照屏幕提示,可选择画点、画线测试。

## 3.11.4 背光测试

背光的亮度设置范围为(0—100), 100表示亮度最高。0表示关闭背光亮度,进入系统后在终端下输入如下命令进行背光测试。

- 1) 执行以下指令查看背光的亮度默认值。
  - root@SBC8600:~# cat /sys/class/backlight/pwm-backlight/brightness
- 2) 执行以下指令设置背光亮度为0并察看当前背光亮度值
  - root@SBC8600:~# echo 0 > /sys/class/backlight/pwm-backlight/brightness
  - root@SBC8600:~# cat /sys/class/backlight/pwm-backlight/brightness

此时背光被关闭,屏幕是黑的。

- 3) 执行以下指令设置背光亮度为 100 并察看当前背光亮度值
  - root@SBC8600:~# echo 100 > /sys/class/backlight/pwm-backlight/brightness
  - root@SBC8600:~# cat /sys/class/backlight/pwm-backlight/brightness
  - 此时屏幕变亮。

# 3.11.5 RTC 测试

开发板带硬件时钟,用于保存并恢复系统时间,可参考如下方法进行测试:

1) 设置系统时间为 2012 年 3 月 22 日晚上 8 时正

root@SBC8600: # **date 032220002012** Thu Mar 22 20:00:00 UTC 2012

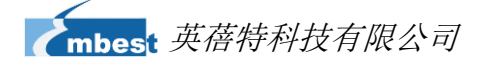

2) 把系统时钟写入 RTC

• root@SBC8600: # hwclock -w

3) 读取 RTC

root@SBC8600: # **hwclock** Thu Mar 22 20:00:10 2012 0.000000 seconds

可以看到,硬件时钟 RTC 被设置成 2012 年 3 月 22 日,系统时钟被保存到硬件时

钟里。

4) 重启系统, 输入以下命令恢复系统时钟

root@SBC8600: # **hwclock -s** root@SBC8600: # **date** Thu Mar 22 20:01:30 2012 0.000000 seconds

可以看到,系统时间被恢复为硬件时间。

### <u>注意</u>:

□ 开发板自身未带电池(型号 CR1220),用户需自行购买。

# 3.11.6 TF 卡测试

1) 接入 TF 卡后,系统会自动将 TF 卡的文件系统挂载到/media 目录下:

|   | /dev/mmcblk0p1  | 1.8G   | 101.8M  | 1.8G        | 5% /media/mmcblk0p1 |
|---|-----------------|--------|---------|-------------|---------------------|
| 1 | tmpfs           | 250.6M | 3.0M    | 247.6M      | 1% /media/ram       |
|   | tmpfs           | 250.6M | 0       | 250.6M      | 0% /dev/shm         |
| ~ | tmpfs           | 250.6M | 20.0k   | 250.6M      | 0% /var/volatile    |
|   | none            | 250.6M | 684.0k  | 249.9M      | 0% /dev             |
|   | /dev/root       | 31.0M  | 19.7M   | 11.3M       | 64% /               |
|   | rootfs          | 31.0M  | 19.7M   | 11.3M       | 64% /               |
|   | Filesystem      | Size   | Used Av | ailable Use | e% Mounted on       |
|   | root@SBC8600:~# | df -h  |         |             |                     |

2) 输入下述指令后,即可看到 TF 卡里面的内容:

| root@SBC8600:~# | ls /media/mmcblk0p1 |
|-----------------|---------------------|
| u-boot.img      | mlo                 |
| ramdisk.gz      | ubi.img             |

- 3) 手动卸载 TF 卡。
  - root@SBC8600:~# umount /media/mmcblk0p1
- 4) 手动挂载 TF 卡。

ulmage

| root@SBC8600:~# | mount -t vfat /c | dev/mmcbll                          | (0p1 /mnt/ | of            |  |  |  |
|-----------------|------------------|-------------------------------------|------------|---------------|--|--|--|
| root@SBC8600:~# | df -h            |                                     |            |               |  |  |  |
| Filesystem      | Size             | Size Used Available Use% Mounted on |            |               |  |  |  |
| rootfs          | 31.0M            | 19.7M                               | 11.3M (    | 64% /         |  |  |  |
|                 |                  |                                     |            |               |  |  |  |
| tmpfs           | 250.6M           | 3.0M                                | 247.6M     | 1% /media/ram |  |  |  |
| /dev/mmcblk0p1  | 1.8G             | 101.8M                              | 1.8G       | 5% /media/cf  |  |  |  |
| root@SBC8600:~# | Is /media/cf     |                                     |            |               |  |  |  |
| u-boot.img      | mlo              |                                     | ulm        | age           |  |  |  |
| ramdisk.gz      | ubi.img          |                                     |            |               |  |  |  |
|                 |                  |                                     |            |               |  |  |  |

### 注意:

❑ SBC8600B 目前存在自动挂载 TF 卡,写速度慢的问题,此问题可以通过手动卸载,然后再手动挂载 来解决。

# 3.11.7 USB DEVICE 测试

USB DEVICE 测试主要是使用连接线连接开发板的 miniUSB 接口与电脑端的 USB 接口,对于电脑端,开发板被识别成一个网络设备,实现两端 ping 通讯。

- 系统起来后,使用 USB mini B to USB A 转接线连接开发板(CON2 接口)与电脑端,其中 USB mini B 接口连接开发板,USB A 接口连接电脑端。此时电脑需要安装 Linux USB Ethernet 驱动,详细的安装方法请参考附录二。
- 2) 配置 usb 虚拟网卡的 IP 地址

|              | root@SBC | C8600:~# ifconfig usb0 192.168.1.115                           |
|--------------|----------|----------------------------------------------------------------|
| -            | root@SBC | 28600:~# ifconfig                                              |
| π.           | lo       | Link encap:Local Loopback                                      |
|              |          | inet addr:127.0.0.1 Mask:255.0.0.0                             |
| $\mathbf{T}$ |          | UP LOOPBACK RUNNING MTU:16436 Metric:1                         |
|              |          | RX packets:26 errors:0 dropped:0 overruns:0 frame:0            |
|              |          | TX packets:26 errors:0 dropped:0 overruns:0 carrier:0          |
|              |          | collisions:0 txqueuelen:0                                      |
|              |          | RX bytes:2316 (2.2 KiB) TX bytes:2316 (2.2 KiB)                |
|              |          |                                                                |
|              | usb0     | Link encap:Ethernet HWaddr 5E:C5:F6:D4:2B:91                   |
|              |          | inet addr:192.168.1.115 Bcast:192.168.1.255 Mask:255.255.255.0 |
|              |          | UP BROADCAST RUNNING MULTICAST MTU:1500 Metric:1               |
|              |          | RX packets:253 errors:0 dropped:0 overruns:0 frame:0           |

2014 英蓓特科技有限公司版权所有©

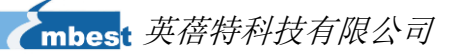

TX packets:43 errors:0 dropped:0 overruns:0 carrier:0 collisions:0 txqueuelen:1000 RX bytes:35277 (34.4 KiB) TX bytes:10152 (9.9 KiB)

- **3)** 配置好开发板,点击我的电脑-网上邻居-查看网络连接,PC 端会增加一个虚拟网 卡的网络连接。
- 4) 在虚拟网卡的网络连接图标上单击电脑端鼠标右键,选择 "属性",在弹出的属 性窗口,双击 "Internet 协议 (TCP/IP)"进入 "Internet 协议 (TCP/IP) 属性" 窗口,,配置虚拟网卡的 IP 地址:

|     | 如果网络支持此功能,则可以获您需要从网络系统管理员处获得                             | 取自动指派的 IP 设置。否则,<br>适当的 IP 设置。 |  |
|-----|----------------------------------------------------------|--------------------------------|--|
|     | IP地址(L):                                                 | 192 . 168 . 1 . 15             |  |
|     | <br>子网掩码(U):                                             | 255 .255 .255 .0               |  |
|     | 默认网关 @):                                                 | 192 . 168 . 1 . 1              |  |
|     | ● 1使用下面的 DNS 服务器地力<br>首选 DNS 服务器 (2):<br>备用 DNS 服务器 (A): | 上 (L):                         |  |
| ×L  |                                                          |                                |  |
|     | 图                                                        | 3-7                            |  |
| 在超线 | 及终端中使用 ping 命令测试开                                        | 发板是否设置成功:                      |  |
|     |                                                          |                                |  |

6) 出现上述串口信息,代表测试成功。

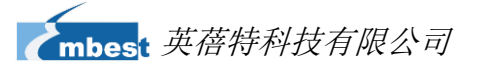

#### 注意:

□ OTG 虚拟网卡的 IP 地址不能与开发板以太网口的 IP 地址在同一个网段内。

### 3.11.8 USB HOST 测试

1) 进入 Linux 系统,将 U 盘连接到板上的 USB-HUB (CON3) 接口,系统会自动将

U 盘的文件系统挂载到/media/sda1 目录下:

| root@SBC8600:~# df | -h             |         |             |                  |  |
|--------------------|----------------|---------|-------------|------------------|--|
| Filesystem         | Size           | Used Av | ailable Use | % Mounted on     |  |
| rootfs             | 31.0M          | 19.7M   | 11.3M 6     | 64% /            |  |
| /dev/root          | 31.0M          | 19.7M   | 11.3M 6     | 64% /            |  |
| none               | 250.6M         | 684.0k  | 249.9M      | 0% /dev          |  |
| tmpfs              | 250.6M         | 20.0k   | 250.6M      | 0% /var/volatile |  |
| tmpfs              | 250.6M         | 0       | 250.6M      | 0% /dev/shm      |  |
| tmpfs              | 250.6M         | 3.0M    | 247.6M      | 1% /media/ram    |  |
| /dev/sda1          | 99.2M          | 3.3M    | 95.9M       | 3% /media/sda1   |  |
| root@SBC8600:~# I  | s /media/sda1/ |         |             |                  |  |
| MLO u-boot.img     | ulmage         |         |             |                  |  |

- 2) 手动卸载 U 盘:
  - root@SBC8600:~# cd /home/root
  - root@SBC8600:~# umount /media/sda1/
- 3) 查看 U 盘是否已经卸载,当输入 df 命令后,发现没有/media/sda1/目录。

|   | root@SBC8600:~# | df        |          |             |                     |
|---|-----------------|-----------|----------|-------------|---------------------|
|   | Filesystem      | 1k-blocks | Used Ava | ilable Use% | 6 Mounted on        |
|   | rootfs          | 31729     | 20185    | 11544 6     | 4% /                |
| ~ | /dev/root       | 31729     | 20185    | 11544 6     | 4% /                |
|   | none            | 256624    | 684      | 255940      | 0% /dev             |
|   | /dev/mmcblk0p1  | 1939712   | 104316   | 1835396     | 5% /media/mmcblk0p1 |
|   | tmpfs           | 256624    | 20       | 256604      | 0% /var/volatile    |
|   | tmpfs           | 256624    | 0        | 256624      | 0% /dev/shm         |
|   | tmpfs           | 256624    | 3104     | 253520      | 1% /media/ram       |

4) 手动挂载 U 盘。

| root@SBC8600:~# mou  | nt -t vfat | /dev/sda1 | /mnt/c    | ard/           |
|----------------------|------------|-----------|-----------|----------------|
| root@SBC8600:~# df - | h          |           |           |                |
| Filesystem           | Size       | Used Ava  | ilable Us | se% Mounted on |
| rootfs               | 31.0M      | 19.7M     | 11.3M     | 64% /          |
| /dev/root            | 31.0M      | 19.7M     | 11.3M     | 64% /          |

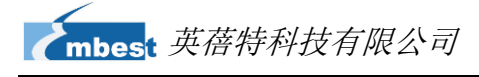

| none      | 250.6M | 684.0k | 249.9M | 0% /dev          |
|-----------|--------|--------|--------|------------------|
| tmpfs     | 250.6M | 20.0k  | 250.6M | 0% /var/volatile |
| tmpfs     | 250.6M | 0      | 250.6M | 0% /dev/shm      |
| tmpfs     | 250.6M | 3.0M   | 247.6M | 1% /media/ram    |
| /dev/sda1 | 99.2M  | 3.3M   | 95.9M  | 3% /media/card   |

注意:

❑ SBC8600B 目前存在自动挂载 U 盘,写速度慢的问题,此问题可以通过手动卸载,然后再手动挂载 来解决。

# 3.11.9 AUDIO 测试

板上带音频输入、输出接口,支持录放音。文件系统内带 alsa-utils 音频播放、录制测 试工具,用户可使用如下命令进行测试:

### 1) 录音测试:

插上麦克风, 在超级终端输入以下命令即可进行录音

```
root@SBC8600:~# arecord -t wav -c 1 -r 44100 -f S16_LE -v k
Recording WAVE 'k' : Signed 16 bit Little Endian, Rate 44100 Hz, Mono
Plug PCM: Route conversion PCM (sformat=S16_LE)
   Transformation table:
      0 <- 0^* 0.5 + 1^* 0.5
Its setup is:
              : CAPTURE
  stream
  access
              : RW_INTERLEAVED
  format
              : S16_LE
             : STD
  subformat
  channels
              :1
              : 44100
  rate
  exact rate
              : 44100 (44100/1)
  msbits
              : 16
  buffer_size : 32768
  period_size : 2048
  period_time : 46439
  tstamp_mode : NONE
  period_step
                : 1
                : 2048
  avail_min
  period_event : 0
  start_threshold : 1
  stop_threshold : 32768
```

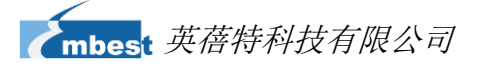

silence\_threshold: 0 silence\_size : 0 boundary : 1073741824

### 2) 放音测试:

插上耳机,执行以下操作,即可听刚才的录音内容。

|   | root@SBC8600                                                        | ):∼# aplay -t wav -c 2 -r 44100 -f S16_LE -v k |  |  |  |  |  |  |
|---|---------------------------------------------------------------------|------------------------------------------------|--|--|--|--|--|--|
|   | Playing WAVE 'k' : Signed 16 bit Little Endian, Rate 44100 Hz, Mono |                                                |  |  |  |  |  |  |
|   | Plug PCM: Route conversion PCM (sformat=S16_LE)                     |                                                |  |  |  |  |  |  |
|   | Transformation table:                                               |                                                |  |  |  |  |  |  |
|   | 0 <-                                                                | 0                                              |  |  |  |  |  |  |
|   | 1 <-                                                                | 0                                              |  |  |  |  |  |  |
|   | Its setup is:                                                       |                                                |  |  |  |  |  |  |
|   | stream                                                              | : PLAYBACK                                     |  |  |  |  |  |  |
|   | access                                                              | : RW_INTERLEAVED                               |  |  |  |  |  |  |
|   | format                                                              | : S16_LE                                       |  |  |  |  |  |  |
|   | subformat                                                           | : STD                                          |  |  |  |  |  |  |
|   | channels                                                            | :1                                             |  |  |  |  |  |  |
|   | rate                                                                | : 44100                                        |  |  |  |  |  |  |
|   | exact rate                                                          | : 44100 (44100/1)                              |  |  |  |  |  |  |
|   | msbits                                                              | : 16                                           |  |  |  |  |  |  |
|   | buffer_size                                                         | : 32768                                        |  |  |  |  |  |  |
|   | period_size                                                         | : 2048                                         |  |  |  |  |  |  |
|   | period_time                                                         | : 46439                                        |  |  |  |  |  |  |
|   | tstamp_mode                                                         | e : NONE                                       |  |  |  |  |  |  |
|   | period_step                                                         | :1                                             |  |  |  |  |  |  |
|   | avail_min                                                           | : 2048                                         |  |  |  |  |  |  |
|   | period_event                                                        | :0                                             |  |  |  |  |  |  |
|   | start_thresho                                                       | ld : 32768                                     |  |  |  |  |  |  |
| 4 | stop_thresho                                                        | ld : 32768                                     |  |  |  |  |  |  |
|   | silence_thres                                                       | hold: 0                                        |  |  |  |  |  |  |
| X | silence_size                                                        | : 0                                            |  |  |  |  |  |  |
|   | boundary                                                            | : 1073741824                                   |  |  |  |  |  |  |
|   |                                                                     |                                                |  |  |  |  |  |  |

# 3.11.10 网络测试

SBC8600B 板载两个以太网口,它们分别是 NET1(J1)和 NET2(J2),它们对应的 设备节点分别为 eth0 和 eth1。用网线连接以太网口和路由器,使用以下命令进行测试:

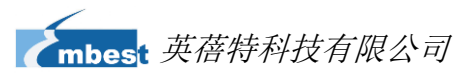

### 注意**:**

## □ SBC8600B两个网口的 IP 地址必须设置为不同网段,否则不能正常使用

| [roo | ot@SBC                                                     | 8600/]# ifconfig eth0 192.192.192.200                             |  |
|------|------------------------------------------------------------|-------------------------------------------------------------------|--|
| [roo | [root@SBC8600/]# ifconfig                                  |                                                                   |  |
| eth  | 0 1                                                        | ink encap:Ethernet HWaddr D4:94:A1:8D:EB:25                       |  |
|      | i                                                          | net addr:192.192.192.200 Bcast:192.192.192.255 Mask:255.255.255.0 |  |
|      | I                                                          | UP BROADCAST RUNNING MULTICAST MTU:1500 Metric:1                  |  |
|      | I                                                          | RX packets:137 errors:0 dropped:4 overruns:0 frame:0              |  |
|      | -                                                          | TX packets:0 errors:0 dropped:0 overruns:0 carrier:0              |  |
|      | (                                                          | collisions:0 txqueuelen:1000                                      |  |
|      | 1                                                          | RX bytes:13792 (13.4 KiB) TX bytes:0 (0.0 B)                      |  |
|      | I                                                          | interrupt:40                                                      |  |
| lo   | L                                                          | ink encap:Local Loopback                                          |  |
|      | i                                                          | net addr:127.0.0.1 Mask:255.0.0.0                                 |  |
|      | I                                                          | UP LOOPBACK RUNNING MTU:16436 Metric:1                            |  |
|      | 1                                                          | RX packets:0 errors:0 dropped:0 overruns:0 frame:0                |  |
|      | -                                                          | TX packets:0 errors:0 dropped:0 overruns:0 carrier:0              |  |
|      | (                                                          | collisions:0 txqueuelen:0                                         |  |
|      | 1                                                          | RX bytes:0 (0.0 B) TX bytes:0 (0.0 B)                             |  |
| [roo | ot@SBC                                                     | 8600/]# ping 192.192.192.170                                      |  |
| PIN  | PING 192.192.192.170 (192.192.192.170): 56 data bytes      |                                                                   |  |
| 64   | 64 bytes from 192.192.192.170: seq=0 ttl=128 time=4.486 ms |                                                                   |  |
| 64   | 64 bytes from 192.192.192.170: seq=1 ttl=128 time=0.336 ms |                                                                   |  |
| [roo | [root@SBC8600/]# ifconfig eth1 192.168.168.116             |                                                                   |  |
| [roo | [root@SBC8600/]# ifconfig                                  |                                                                   |  |
| eth  | 1 I                                                        | ink encap:Ethernet HWaddr 00:17:EA:96:34:D5                       |  |
|      |                                                            | net addr:192.168.168.116 Bcast:192.168.168.255 Mask:255.255.255.0 |  |
|      |                                                            | UP BROADCAST MULTICAST MTU:1500 Metric:1                          |  |
|      |                                                            | RX packets:0 errors:0 dropped:0 overruns:0 frame:0                |  |
|      |                                                            | TX packets:0 errors:0 dropped:0 overruns:0 carrier:0              |  |
|      |                                                            | collisions:0 txqueuelen:1000                                      |  |
|      |                                                            | RX bytes:0 (0.0 B) TX bytes:0 (0.0 B)                             |  |
|      | Lo                                                         | Link encap:Local Loopback                                         |  |
|      |                                                            | inet addr:127.0.0.1 Mask:255.0.0.0                                |  |
|      |                                                            | UP LOOPBACK RUNNING MTU:16436 Metric:1                            |  |
|      |                                                            | RX packets:0 errors:0 dropped:0 overruns:0 frame:0                |  |
|      |                                                            | TX packets:0 errors:0 dropped:0 overruns:0 carrier:0              |  |
|      |                                                            | collisions:0 txqueuelen:0                                         |  |
|      |                                                            | RX bytes:0 (0.0 B) TX bytes:0 (0.0 B)                             |  |

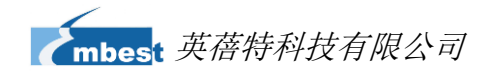

| [root@SBC8600/]# ping 192.168.168.121                     |  |  |  |
|-----------------------------------------------------------|--|--|--|
| PING 192.168.168.121 (192.168.168.121): 56 data bytes     |  |  |  |
| 64 bytes from 192.168.168.121: seq=0 ttl=64 time=7.969 ms |  |  |  |
| 64 bytes from 192.168.168.121: seq=1 ttl=64 time=0.319 ms |  |  |  |

出现上述串口信息,代表测试成功。

# 3.11.11 CAN 测试

SBC8600B 可以作为一个 CAN 设备使用。按照下图所示连接原理,并参考原理图找到 对应的引脚,用连接线连接 SBC8600B 的 CAN 接口和另一个 CAN 设备。

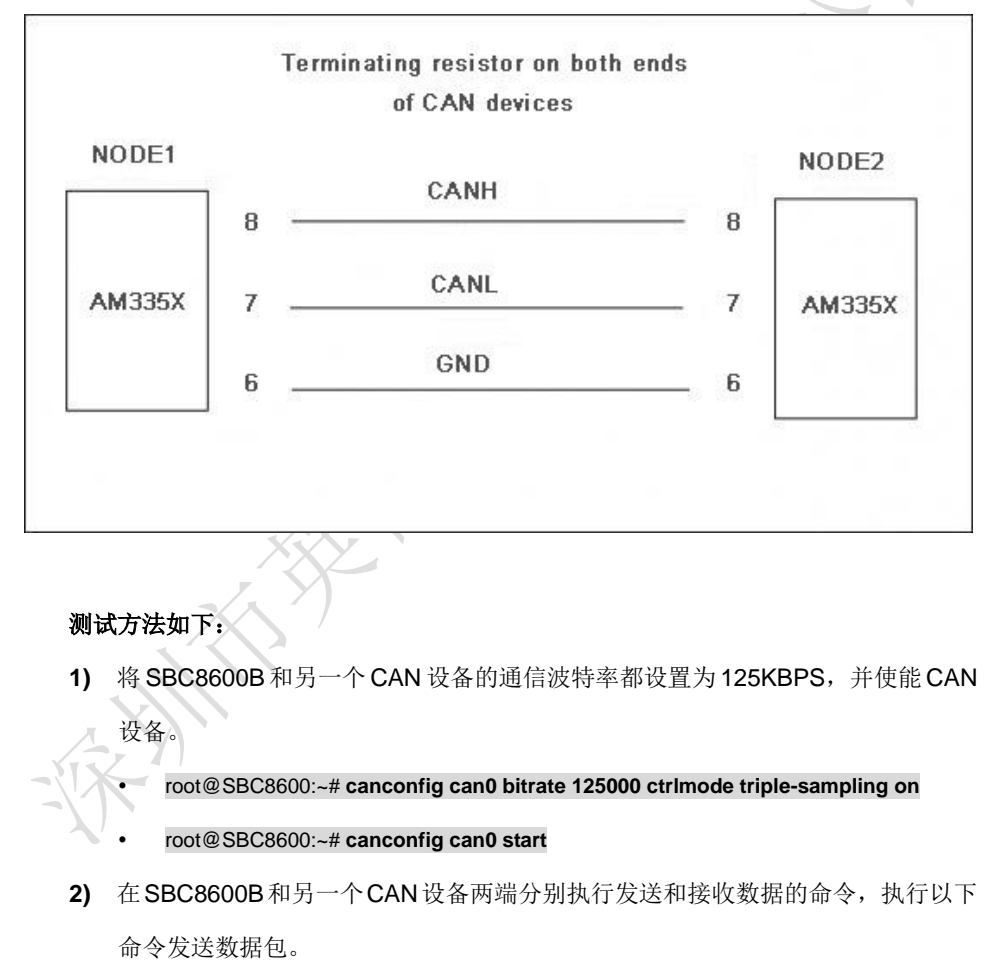

root@SBC8600:~# cansend can0 -i 0x10 0x11 0x22 0x33 0x44 0x55 0x66 0x77 0x88

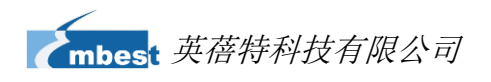

#### 注意:

- □ 要确保另一端处于接收状态。这样接收端才会打印发送的信息。
  - 3) 接收数据包。

## root@SBC8600:~# candump can0

执行命令后,当收到数据时会在终端下打印接收的数据。

4) 关闭设备。

### root@SBC8600:~# canconfig can0 stop

用户可以根据以上命令进行相互收发测试,还可以设置不同的波特率进行通信,在设置不同波特率之前必须先关闭设备,可设置的波特率有:

25KBPS (250000)

50KBPS (50000)

125KBPS (125000)

500KBPS (500000)

650KBPS (650000)

```
1MKBPS (1000000 )
```

以上的波特率均能正常通信,还有其它波特率可以设置,用户可以自己尝试,看能否 通信。

注意:

□ 两个开发板通过 CAN 通信,必须设置成相同的波特率。

# 3.11.12 RS485 测试

SBC8600B 可以作为一个 RS485 使用。按照下图所示连接原理,并参考原理图找到对应的引脚,用连接线连接 SBC8600B 的 RS485 接口和另一个 RS485 设备。

2014 英蓓特科技有限公司版权所有©

SBC8600B 用户手册
# mbest 英蓓特科技有限公司

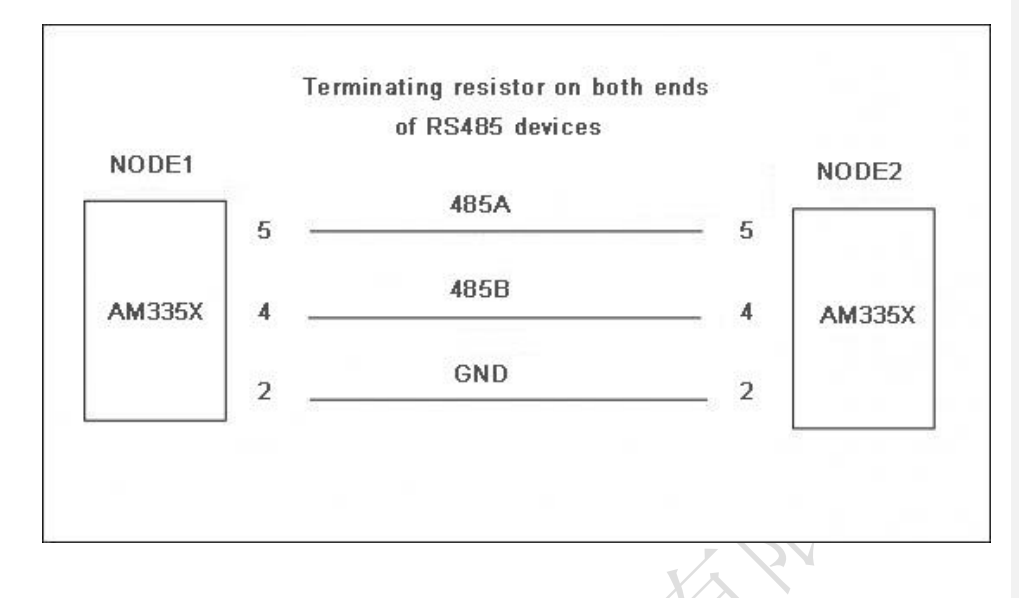

485 通信只支持半双工通信,即通信一端同一时间只能发送或者只能接收信息。拷贝 linux\example\uart\_test 下的 uart\_test 到 TF 卡中,将 TF 卡插入 SBC8600B 的 TF 卡座子, 在终端下运行如下命令:

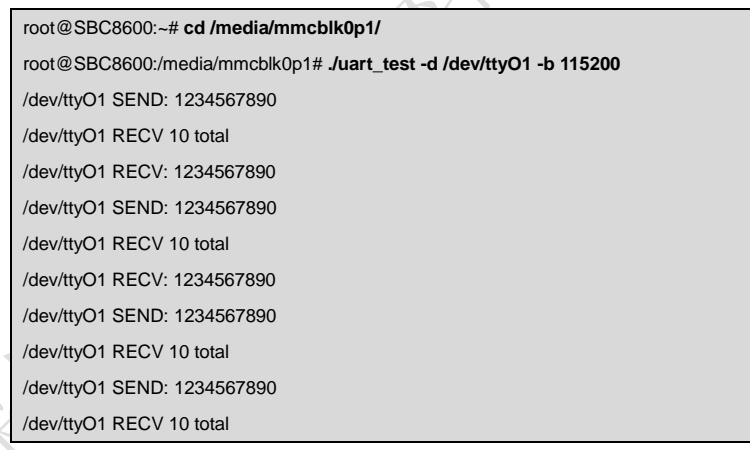

# 3.11.13 串口测试

短接板上J5接口的RX3V3 和TX3V3管脚,拷贝linux\example\uart\_test下的uart\_test 文件到TF卡中,将TF卡插入SBC8600B的TF卡座子,在linux终端输入如下命令:

- root@SBC8600:~# cd /media/mmcblk0p1/
- root@SBC8600:/media/mmcblk0p1# ./uart\_test -d /dev/ttyO2 -b 115200

打印如下信息表示测试成功。

mbest 英蓓特科技有限公司

| /dev/ttyO2 SEND: 1234567890 |
|-----------------------------|
| /dev/ttyO2 RECV 10 total    |
| /dev/ttyO2 RECV: 1234567890 |
| /dev/ttyO2 SEND: 1234567890 |
| /dev/ttyO2 RECV 10 total    |
| /dev/ttyO2 RECV: 1234567890 |
| /dev/ttyO2 SEND: 1234567890 |
| /dev/ttyO2 RECV 10 total    |
| /dev/ttyO2 RECV: 1234567890 |
| /dev/ttyO2 SEND: 1234567890 |
| /dev/ttyO2 RECV 10 total    |
| /dev/ttyO2 RECV: 1234567890 |
| /dev/ttyO2 SEND: 1234567890 |
| /dev/ttyO2 RECV 10 total    |
| /dev/ttyO2 RECV: 1234567890 |

SBC8600B上串口 3、串口 4 和串口 5 (J6 和 J7)的测试方法同上。

# 3.11.14 蜂鸣器测试

- 1) 打开蜂鸣器。
  - root@SBC8600:~# echo 1 > /sys/class/misc/buzzer\_ctl/state
- 2) 关闭蜂鸣器。
  - root@SBC8600:~# echo 0 > /sys/class/misc/buzzer\_ctl/state

# 3.11.15 CDMA8000-U 模块

CDMA8000-U 模块属于可选配件,用户可以根据实际的需求选择购买。 模块资料下载:

http://www.timll.com/chinese/uploadFile/cdma8000.rar

# 3.11.16 WCDMA8000-U 模块

WCDMA8000-U 模块属于可选配件,用户可以根据实际的需求选择购买。

模块资料下载:

http://www.timll.com/chinese/uploadFile/WCDMA8000.zip

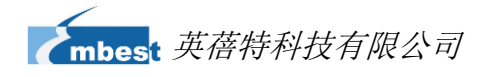

# 3.11.17 Android 系统

#### 3.11.17.1 演示

SBC8600B 提供 Android 系统演示,使用方法如下。

- 1) 拷贝 CD\linux\demo\android\image 目录下所有文件到 TF 卡。
- 2) 将 TF 卡放入开发板,用跳线帽短接 SBC8600B 的 JP5 引脚,上电启动,超级终端将会显示下述信息:

#### 注意:

□ 如客户需要从 TF 卡启动,而不想短接 JP5,可以在 uboot 下输入命令擦除 nand flash 中的映像,重 启后将会从 TF 卡启动。

| CCCCCCCC<br>U-Boot SPL 2011.09-svn55 (Dec 04 2012 - 09:36:25)<br>Texas Instruments Revision detection unimplemented<br>Booting from MMC | 1                                    |
|----------------------------------------------------------------------------------------------------|--------------------------------------|
| U-Boot SPL 2011.09-svn55 (Dec 04 2012 - 09:36:25)<br>Texas Instruments Revision detection unimplemented<br>Booting from MMC             | I                                    |
| Texas Instruments Revision detection unimplemented<br>Booting from MMC                                                                  | 1                                    |
| Booting from MMC                                                                                                    |                                      |
|                                                                                                    |                                      |
| OMAP SD/MMC: 0                                                                                                    |                                      |
| reading u-boot.img                                                                                                    |                                      |
| reading u-boot.img                                                                                                    |                                      |
| U-Boot 2011.09-svn55 (Nov 22 2012 - 11:35:28)                                                                                           |                                      |
| I2C: ready                                                                                                    |                                      |
| DRAM: 512 MiB                                                                                                    |                                      |
| WARNING: Caches not enabled                                                                                                    |                                      |
| Did not find a recognized configuration, assuming G                                                                                     | eneral purpose EVM in Profile 0 with |
| Daughter board                                                                                                    |                                      |
| NAND: HW ECC Hamming Code selected                                                                                                    |                                      |
| 512 MiB                                                                                                    |                                      |
| MMC: OMAP SD/MMC: 0                                                                                                    |                                      |
| *** Warning - bad CRC, using default environment                                                                                        |                                      |
|                                                                                                    |                                      |
| NAND erase.chip: device 0 whole chip                                                                                                    |                                      |
| Skipping bad block at 0x03620000                                                                                                    |                                      |
| Erasing at 0x1ffe0000 100% complete.                                                                                                    |                                      |
| ОК                                                                                                    |                                      |
| reading MLO                                                                                                    |                                      |

| 2 | mbest | 英蓓特科技有限公司 |
|---|-------|-----------|

| 36079 bytes read                                     |   |
|------------------------------------------------------|---|
| HW ECC BCH8 Selected                                 |   |
| NAND write: device 0 offset 0x0, size 0x8cef         |   |
| 36079 bytes written: OK                              |   |
| reading flash-uboot.img                              |   |
| 234620 bytes read                                    |   |
| HW ECC BCH8 Selected                                 |   |
|                                                      | K |
| NAND write: device 0 offset 0x80000, size 0x3947c    |   |
| 234620 bytes written: OK                             | Þ |
| reading ulmage                                       |   |
| 2719416 bytes read                                   |   |
| HW ECC BCH8 Selected                                 |   |
| NAND write: device 0 offset 0x280000, size 0x297eb8  |   |
| 2719416 bytes written: OK                            |   |
| reading ubi.img                                      |   |
| 72744960 bytes read                                  |   |
| SW ECC selected                                      |   |
|                                                      |   |
| NAND Write: device U offset UX/80000, size UX4560000 |   |
| 72744960 bytes written: OK                           |   |

- 4) 重启开发板,即可进入 android 操作系统。
- 5) 映像默认为 4.3 寸屏显示,如想使用其他显示设备,用户必须根据所使用的显示 设备修改 UBOOT 参数,具体方法可参考【3.10 显示模式配置】。

#### 注意:

```
    当 VGA 显示时,需在 uboot 下输入以下命令禁用 android 触摸屏校准程序。
    SBC8600# setenv calibration 0
```

# 3.11.17.2 测试

1) USB OTG 测试

接上 OTG 设备(鼠标、键盘等)到 OTG 接口,启动系统,观察 OTG 设备是否能够

2014 英蓓特科技有限公司版权所有©

正常使用

2) 休眠唤醒测试

启动系统,依次点击 setting -> developer options -> stay awake,去掉此处的勾选, 然后设置依次点击 setting -> developer options -> display 设置休眠时间(不设置 则默认 1min),等待一段时间,观察屏幕是否会熄灭,如果是,稍后点击屏幕观

察

是否亮屏

提示:此处休眠唤醒会出现随机死机问题,暂时无法解决,如果休眠后无法唤醒请 重启然后再次测试,另外测试次数越多,随机死机问题出现概率越大

3) 有线网测试

进入网络设置,选择网卡 eth0,填充好 ip、route 等,其他的可保持默认值,但是 不可为空,稍等一会,测试网络是否连通

#### 3.11.18 TISDK 系统演示

1) 准备 TF 启动卡

在 SBC8600B 评估板上启动 TISDK 系统需要借助 TF 卡,目前有两种方法可以制作 TF 启动卡

A. 使用命令行制作 TF 启动卡

将 TF 卡格式化为两个分区(请参考附录三 制作 Linux 启动盘),并通过读卡器 连接到 PC 上,然后在 Ubuntu Linux 系统中执行以下命令;

cp /media/cdrom/linux/demo/tisdk/image/MLO /media/LABEL1
cp /media/cdrom/linux/demo/tisdk/image/u-boot.img /media/LABEL1
cp /media/cdrom/linux/demo/tisdk/image/ulmage /media/LABEL1/
rm -rf /media/LABEL2/\*
sudo tar xvf

 /media/cdrom/linux/demo/tisdk/image/tisdk-rootfs-am335x-evm.tar.gz -C /media/L ABEL2

sync

**带格式的:**序号正文命令2,段落间 距段前:6磅,段后:6磅,多 级符号+级别:1+编号样式:项 目符号+对齐位置:1.5厘米+ 缩进位置:2.24厘米,不允许 文字在单词中间换行

> **带格式的:** 序号正文命令2,段落间 距段前:6磅,段后:6磅,多 级符号 + 级别:1 + 编号样式:项 目符号 + 对齐位置:1.5厘米 + 缩进位置:2.24厘米,不允许 文字在单词中间换行

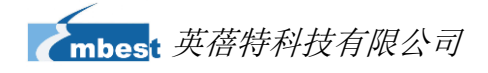

- umount /media/LABEL1
- umount /media/LABEL2
- B. 利用 Win32DiskImager.exe 制作 TF 启动卡

使用 MicroSD 卡卡套或者 USB 读卡器将 MicroSD 卡连接到 PC,在 windows 下 解压 CD\linux\tools 目录下的 win32diskimager-v0.7-binary.zip 后,运行 win32diskimager-v0.7-binary 文件夹下的软件 Win32DiskImager.exe,注意该软件运 行约两分钟后才在桌面上显示出来,如下图:

| -Image File                                                                                                 |                                                                                            |                                                                                                    | Device                         |
|----------------------------------------------------------------------------------------------------|--------------------------------------------------------------------------------------------|----------------------------------------------------------------------------------------------------|--------------------------------|
|                                                                                                    |                                                                                            | 2                                                                                                   | [K:\]                          |
|                                                                                                    |                                                                                            |                                                                                                    |                                |
| MUD Rash:                                                                                                   |                                                                                            |                                                                                                    |                                |
| Progress                                                                                                    |                                                                                            |                                                                                                    |                                |
| L                                                                                                    |                                                                                            |                                                                                                    |                                |
| Version: 0.7                                                                                                | Cancel Read                                                                                | Write                                                                                               | Exit                           |
|                                                                                                    |                                                                                            |                                                                                                    |                                |
|                                                                                                    | 图 3-8 Win32 Disk I                                                                         | mager Tool                                                                                          |                                |
|                                                                                                    |                                                                                            | C                                                                                                   |                                |
| 点击图标 🛄                                                                                                    | 打开并选中光盘资料下                                                                                 | 的映像文件                                                                                               |                                |
| linux/demo/tisdk/image/am335x-tisdk.img                                                                     |                                                                                            |                                                                                                    |                                |
| infux/demo/list                                                                                             | 1k/image/am335x-tisdk                                                                      | umg₀                                                                                                |                                |
| inux/demo/list                                                                                              | ak/image/am335x-tisdk                                                                      | img。                                                                                                |                                |
|                                                                                                    | dk/image/am335x-tisdk                                                                      | LIMG.<br>Device                                                                                     |                                |
| 并根据 TF 卡被                                                                                                   | tk/image/am335x-tisdk<br>t识别的盘符在下接列表                                                       | t.img。<br>□evice<br>[H:\] ♥<br>进行                                                                   | 行设置                            |
| 并根据 TF 卡被                                                                                                   | gk/image/am335x-tisdk                                                                      | umg。<br><mark>Device</mark><br>反框 [H:\] ♥<br>进行                                                     | 行设置                            |
| 并根据 TF 卡被                                                                                                   | sk/image/am335x-tisdk<br>发识别的盘符在下接列表<br>: I∎ager                                           | .umg。<br>Device<br>反框                                                                               | 行设置                            |
| 并根据 TF 卡被<br><b>Vin32 Disk</b><br>Image File<br>linux/demo/tisdk                                            | 3K/Image/am335x-tisdk                                                                      | umg。<br>₽<br>₽<br>₽<br>₽<br>₽<br>₽<br>₽<br>₽<br>₽<br>₽<br>₽<br>₽<br>₽<br>₽<br>₽<br>₽<br>₽<br>₽<br>₽ | 行设置<br>Device                  |
| 并根据 TF 卡被<br>Vin32 Disk<br>Image File<br>linux/demo/tisdk                                                   | jk/image/am335x-tisdk<br>支识别的盘符在下接列表<br><b>Imager</b><br>/image/am335x-tisdk.img           | Limg。<br>□evice<br>反框<br>[H:\] ♥<br>进行                                                              | 行设置<br>                        |
| 并根据 TF 卡被<br><b>ジ Vin32 Disk</b><br>Image File<br>linux/demo/tisdk<br>□ MD5 Hash:                           | 3K/Image/am335X-tisdk<br>支识别的盘符在下接列录<br><b>Imager</b><br>/image/am335x-tisdk.img           | umg。<br>■ Device<br>● 进行                                                                            | 行设置<br>Device<br>[K:\]         |
| 并根据 TF 卡被<br>¥ <b>Win32 Disk</b><br>Image File<br>linux/demo/tisdk<br>MD5 Hash:<br>Progress                 | 3K/Image/am335X-tisdk<br>支识别的盘符在下接列表<br>: Imager<br>/image/am335x-tisdk.img                | umg。<br>■ Device<br>● [H:\] ● 进行                                                                    | 行设置<br>Device<br>[K:\]         |
| 并根据 TF 卡被<br><b>Vin32 Disk</b><br>Image File<br>linux/demo/tisdk<br>MD5 Hash:<br>Progress                   | 3K/Image/am335X-tilSdk<br>支识别的盘符在下接列表<br><b>: Imager</b><br>/image/am335x-tisdk.img        | umg。<br>■<br>■<br>■<br>■<br>■<br>■<br>■<br>■<br>■<br>■<br>■                                         | 行设置<br>Device<br>[K:\]         |
| 并根据 TF 卡葱<br>Vin32 Disk<br>Image File<br>linux/demo/tisdk<br>MD5 Hash:<br>Progress                          | 3K/Image/am335X-tilSdk<br>发识别的盘符在下接列表<br><b>Imager</b><br>/image/am335x-tilsdk.img         | umg。<br>₽evice<br>E框<br>[H:\]♥进行                                                                    | 行设置<br>Device<br>[K:\]         |
| 并根据 TF 卡被<br><b>Vin32 Disk</b><br>Image File<br>linux/demo/tisdk<br>MD5 Hash:<br>Progress<br>Version: 0.7   | tk/image/am335x-tisdk<br>支识别的盘符在下接列表<br>: Imager<br>/image/am335x-tisdk.img<br>Cancel Read | mg。<br>Device<br>反框 [H:\] ♥<br>进行                                                                   | 行设置<br>Device<br>[K:\]<br>Exit |
| 并根据 TF 卡被<br>¥ <b>Win32 Disk</b><br>Image File<br>linux/demo/tisdk<br>MD5 Hash:<br>Progress<br>Version: 0.7 | tk/Image/am335x-tisdk<br>支识别的盘符在下接列表<br>: Imager<br>/image/am335x-tisdk.img<br>Cancel Read | .umg。<br>Device<br>[H:\] 》进行                                                                        | 行设置<br>Device<br>[K:\]<br>Exit |

<sup>2014</sup> 英蓓特科技有限公司版权所有©

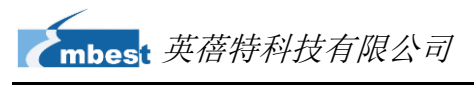

|              | 最后点击Write开始烧写,烧写完成后会出现"Write Successful"对话框,                                                                                                    | 点击"      |
|--------------|----------------------------------------------------------------------------------------------------|----------|
| OK '         | "按钮即即可完成启动卡的制作。                                                                                                    |          |
|              | Complete ∑ Write Successful. OK III 2.10 启动卡制作完成                                                                                                    | <u>~</u> |
| <b>2)</b> 在讲 | 行上试操作后, 用跳线帽短接开发板上的, <b>JP5</b> 引脚。将 TF 卡插入 SBC8                                                                                                    | 600B 卡   |
| =, 正心        |                                                                                                    |          |
| <b>作留</b> ,  | 工电后列,东统后列中口信息如下: (羔仲子乃而安和八的子付内谷)                                                                                                    |          |
|              | U-Boot SPL 2011.09-svn55 (Dec 04 2012 - 09:33:23)<br>Texas Instruments Revision detection unimplemented<br>Booting from MMC<br>OMAP SD/MMC: 0<br>reading u-boot.img<br>reading u-boot.img |          |
|              | U-Boot 2011.09-svn55 (Dec 04 2012 - 09:33:23)                                                                                                    |          |
|              | I2C: ready<br>DRAM: 512 MiB<br>WARNING: Caches not enabled<br>Did not find a recognized configuration, assuming General purpose EVM in Profile 0 with                                     |          |
|              | Daughter board                                                                                                    |          |
|              | NAND: HW ECC Hamming Code selected<br>512 MiB                                                                                                    |          |
| 7            | MMC: OMAP SD/MMC: 0                                                                                                    |          |
| -17          | *** Warning - bad CRC, using default environment                                                                                                    |          |
|              | Net: cpsw                                                                                                    |          |
|              | Hit any key to stop autoboot: 0                                                                                                    |          |
|              | reading ulmage                                                                                                    |          |
|              |                                                                                                    |          |
|              | 3175384 bytes read                                                                                                    |          |
|              | ## Booting kernel from Legacy Image at 80007fc0                                                                                                    |          |
|              | Image Name: Linux-3.2.0                                                                                                    |          |
|              | ## Booting kernel from Legacy Image at 80007fc0<br>Image Name: Linux-3.2.0<br>Image Type: ARM Linux Kernel Image (uncompressed)                                                           |          |

2014 英蓓特科技有限公司版权所有©

| mbest 英蓓特科技有限公司 |  |
|-----------------|--|
|                 |  |

| Data Size:                                              | 3175320 Bytes = 3 MiB             |  |  |  |
|---------------------------------------------------------|-----------------------------------|--|--|--|
| Load Address                                            | s: 80008000                       |  |  |  |
| Entry Point:                                            | 80008000                          |  |  |  |
| Verifying Che                                           | cksum OK                          |  |  |  |
| XIP Kernel In                                           | nage OK                           |  |  |  |
| ОК                                                      |                                   |  |  |  |
| Starting kernel                                         |                                   |  |  |  |
|                                                         | //中间部分省略                          |  |  |  |
| Arago Project http://arago-project.org am335x-evm ttyO0 |                                   |  |  |  |
|                                                         |                                   |  |  |  |
| Arago 2011.09 am335x-evm ttyO0                          |                                   |  |  |  |
|                                                         |                                   |  |  |  |
| am335x-evm log                                          | in: <b>root</b> //输入用户名 root 进入系统 |  |  |  |

3) TISDK 文件系统中带有一些预装的应用程序,基于 QT 来实现,完全图形化操作,用户

可以轻松的执行里面的演示程序。

#### <u>注意</u>:

- □ 系统默认支持 4.3 寸屏幕,如果需要修改显示模式,请参考 3.10 显示模式配置章节的内容。
- □ u-boot 源码下 include/configs/文件夹中,包含 sbc8600\_tisdk.h 的配置文件。
   用户要编译 tisdk 的 u-boot。输入命令如下:
   make ARCH=arm CROSS\_COMPILE=arm-none-linux-gnueabi- sbc8600\_tisdk\_config

## make ARCH=arm CROSS\_COMPILE=arm-none-linux-gnueabi-

# 3.12 上层开发

本节主要介绍应用程序的开发,并通过实例来说明应用程序开发的一般流程。

# 3.12.1 LED 应用程序开发示例

1) 编写代码

led\_acc.c 源码,控制开发板上的 led 灯按累加器的方式闪烁。

- #include <stdio.h>
  #include <unistd.h>
  #include <sys/types.h>
- #include <sys/ipc.h>
- #include <sys/ioctl.h>
- #include <fcntl.h>

2014 英蓓特科技有限公司版权所有©

SBC8600B 用户手册

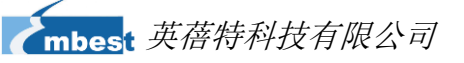

#define LED1 "/sys/class/leds/sys\_led/brightness" #define LED2 "/sys/class/leds/user\_led/brightness" int main(int argc, char \*argv[]) { int f\_led1, f\_led2; unsigned char i = 0; unsigned char dat1, dat2;  $if((f_led1 = open(LED1, O_RDWR)) < 0)$ printf("error in open %s",LED1); return -1; }  $if((f_led2 = open(LED2, O_RDWR)) < 0)$ printf("error in open %s",LED2); return -1; } for(;;){ i++; dat1 = i&0x1 ? '1':'0'; dat2 = (i&0x2)>>1 ? '1':'0'; write(f\_led1, &dat1, sizeof(dat1)); write(f\_led2, &dat2, sizeof(dat2)); usleep(300000); } 2) 交叉编译 arm-none-linux-gnueabi-gcc led\_acc.c -o led\_acc • 3) 下载运行 通过 TF 卡或 U 盘或网络下载到开发板系统,进入 led\_acc 文件所在的目录,输入 下面命令回车 led\_acc 即在后台运行。 ./led\_acc & • 3.12.2 CAN 应用程序开发示例

```
1) 定义发送的数据;
```

CAN 帧数据使用语法: <can\_id>#{R|data}; CAN\_ID 可以为 3 个(标准帧格式) 或 8 个(扩展帧格式) 十六进制字符; Data 数据为 0 到 8 个十六进制值(可选用分

Downloaded From Oneyac.com

2014 英蓓特科技有限公司版权所有©

```
隔符"."分隔)。
```

常见用法如下:

char \*cmd\_str = "123#1122334455667788"; char \*cmd\_str = "123#11.22.33.44.55.66.77.88" char \*cmd\_str = "12345678#112233"

2) 建立套接字:

在使用 CAN 网络之前你首先需要打开一个套接字。CAN 的套接字使用到了一个 新的协议族,所以在调用 socket()这个系统函数的时候需要将 PF\_CAN 作为第一个参 数。当前有两个 CAN 的协议可以选择,一个是原始套接字协议(raw socket protocol),另一个是广播管理协议 BCM (broadcast manager),如:

s = socket(PF\_CAN, SOCK\_RAW, CAN\_RAW);

在成功创建一个套接字之后,你通常需要使用 bind()函数将套接字绑定在某个 CAN 接口上。在绑定(CAN\_RAW)或连接(CAN\_BCM)套接字之后,你可以在套接字上 使用 read()/write()。

基本的 CAN 帧结构体和套接字地址结构体定义在 include/linux/can.h 文件中, 如:

| /**                                                                 |  |  |  |  |
|---------------------------------------------------------------------|--|--|--|--|
| * struct can_frame - basic CAN frame structure                      |  |  |  |  |
| * @can_id: the CAN ID of the frame and CAN_*_FLAG flags, see above. |  |  |  |  |
| * @can_dlc: the data length field of the CAN frame                  |  |  |  |  |
| * @data: the CAN frame payload.                                     |  |  |  |  |
| */                                                                  |  |  |  |  |
| struct can_frame {                                                  |  |  |  |  |
| canid_t can_id; /* 32 bit CAN_ID + EFF/RTR/ERR flags */             |  |  |  |  |
| u8 can_dlc; /* data length code: 0 8 */                             |  |  |  |  |
| _u8 data[8] _attribute_((aligned(8)));                              |  |  |  |  |
| };                                                                  |  |  |  |  |

结构体的有效数据在 data[]数组中,它的字节对齐是 64bit 的,所以用户可以比较 方便的在 data[]中传输自己定义的结构体和共用体。CAN 总线中没有默认的字节序。 在 CAN\_RAW 套接字上调用 read(),返回给用户空间的数据是一个 struct can\_frame 结构体。

sockaddr\_can 结构体有接口的索引,这个索引绑定了特定接口:

mbest 英蓓特科技有限公司

| /**                                                             |  |
|-----------------------------------------------------------------|--|
| * struct sockaddr_can - the sockaddr structure for CAN sockets  |  |
| * @can_family: address family number AF_CAN.                    |  |
| * @can_ifindex: CAN network interface index.                    |  |
| * @can_addr: protocol specific address information              |  |
| */                                                              |  |
| struct sockaddr_can {                                           |  |
| sa_family_t can_family;                                         |  |
| int can_ifindex;                                                |  |
| union {                                                         |  |
| /* transport protocol class address information (e.g. ISOTP) */ |  |
| <pre>struct { canid_t rx_id, tx_id; } tp;</pre>                 |  |
| /* reserved for future CAN protocols address information */     |  |
| } can_addr;                                                     |  |
| };                                                              |  |
|                                                                 |  |

3) 指定接口索引并绑定

为了将套接字和所有的 CAN 接口绑定,指定接口索引需要调用 ioctl(),接口索引 必须是 0,这样套接字便可以从所有使能的 CAN 接口接收 CAN 帧。

int s; struct sockaddr\_can addr; struct ifreq ifr; s = socket(PF\_CAN, SOCK\_RAW, CAN\_RAW); strcpy(ifr.ifr\_name, "can0" ); ioctl(s, SIOCGIFINDEX, &ifr); addr.can\_family = AF\_CAN;

addr.can\_ifindex = ifr.ifr\_ifindex;

bind(s, (struct sockaddr \*)&addr, sizeof(addr));

#### 4) 从套接字上读取 CAN 帧

struct can\_frame frame;

nbytes = read(s, &frame, sizeof(struct can\_frame));

if (nbytes < 0) {

2014 英蓓特科技有限公司版权所有©

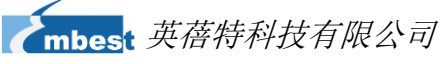

perror("can raw socket read"); return 1; } /\* paranoid check ... \*/ if (nbytes < sizeof(struct can\_frame)) {</pre> fprintf(stderr, "read: incomplete CAN frame\n"); return 1; } 5) 从套接字上写 CAN 帧 nbytes = write(s, &frame, sizeof(struct can\_frame)); 6) 打开 can 接口 int can\_do\_start(const char \*name) { return set\_link(name, IF\_UP, NULL); 7) 停止 can 接口: int can\_do\_stop(const char \*name) { return set\_link(name, IF\_DOWN, NULL); 8) CAN 示例代码如下: can\_test 目录下主要包含 can\_test.c、lib.c、libsocketcan.c 源文件。

lib.c 主要定义了字符转换函数.例如:

int parse\_canframe(char \*cs, struct can\_frame \*cf); /\*Transfers a valid ASCII string decribing a CAN frame into struct

can\_frame\*/

libsocketcan.c 主要定义了 can 接口函数。例如:

2014 英蓓特科技有限公司版权所有©

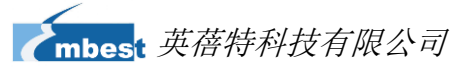

int can\_do\_start(const char \*name) /\*start the can interface\*/

int can\_do\_stop(const char \*name) /\*stop the can interface\*/

can\_test.c 部分源码如下:

```
#define MAX_CANFRAME
                               "12345678#01.23.45.67.89.AB.CD.EF"
#define MAX_LONG_CANFRAME "12345678 [8] 10101010 10101010 10101010
10101010 10101010 10101010 10101010 10101010 '......'"
static int s = -1;
char buf[sizeof(MAX_LONG_CANFRAME)+1]="";
char *cmd_str = "111#1122334455667788";//定义要发送的内容
int main(void)
{
        struct sockaddr_can addr;
        static struct ifreq ifr;
        const char* name = argv[1];
        if ((argc < 2) || !strcmp(argv[1], "--help"))
                help();
        if (argc < 3)
                cmd_show_interface(name);
        cmd_stop(argc, argv, name); // can stop
        while (argc - > 0) {
                if (!strcmp(argv[0], "bitrate"))
                         cmd_bitrate(argc, argv, name);
                if (!strcmp(argv[0], "ctrlmode"))
                         cmd_ctrlmode(argc, argv, name);
                if (!strcmp(argv[0], "start"))
                         cmd_start(argc, argv, name);
                if (!strcmp(argv[0], "stop"))
                         cmd_stop(argc, argv, name);
                argv++;
        }
        cmd_start(argc, argv, name); // can start
        if (s != -1) {
                return 0;
        }
        s = socket(PF_CAN, SOCK_RAW, CAN_RAW);
        if(s < 0) {
```

2014 英蓓特科技有限公司版权所有©

mbest 英蓓特科技有限公司

```
perror("socket");
                  return 1;
         }
         memset(&ifr.ifr_name, 0, sizeof(ifr.ifr_name));
         strcpy(ifr.ifr_name, "can0");
         if(ioctl(s, SIOCGIFINDEX, &ifr) < 0) {
                  perror("SIOCGIFINDEX");
                  exit(1);
         }
         addr.can_family = AF_CAN;
         addr.can_ifindex = ifr.ifr_ifindex;
         if(bind(s, (struct sockaddr *)&addr, sizeof(addr)) < 0) {
                  perror("bind");
                  return 1;
         }
         funct_select();
}
发送信息:
int can_send(char *buf)
{
         int nbytes;
         struct can_frame frame;
         if(parse_canframe(buf, &frame)) {
                  fprintf(stderr, "\nWrong CAN-frame format!\n\n");
                  fprintf(stderr, "Try: <can_id>#{R|data}\n");
                  fprintf(stderr, "can_id can have 3 (SFF) or 8 (EFF) hex chars\n");
                  fprintf(stderr, "data has 0 to 8 hex-values that can (optionally)");
                  fprintf(stderr, " be seperated by '.'\n\n");
                  fprintf(stderr, "e.g. 5A1#11.2233.44556677.88 / 123#DEADBEEF / ");
                  fprintf(stderr, \ "5AA\# \ \ \ n \ \ \ 1F334455\#1122334455667788 \ / \ 123\#R \ \ ");
                  fprintf(stderr, "for remote transmission request.\n\n");
                  return 1;
         }
         if((nbytes = write(s, &frame, sizeof(frame)))
              != sizeof(frame)) {
                  perror("write");
                  return 1;
        }
```

mbest 英蓓特科技有限公司

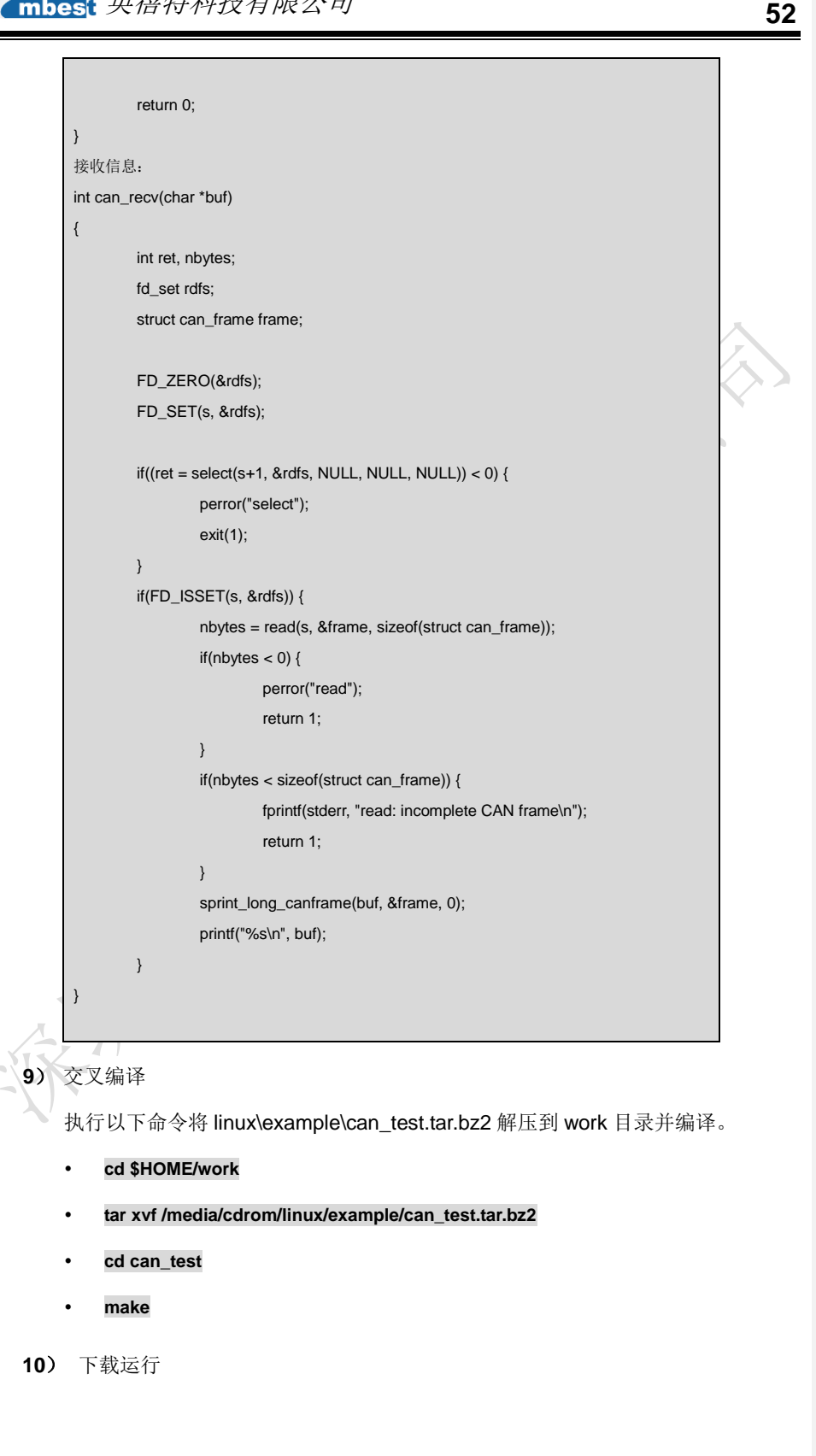

2014 英蓓特科技有限公司版权所有©

SBC8600B 用户手册

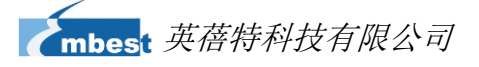

CAN 测试需要两个 CAN 接口设备,连接方法请参考"3.11.11 CAN 测试",通过 TF 卡或 U 盘或网络下载到开发板系统,进入 can\_test 文件所在的目录,在终端下运行如下命 令:

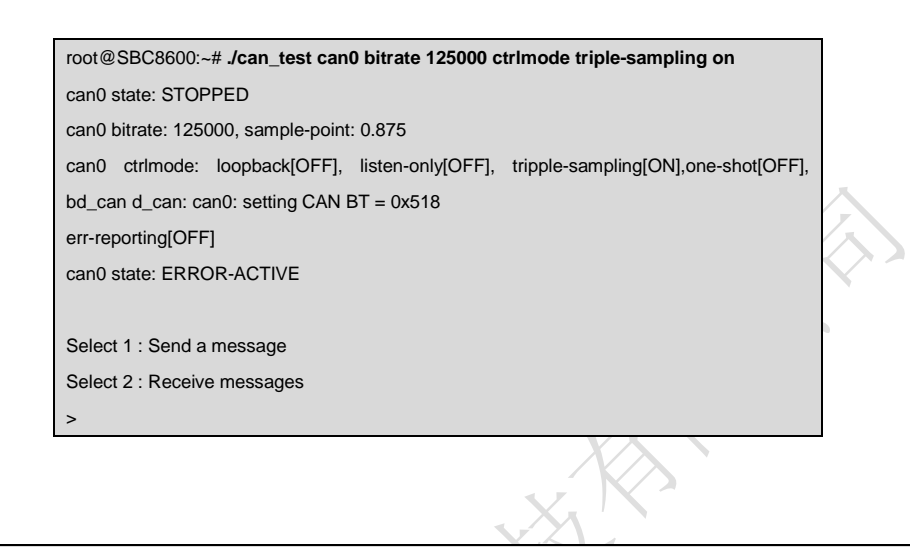

#### <u>注意</u>:

- □ "<TRIPLE-SAMPLING>"表示选中的 CAN 控制器的模式: LOOPBACK, LISTEN-ONLY, or TRIPLE-SAMPLING。
- □ "state ERROR-ACTIVE" 表示 CAN 控制器的当前状态: "ERROR-ACTIVE", "ERROR-WARNING", "ERROR-PASSIVE", "BUS-OFF" or "STOPPED"
- □ 关于 socket can 的详细介绍请参考如下网址:

http://blog.csdn.net/zhangxiaopeng0829/article/details/7646639 .

发送信息: 按"1"再回车。

Select 1 : Send a message Select 2 : Receive messages > 1 Information is sent..... Select 3 : Stop Send

接收信息: 按"2"再回车。

>

| Select 1 : Send a message   |                             |  |  |  |
|-----------------------------|-----------------------------|--|--|--|
| Select 2 : Receive messages |                             |  |  |  |
| > 2                         |                             |  |  |  |
| 111                         | [8] 11 22 33 44 55 66 77 88 |  |  |  |
| 111                         | [8] 11 22 33 44 55 66 77 88 |  |  |  |
| 111                         | [8] 11 22 33 44 55 66 77 88 |  |  |  |
|                             |                             |  |  |  |

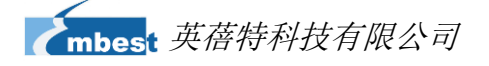

# 3.12.3 串行接口应用程序开发

以下表格列出了串行接口操作所需要的头文件;

| 表3-4 与串口相                        | 关的头文件        | ~            |
|----------------------------------|--------------|--------------|
| 头文件                              | 注释           | //           |
| #include <stdio.h></stdio.h>     | 标准输入输出定义     |              |
| #include <stdlib.h></stdlib.h>   | 标准函数库定义      |              |
| #include <unistd.h></unistd.h>   | UNIX 标准函数定义  | $\sqrt{1/2}$ |
| #include <sys types.h=""></sys>  | 1            |              |
| #include <sys stat.h=""></sys>   |              |              |
| #include <fcntl.h></fcntl.h>     | 文件控制定义       |              |
| #include <termios.h></termios.h> | PPSIX 终端控制定义 |              |

1) 打开串行接口;

Linux下的串行接口文件保存在/dev 目录下;通过使用标准的"打开文件"函数可

以打开串行接口;

例如:

表3-5 打开串行接口

```
int fd;
fd = open( "/dev/ttyO0", O_RDWR); /*以读写方式打开串口*/
if (-1 == fd){
perror(" 提示错误! ");/* 不能打开串口一*/
```

2) 设置串行接口;

串口设置包括波特率、效验位、停止位和结构体 struct termios 各个成员的值;

例如:

表3-6 设置波特率的代码

```
struct termios opt;
tcgetattr(fd, &opt);
cfsetispeed(&opt,B115200); /*设置为 115200Bps*/
cfsetospeed(&opt,B115200);
tcsetattr(fd,TCANOW,&opt);
```

2014 英蓓特科技有限公司版权所有©

SBC8600B 用户手册

| 无校验                                                                                                    | 奇校验(Odd)                                                                                                    |  |  |
|----------------------------------------------------------------------------------------------------|----------------------------------------------------------------------------------------------------|--|--|
| 8 位                                                                                                    | 7 位                                                                                                    |  |  |
| Option.c_cflag &= ~PARENB;                                                                                                    | Option.c_cflag  = ~PARENB;                                                                                                    |  |  |
| Option.c_cflag &= ~CSTOPB;                                                                                                    | Option.c_cflag &= ~PARODD;                                                                                                    |  |  |
| Option.c_cflag &= ~CSIZE;                                                                                                    | Option.c_cflag &= ~CSTOPB;                                                                                                    |  |  |
| Option.c_cflag  = ~CS8;                                                                                                    | Option.c_cflag &= ~CSIZE;                                                                                                    |  |  |
|                                                                                                    | Option.c_cflag  = ~CS7;                                                                                                    |  |  |
| /m +++ 1/                                                                                                    |                                                                                                    |  |  |
| <b>俩仪</b> 短                                                                                                    | Space 校验                                                                                                    |  |  |
| <b>西役验</b><br>7位                                                                                                    | Space 校验<br>7 位                                                                                                    |  |  |
| 1時校验<br>7 位<br>Option.c_cflag &= ~PARENB;                                                                                         | Space 校验           7 位           Option.c_cflag &= ~PARENB;                                                                                                  |  |  |
| 1時校数<br>7位<br>Option.c_cflag &= ~PARENB;<br>Option.c_cflag  = ~PARODD;                                                            | Space 校验<br>7位<br>Option.c_cflag &= ~PARENB;<br>Option.c_cflag &= ~CSTOPB;                                                                                   |  |  |
| 7位<br>Option.c_cflag &= ~PARENB;<br>Option.c_cflag  = ~PARODD;<br>Option.c_cflag &= ~CSTOPB;                                      | Space 校验         7 位         Option.c_cflag &= ~PARENB;         Option.c_cflag &= ~CSTOPB;         Option.c_cflag &= &~CSIZE;                                |  |  |
| 1時校数<br>7位<br>Option.c_cflag &= ~PARENB;<br>Option.c_cflag  = ~PARODD;<br>Option.c_cflag &= ~CSTOPB;<br>Option.c_cflag &= ~CSIZE; | Space 校验         7 位         Option.c_cflag &= ~PARENB;         Option.c_cflag &= ~CSTOPB;         Option.c_cflag &= &~CSIZE;         Option.c_cflag  = CS8; |  |  |

表3-7 校验位和停止位设置

表3-8 结构体成员值

| struct termio                  |                          |
|--------------------------------|--------------------------|
| {                              |                          |
| unsigned short c_iflag; /* 输入栲 | ē式标志 */                  |
| unsigned short c_oflag;        | /* 输出模式标志 */             |
| unsigned short c_cflag;        | /* 控制模式标志*/              |
| unsigned short c_lflag;        | /* local mode flags */   |
| unsigned char c_line;          | /* line discipline */    |
| unsigned char c_cc[NCC];       | /* control characters */ |
| };                             |                          |

3) 设置校验的函数;

表3-9 校验函数设置

/\*\*
\*@brief 设置串口数据位,停止位和效验位
\*@param fd 类型 int 打开的串口文件句柄
\*@param databits 类型 int 数据位 取值 为 7 或者 8
\*@param stopbits 类型 int 停止位 取值为 1 或者 2
\*@param parity 类型 int 效验类型 取值为 N,E,O,,S
\*/
int set\_Parity(int fd,int databits,int stopbits,int parity)
{
 struct termios options;
 if (tcgetattr(fd,&options) != 0) {

mbest 英蓓特科技有限公司

```
perror("SetupSerial 1");
         return(FALSE);
    }
    options.c_cflag &= ~CSIZE;
    switch (databits) /*设置数据位数*/
    {
    case 7:
         options.c_cflag |= CS7;
         break;
    case 8:
         options.c_cflag |= CS8;
         break;
    default:
         fprintf(stderr,"Unsupported data size\n"); return (FALSE);
    }
switch (parity)
{
    case 'n':
    case 'N':
         options.c_cflag &= ~PARENB; /* Clear parity enable */
         options.c_iflag &= ~INPCK;
                                      /* Enable parity checking */
         break;
    case 'o':
    case 'O':
         options.c_cflag |= (PARODD | PARENB); /* 设置为奇效验*/
         options.c_iflag |= INPCK;
                                              /* Disnable parity
checking */
         break;
    case 'e':
    case 'E':
         options.c_cflag |= PARENB; /* Enable parity */
         options.c_cflag &= ~PARODD; /* 转换为偶效验*/
         options.c_iflag |= INPCK; /* Disnable parity checking */
         break;
    case 'S':
    case 's': /*as no parity*/
         options.c_cflag &= ~PARENB;
         options.c_cflag &= ~CSTOPB;break;
    default:
         fprintf(stderr,"Unsupported parity\n");
         return (FALSE);
    }
/* 设置停止位*/
```

2014 英蓓特科技有限公司版权所有©

mbest 英蓓特科技有限公司

switch (stopbits) { case 1: options.c\_cflag &= ~CSTOPB; break; case 2: options.c\_cflag |= CSTOPB; break; default: fprintf(stderr,"Unsupported stop bits\n"); return (FALSE); } /\* Set input parity option \*/ if (parity != 'n') options.c\_iflag |= INPCK; tcflush(fd,TCIFLUSH); options.c\_cc[VTIME] = 150; /\* 设置超时 15 seconds\*/ options.c\_cc[VMIN] = 0; /\* Update the options and do it NOW \*/ if (tcsetattr(fd,TCSANOW,&options) != 0) { perror("SetupSerial 3"); return (FALSE); } return (TRUE);

#### 注意:

□ 如果不是开发终端之类的,只是串口传输数据,而不需要串口来处理,那么可以使用原始 模式(Raw Mode)方式来通讯,如以下代码: options.c\_lflag &= ~(ICANON | ECHO | ECHOE | ISIG); /\*Input\*/ options.c\_oflag &= ~OPOST; /\*Output\*/

4) 读写串行接口;

设置完成后,就可以将串行接口作为文件来进行读写;读取串行接口时可以使用 read 函数;如果串行接口设置为原始模式(Raw Mode),则该函数返回的字符数 即为串行接口接收到的字符数;也可以使用 fcntl 或 select 函数来实现异步读取; 下列表格包含了读写操作的代码范例;

表3-10串行接口写操作

2014 英蓓特科技有限公司版权所有©

| mbes <mark>t</mark> 英蓓特ネ | 科技有限公司 58                                                  |
|--------------------------|------------------------------------------------------------|
| char buffer[1024         | 4];int Length;int nByte; nByte = write(fd, buffer ,Length) |
|                          |                                                            |
|                          | <b>表3-11</b> 串行接口读操作                                       |
| char buff[1024];         | int Len;int readByte = read(fd,buff,Len);                  |
|                          |                                                            |
| 5) 关闭串行接口与               | 与关闭文件操作相同;                                                 |
|                          | 表3-12 关闭串行接口                                               |
| close(fd);               |                                                            |
|                          |                                                            |
| 6) 以下表格包含了               | 了串行接口测试程序主函数;                                              |
|                          | <b>表3-13</b> 程序范例                                          |
| int main(int ar          | rgc, char *argv[])                                         |
| {                        |                                                            |
| int fd, r                | next_option, havearg = 0;                                  |
| char *de                 | vice;                                                      |
| int i=0,j=               | ·0;                                                        |
| int nread                | d; /* Read the counts of data */                           |
| char but                 | n (512); /* Recvice data butter */                         |
| char *xm                 | ,<br>nit = "1234567890": /* Default send data */           |
| int speed                | d :                                                        |
| const ch                 | ar *const short_options = "hd:s:b:";                       |
| const str                | ruct option long_options[] = {                             |
| { "h                     | nelp", 0, NULL, 'h'},                                      |
| { "c                     | levice", 1, NULL, 'd'},                                    |
| { "s                     | string", 1, NULL, 's'},                                    |
| { "b                     | baudrate", 1, NULL, 'b'},                                  |
| ίχ. <sup>{Ν</sup>        | ULL, 0, NULL, 0 }                                          |
| };                       |                                                            |
| program                  | _name = argv[0];                                           |
| do (                     |                                                            |
|                          | xt option = getopt long (argc, argy, short, options        |
| long options.            | NULL);                                                     |
| swi                      | itch (next_option) {                                       |
|                          | case 'h':                                                  |
|                          | print_usage (stdout, 0);                                   |

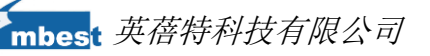

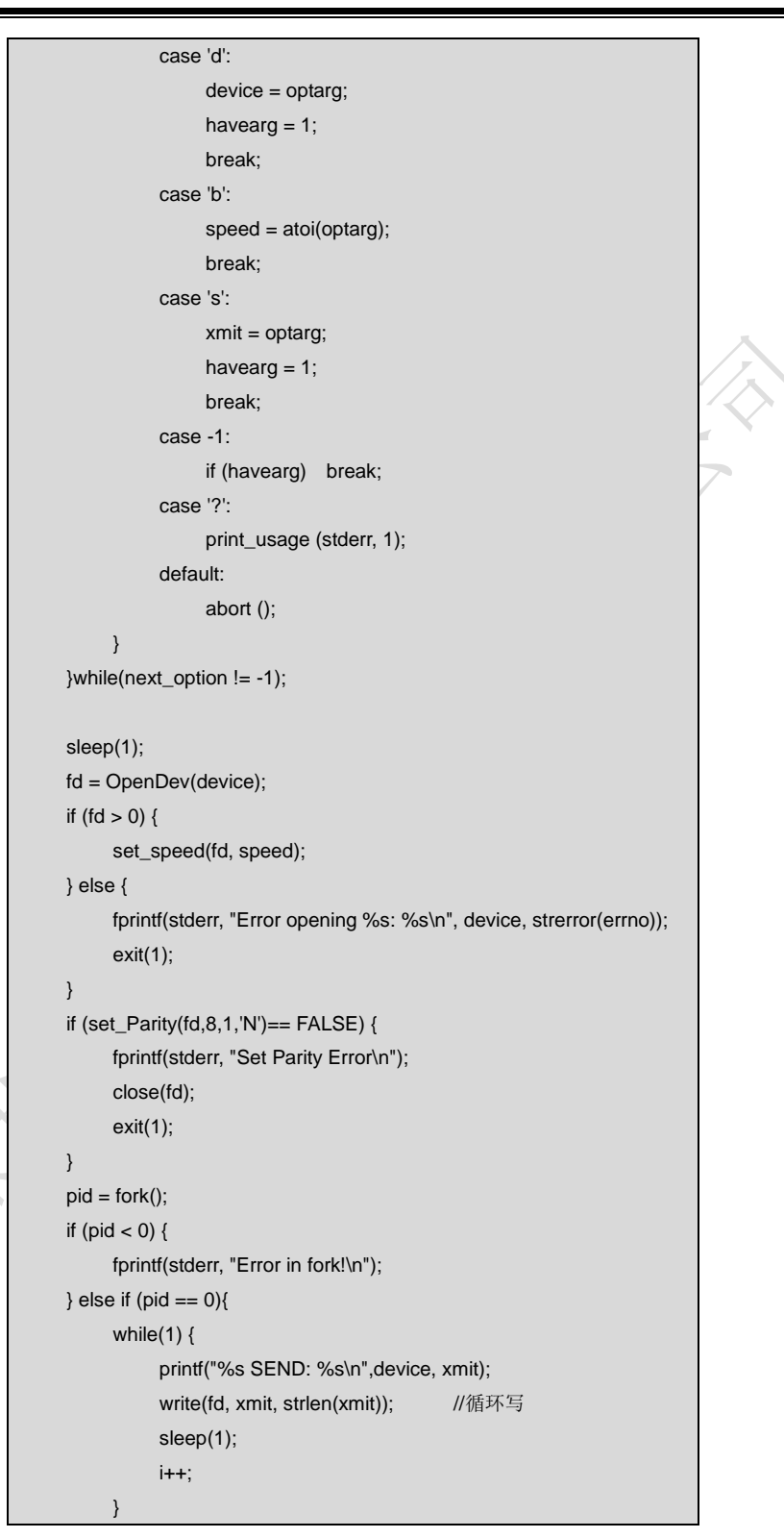

2014 英蓓特科技有限公司版权所有©

mbest 英蓓特科技有限公司

|   | exit(0     | );                                           |   |
|---|------------|----------------------------------------------|---|
|   | } else {   |                                              |   |
|   | while      | 9(1) {                                       |   |
|   |            | nread = read(fd, buff, sizeof(buff));//循环读   |   |
|   |            | if (nread > 0) {                             |   |
|   |            | buff[nread] = '\0';                          |   |
|   |            | printf("%s RECV %d total\n", device, nread); |   |
|   |            | printf("%s RECV: %s\n", device, buff);       |   |
|   |            | }                                            |   |
|   | }          |                                              |   |
|   | }          |                                              |   |
|   | close(fd); |                                              |   |
|   | exit(0);   |                                              | ~ |
| } |            |                                              |   |

7) 在 Ubuntu 系统中执行以下命令来将 linux\example\目录下的 uart\_test.tar.bz2 文件

复制到\work 目录下,并进行编译;

- cd \$HOME/work
- tar xvf /media/cdrom/linux/example/uart\_test.tar.bz2
- cd uart\_test
- make

## 注意:

□ 关于串行接口的测试请参考 3.11.13 串口测试章节的内容。

2014 英蓓特科技有限公司版权所有©

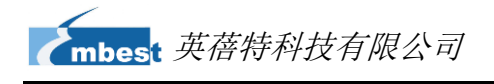

# 第4章 Windows Embedded Compact 7 操作系统

本章节将简要介绍产品光盘所提供的软件资源,并且会详细讲解 WinCE 系统开发、系统更新和应用程序接口等内容。

# 4.1 软件资源

DVD 光盘中包含了 BSP 软件包、工程范例、应用范例和预编译映像等资源,可以让您 轻松快速地使用 SBC8600B 开发套件来进行 WinCE 应用和系统的开发。

# 4.1.1 软件资源的位置

您可以通过以下表格在产品附带的光盘中找到相应的软件资源;

| <b>表4-1</b> WinCE 软件资源 |                                  |  |  |
|------------------------|----------------------------------|--|--|
| 类别                     | 位置                               |  |  |
| BSP                    | CD\WINCE700\BSP\SBC8600.rar      |  |  |
|                        | CD\WINCE700\BSP\COMMON_TI_V1.rar |  |  |
|                        | CD\WINCE700\BSP\3rdParty.rar     |  |  |
|                        | CD\WINCE700\BSP\PowerVR.rar      |  |  |
| 工程范例                   | CD\WINCE700\project\SBC8600      |  |  |
| 应用范例                   | CD\WINCE700\app\                 |  |  |
| 预编译映像                  | CD\WINCE700\Image\               |  |  |

4.1.2 预编译映像和 BSP

光盘提供的预编译映像总共包含五个映像文件,分别是 MLO、xldnand.nb0、 Ebootsd.nb0、Ebootnd.nb0 和 NK.bin,它们的功能请参考下表中的内容;

表4-2 预编译映像

| 映像           | 注释                      |
|--------------|-------------------------|
| MLO          | 用于 TF 卡启动的一级引导程序        |
| xldrnand.nb0 | 用于 NAND Flash 启动的一级引导程序 |

2014 英蓓特科技有限公司版权所有©

SBC8600B 用户手册

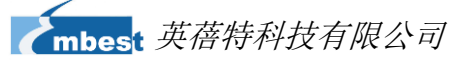

| Ebootsd.nb0 | 用于 TF 卡启动的二级引导程序        |
|-------------|-------------------------|
| Ebootnd.nb0 | 用于 NAND Flash 启动的二级引导程序 |
| NK.bin      | WinCE 内核和文件系统           |

下方表格列出了 BSP 软件包所包含的内容以及文件格式;

| 类别                   | 名称                        | 文件格式   |
|----------------------|---------------------------|--------|
| X-Loader             | NAND                      | 源代码    |
| (First boot loader)  | SD                        | 源代码    |
| EBOOT                | NAND                      | 源代码    |
| (Second boot loader) | SD                        | 源代码    |
|                      | Boot parameter            | 源代码    |
|                      | KILT(EMAC)                | 源代码    |
|                      | Serial debug              | 源代码    |
|                      | REBOOT                    | 源代码    |
|                      | Watchdog                  | 源代码    |
| UAL                  | RTC                       | 源代码    |
|                      | Kernel profiler           | 源代码    |
|                      | System timer              | 源代码    |
|                      | Interrupt controller      | 源代码    |
|                      | ММИ                       | 源代码    |
|                      | NLED driver               | 源代码    |
| J.                   | GPIO/I2C/SPI/MCASP driver | 源代码    |
| - XX                 | Serial port driver        | 源代码    |
| y Y                  | Audio driver              | 源代码    |
| $\times$             | NAND driver               | 源代码    |
|                      | Display driver            | 源代码    |
|                      | TOUCH driver              | 源代码    |
| Driver               | SD/MMC/SDIO driver        | 源代码    |
|                      | EMAC driver               | Source |
|                      | USB OTG driver            | 源代码    |
|                      | GPIO keyboard driver      | 源代码    |
|                      | DMA driver                | 源代码    |

Backlight driver Battery driver

powerVR DDK & SDK

PRU driver

#### 表4-3 BSP 软件包

2014 英蓓特科技有限公司版权所有©

SDK

源代码

源代码 源代码

源代码

二进制文件&

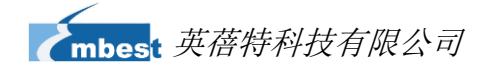

4.2 系统开发

# 4.2.1 集成开发环境安装

请按照下面步骤将集成开发环境安装到 windows XP:

- 1) Visual Studio 2008
- 2) Visual Studio 2008 SP1
- 3) Windows Embedded Compact 7
- 4) Windows Embedded Compact 7 Updates
- 5) ActiveSync 4.5

#### 注意:

□ 默认光盘没有提供 Windows Embedded Compact 7 集成开发环境,请自行参考下载: http://www.microsoft.com/download/en/default.aspx。

#### 4.2.2 提取 BSP 及样例工程文件到集成开发环境

请按照下面步骤进行:

- 解压[CD\WINCE700\BSP\SBC8600.rar] 到 [C:\WINCE700\PLATFORM] 目录 下。
- 2) 解压[CD\WINCE700\BSP\COMMON\_TI\_V1.rar]到

[C:\WINCE700\PLATFORM\COMMON\SRC\SOC].

- 3) 解压[CD\WINCE700\BSP\3rdParty.rar] 到[C:\WINCE700].
- 4) 解压[CD\WINCE700\BSP\powerVR.rar] 到[C:\WINCE700\public].
- 5) 将[CD\WINCE700\project\SBC8600] 拷贝到 [C:\WINCE700\OSDesigns] 目录下。

#### 注意:

□ 本文的 Windows Embedded Compact 7 默认安装路径是[C:\WINCE700].。

2014 英蓓特科技有限公司版权所有©

SBC8600B 用户手册

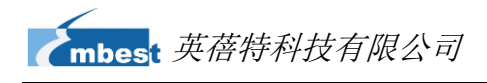

#### 4.2.3 Sysgen & BSP 编译

下面是 Sysgen 和 BSP 编译的详细步骤

- 1) 打开[C:\WINCE700\OSDesigns\SBC8600]下的工程文件 SBC8600.sln。
- 2) 在 VS2008 窗口选择[Build-> Build Solution] ,开始 sysgen 和 build BSP。
- 3) 在 sysgen 阶 段 和 编 译 阶 段 成 功 完 成 后, [C:\WINCE700\OSDesigns\SBC8600\SBC8600\RelDir\SBC8600\_ARMV7\_Rele ase]目录下会生成映像文件 MLO、EBOOTSD.nb0 和 NK.bin,将 MLO、 EBOOTSD.nb0 和 NK.bin 文件拷贝到 TF 卡中。
- 4) 接入 TF 卡,用跳线帽短接 JP5,上电启动 SBC8600B。

#### 4.2.4 驱动介绍

BSP 的所有驱动源码路径:

#### 表4-4 驱动源码路径

| 驱动名称                 | 驱动位置                                      |
|----------------------|-------------------------------------------|
| NLED driver          | BSP\SBC8600\SRC\DRIVERS\NLED              |
|                      | BSP\SBC8600\SRC\DRIVERS\GPIO              |
| GPIO                 | BSP\COMMON_TI_V1\COMMON_TI_AMXX\GPIO      |
|                      | BSP\COMMON_TI_V1\COMMON_TI_AMXX\OAL\OALI2 |
|                      | C                                         |
|                      | BSP\COMMON_TI_V1\COMMON_TI_AMXX\SPI       |
| JFT                  | BSP\SBC8600\SRC\DRIVERS\MCSPI             |
| MCASP driver         | BSP\COMMON_TI_V1\COMMON_TI_AMXX\MCASP     |
| Carial part driver   | BSP\COMMON_TI_V1\COMMON_TI_AMXX\SERIAL    |
| Serial port driver   | BSP\SBC8600\SRC\DRIVERS\UART              |
| Audio driver         | BSP\SBC8600\SRC\DRIVERS\WAVEDEV2          |
|                      | BSP\SBC8600\SRC\DRIVERS\BLOCK             |
| NAND UNVER           | BSP\COMMON_TI_V1\COMMON_TI_AMXX\BLOCK     |
| Display driver       | BSP\COMMON_TI_V1\COMMON_TI_AMXX\DSS_Netra |
| Display unver        | BSP\SBC8600\SRC\DRIVERS\DISPLAY           |
| TOUCH driver         | BSP\SBC8600\SRC\DRIVERS\TOUCH             |
| SD/MMC/SDIO driver   | BSP\SBC8600\SRC\DRIVERS\SDHC              |
| SD/WIWIC/SDIO driver | BSP\COMMON_TI_V1\COMMON_TI_AMXX\SDHC      |

| mbes | 英蓓特科技有限公司 |
|------|-----------|
|      |           |

|                      | BSP\COMMON_TI_V1\COMMON_TI\SDHC       |
|----------------------|---------------------------------------|
| EMAC driver          | BSP\COMMON_TI_V1\AM33X\CPSW3Gminiport |
|                      | BSP\SBC8600\SRC\DRIVERS\EMAC          |
| USB OTG driver       | BSP\SBC8600\SRC\DRIVERS\USB           |
|                      | BSP\COMMON_TI_V1\AM33X\USB            |
| GPIO keyboard driver | BSP\SBC8600\SRC\DRIVERS\KEYPAD        |
| Backlight driver     | BSP\SBC8600\SRC\DRIVERS\BACKLIGHT     |
| Battery driver       | BSP\SBC8600\SRC\DRIVERS\BATTERY       |
| PRU driver           | BSP\COMMON_TI_V1\AM33X\PRU            |
|                      | BSP\SBC8600\SRC\DRIVERS\PRU           |
| DMA driver           | BSP\SBC8600\SRC\DRIVERS\EDMA          |
|                      | BSP\COMMON_TI_V1\COMMON_TI_AMXX\EDMA  |

假若用户想要参考更多的 Windows Embedded Compact 7 驱动开发,请参考 PB7.0

的参考文档,打开的方法如下: (在电脑端操作)

开始**->** 

所有程序->

Microsoft Visual Studio 2008->

Microsoft Visual Studio 2008 Document->

Content(C) ->

Windows Embedded Compact 7->Device Driver.

# 4.3 系统映像更新

SBC8600B 支持 TF 卡与 NAND 启动,本章会针对两种不同的系统更新方式进行介绍。

# 4.3.1 TF卡映像更新

1) TF 卡格式化

请使用 HP USB Disk Storage Format Tool 2.0.6 格式 TF 卡。

软件下载链接: <u>http://dl.vmall.com/c0tf7n4bz9</u>

- a) 把 MMC/SD 卡插入 PC 下读卡器中
- b) 打开 HP USB Disk Storage Format Tool, 出现类似提示如下:

2014 英蓓特科技有限公司版权所有©

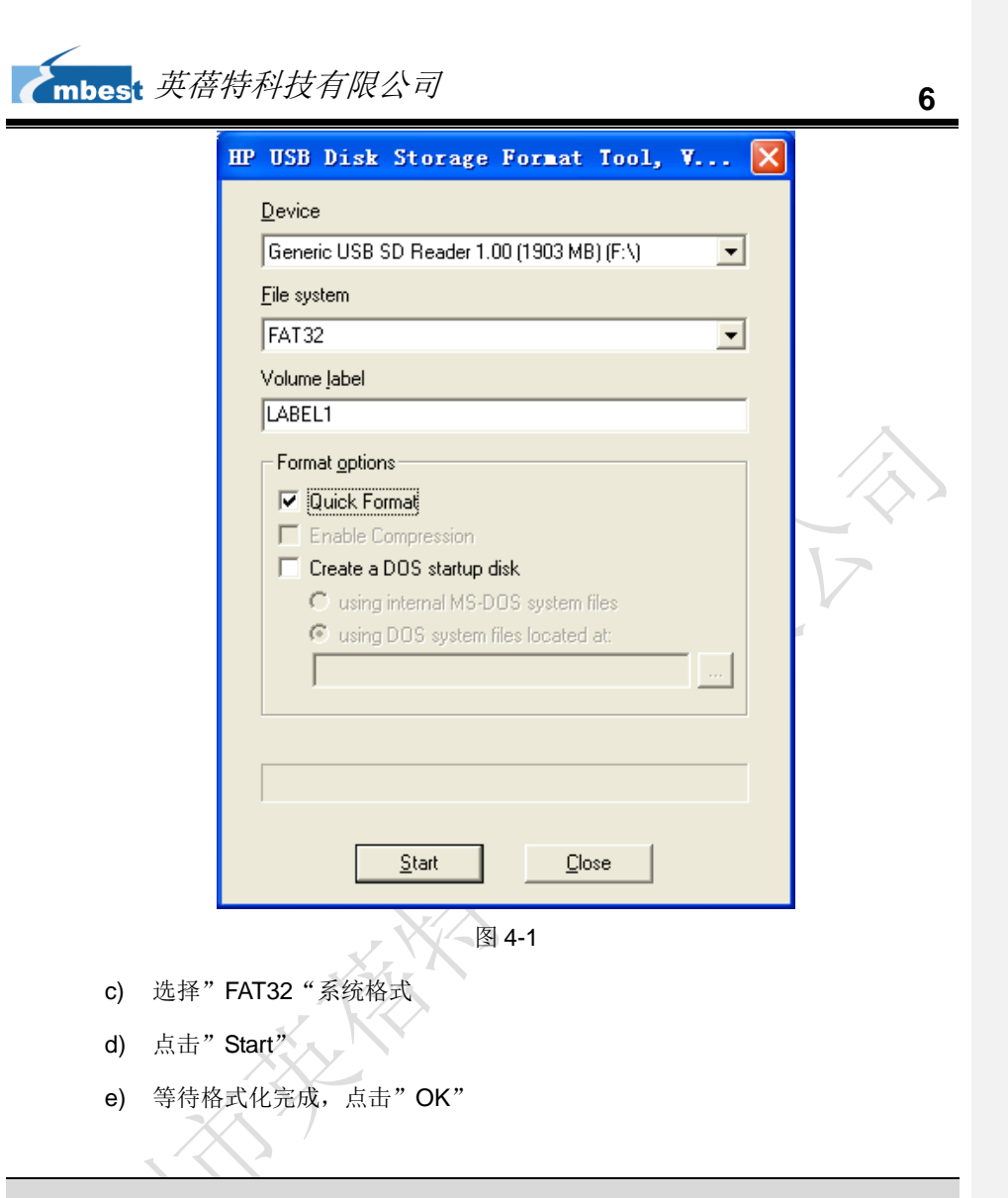

#### 注意:

- 使用其他版本的 HP USB Disk Storage Format Tool 格式化 TF 卡时,可能会出现不能从 TF 卡启动的 情况
- HP USB Disk Storage Format Tool 格式化 TF 卡时将清除 TF 存储卡的分区。

#### 2) 拷贝内核映像

- 将 CD\WINCE700\image 目录下的 MLO、EBOOTSD.nb0 和 NK.bin 映像文件 拷贝到 TF 卡中。
- 3) 启动系统

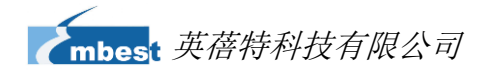

插入 TF 卡,用跳线帽短接 JP5,重启系统,这时系统从 TF 卡启动,在数秒时按空格 健进入 eboot 菜单选择启动设备和显示方式,具体步骤如下:

a) 进入 EBOOT 菜单

|   | 0000000                                                                               |   |
|---|---------------------------------------------------------------------------------------|---|
|   | Texas Instruments Windows CE SD X-Loader33X                                           |   |
|   | Built Jul 27 2012 at 11:25:59                                                         |   |
|   | Version BSP_WINCE_ARM_A8 02.30.00.03                                                  |   |
|   | open ebootsd.nb0 file                                                                 | / |
|   | Init HW: controller RST                                                               |   |
|   | SDCARD: requested speed 1000000, actual speed 1000000                                 |   |
|   | SDCARD: requested speed 25000000, actual speed 19200000                               |   |
|   | read ebootsd.nb0 file                                                                 |   |
|   |                                                                                       |   |
|   | jumping to ebootsd image                                                              |   |
|   |                                                                                       |   |
|   | Microsoft Windows CE Bootloader Common Library Version 1.4 Built Jul 27 2012 11:23:05 |   |
|   | I2C EEPROM returned wrong magic value 0xfffffff                                       |   |
|   | INFO:OALLogSetZones: dpCurSettings.ulZoneMask: 0x8409                                 |   |
|   |                                                                                       |   |
|   | Texas Instruments Windows CE EBOOT for AM33x, Built Jul 27 2012 at 11:25:53           |   |
|   | EBOOT Version 0.0.1, BSP BSP_WINCE_ARM_A8 02.30.00.03                                 |   |
|   | AHCLKX pinmux:0                                                                       |   |
|   | AHCLKX CTRL:0x8001                                                                    |   |
|   | pin function:0x0                                                                      |   |
|   | pin dir:0x8000000                                                                     |   |
|   |                                                                                       |   |
|   | TI AM33X                                                                              |   |
|   |                                                                                       |   |
| - | ecc type:3                                                                            |   |
|   | System ready!                                                                         |   |
| 2 | Preparing for download                                                                |   |
|   | INFO: Predownload                                                                     |   |
|   | Checking bootloader blocks are marked as reserved (Num = 18)                          |   |
|   |                                                                                       |   |
|   | BOOT_CFG_SIGNATURE is different, read -1, expect 1111705159                           |   |
|   | WARN: Boot config wasn't found, using defaults                                        |   |
|   | INFO: SW3 boot setting: 0x04                                                          |   |
|   | IsValidMBR: MBR sector = 0x480 (valid MBR)                                            |   |
|   | OpenPartition: Partition Exists=0x1 for part 0x20.                                    |   |
|   |                                                                                       |   |
|   | >>> Forcing cold boot (non-persistent registry and other data will be wiped) <<<      |   |

2014 英蓓特科技有限公司版权所有©

SBC8600B 用户手册

# mbest 英蓓特科技有限公司

e0311800 56e4 -> 0 18 31 e0 e4 56

e0311800 57e4 -> 0 18 31 e0 e4 57

Hit space to enter configuration menu [56] 5... (在此处按空格键进入 EBOOT 菜单)

b) 按[2]->[2]选择从 TF 卡启动

|   | Main Menu                                              |          |
|---|--------------------------------------------------------|----------|
|   | [1] Show Current Settings                              | Ι.       |
|   | [2] Select Boot Device                                 |          |
|   | [3] Select KITL (Debug) Device                         |          |
|   | [4] Network Settings                                   |          |
|   | [5] SDCard Settings                                    |          |
|   | [6] Set Device ID                                      |          |
|   | [7] Save Settings                                      |          |
|   | [8] Flash Management                                   |          |
|   | [9] Enable/Disable OAL Retail Messages                 |          |
|   | [a] Select Display Resolution                          |          |
|   | [b] Select OPP Mode                                    |          |
|   | [0] Exit and Continue                                  |          |
|   | Selection: 2                                           |          |
|   | Select Boot Device                                     |          |
|   | [1] Internal EMAC                                      |          |
|   | [2] NK from SDCard FILE                                |          |
|   | [3] NK from NAND                                       |          |
|   | [0] Exit and Continue                                  |          |
| < | Selection (actual Internal EMAC): 2                    |          |
|   | Boot device set to NK from SDCard FILE                 |          |
| c | ) 按[a]进入 "Select Display Resolution" 菜单并选择 LCD\LVDS 输出 | _<br>」模式 |
|   | Main Menu                                              |          |
|   | [1] Show Current Settings                              |          |
|   | [2] Select Boot Device                                 |          |
|   | [3] Select KITL (Debug) Device                         |          |
|   | [4] Network Settings                                   |          |
|   | 151 SDCard Settings                                    |          |

2014 英蓓特科技有限公司版权所有©

| [6] Set Device ID                                                                                                    |                                                                   |  |
|----------------------------------------------------------------------------------------------------|-------------------------------------------------------------------|--|
| [7] Save Settings                                                                                                    |                                                                   |  |
| [8] Flash Management                                                                                                    |                                                                   |  |
| [9] Enable/Disable OAL Retail Mess                                                                                                    | sages                                                             |  |
| [a] Select Display Resolution                                                                                                    |                                                                   |  |
| [b] Select OPP Mode                                                                                                    |                                                                   |  |
| [0] Exit and Continue                                                                                                    |                                                                   |  |
|                                                                                                    |                                                                   |  |
| Selection: a                                                                                                    |                                                                   |  |
|                                                                                                    |                                                                   |  |
|                                                                                                    |                                                                   |  |
| Select Display Resolution                                                                                                    |                                                                   |  |
|                                                                                                    |                                                                   |  |
| [1] LCD 480x272 60Hz                                                                                                    | //For 4.3-inch LCD                                                |  |
| [1] LCD 480x272 60Hz<br>[2] DVI 640x480 60Hz(N/A)                                                                                                    | //For 4.3-inch LCD                                                |  |
| [1] LCD 480x272 60Hz<br>[2] DVI 640x480 60Hz(N/A)<br>[3] DVI 640x480 72Hz(N/A)                                                                                                    | //For 4.3-inch LCD                                                |  |
| [1] LCD 480x272 60Hz<br>[2] DVI 640x480 60Hz(N/A)<br>[3] DVI 640x480 72Hz(N/A)<br>[4] LCD 800x480 60Hz                                                                                                    | //For 4.3-inch LCD<br>//For 7-inch LCD                            |  |
| [1] LCD 480x272 60Hz<br>[2] DVI 640x480 60Hz(N/A)<br>[3] DVI 640x480 72Hz(N/A)<br>[4] LCD 800x480 60Hz<br>[5] DVI 800x600 60Hz(N/A)                                                                                                    | //For 4.3-inch LCD<br>//For 7-inch LCD<br>//For LVDS              |  |
| <ul> <li>[1] LCD 480x272 60Hz</li> <li>[2] DVI 640x480 60Hz(N/A)</li> <li>[3] DVI 640x480 72Hz(N/A)</li> <li>[4] LCD 800x480 60Hz</li> <li>[5] DVI 800x600 60Hz(N/A)</li> <li>[6] DVI 800x600 56Hz(N/A)</li> </ul>                                                                    | //For 4.3-inch LCD<br>//For 7-inch LCD<br>//For LVDS              |  |
| [1] LCD 480x272 60Hz<br>[2] DVI 640x480 60Hz(N/A)<br>[3] DVI 640x480 72Hz(N/A)<br>[4] LCD 800x480 60Hz<br>[5] DVI 800x600 60Hz(N/A)<br>[6] DVI 800x600 56Hz(N/A)<br>[7] VGA 1024x768 60Hz                                                                                             | //For 4.3-inch LCD<br>//For 7-inch LCD<br>//For LVDS<br>//For VGA |  |
| <ul> <li>[1] LCD 480x272 60Hz</li> <li>[2] DVI 640x480 60Hz(N/A)</li> <li>[3] DVI 640x480 72Hz(N/A)</li> <li>[4] LCD 800x480 60Hz</li> <li>[5] DVI 800x600 60Hz(N/A)</li> <li>[6] DVI 800x600 56Hz(N/A)</li> <li>[7] VGA 1024x768 60Hz</li> <li>[8] DVI 1280x720 60Hz(N/A)</li> </ul> | //For 4.3-inch LCD<br>//For 7-inch LCD<br>//For LVDS<br>//For VGA |  |

| Main Menu                              |
|----------------------------------------|
| [1] Show Current Settings              |
| [2] Select Boot Device                 |
| [3] Select KITL (Debug) Device         |
| [4] Network Settings                   |
| [5] SDCard Settings                    |
| [6] Set Device ID                      |
| [7] Save Settings                      |
| [8] Flash Management                   |
| [9] Enable/Disable OAL Retail Messages |
| [a] Select Display Resolution          |
| [b] Select OPP Mode                    |
| [0] Exit and Continue                  |
|                                        |
| Selection: 0                           |
| mode = 3                               |
| LcdPdd_LCD_GetMode:3                   |
|                                        |
|                                        |

2014 英蓓特科技有限公司版权所有©

SBC8600B 用户手册

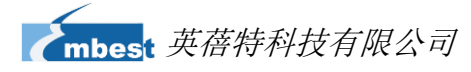

mode = 3LcdPdd\_LCD\_Initialize:3 OEMPreDownload: Filename nk.bin Init HW: controller RST SDCARD: requested speed 1000000, actual speed 1000000 SDCARD: requested speed 25000000, actual speed 19200000 BL\_IMAGE\_TYPE\_BIN +OEMMultiBinNotify(0x8feb24d8 -> 1) Download file information: [0]: Address=0x80002000 Length=0x03c9e9bc Save=0x80002000 Download file type: 1 +OEMIsFlashAddr(0x80002000) g\_eboot.type 1 .....rom\_offset=0x0. ..ImageStart = 0x80002000, ImageLength = 0x3c9e9bc, LaunchAddr = 0x8000b6a0 Completed file(s): +OEMIsFlashAddr(0x80002000) g\_eboot.type 1 [0]: Address=0x80002000 Length=0x3c9e9bc Name="" Target=RAM ROMHDR at Address 80002044h Launch Windows CE image by jumping to 0x8000b6a0... Windows CE Kernel for ARM (Thumb Enabled) CPU CP15 Control Register = 0xc5387f CPU CP15 Auxiliary Control Register = 0x42 I2C EEPROM returned wrong magic value 0xffffffff +OALTimerInit(1, 24000, 200) --- High Performance Frequecy is 24 MHz---

## 4.3.2 NAND Flash 映像更新

1) 格式化 TF 卡

请参考 4.3.1 TF 卡系统映像更新中的 TF 卡格式化部分。

- 2) 拷贝映像文件
  - 将 CD\WINCE700\image 目录下的 MLO、EBOOTND.nb0、NK.bin、

2014 英蓓特科技有限公司版权所有©

SBC8600B 用户手册

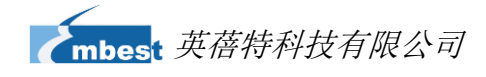

XLDRNAND.nb0 和 EBOOTSD.nb0 映像文件拷贝至 TF 卡中。

3) 更新映像文件

插入TF卡,用跳线帽短接JP5,重新启动系统,这时系统从TF卡启动。超级终端输出启动信息,按[SPACE]进入EBOOT菜单,按以下步骤更新NAND Flash 映像:

- 按[8] 进入 Flash 管理菜单。
- 分别按[9]->[4]->[A]、[9]->[3]->[B] 和[9]->[2]->[C] 写 XLDR、EBOOT 和 NK 映像。
- 然后按[0]键回到主菜单,并分别按下[2]、[3]选择从 NAND Flash 启动,按[A] 选择 LCD、LVDS 或 VGA 输出模式,按[7]和[y]保存启动设置。

拔除 TF 卡和 JP5 上的跳线帽,重新启动系统,这时系统将从 NAND Flash 启动。

# 4.4 使用说明

# 4.5 应用开发

本章介绍如何在 SBC8600B 进行 Windows Embedded Compact 7 应用程序开发

# 4.5.1 如何使用 openGL ES demo

1) 把 vs2008 里的 catalog items view 里把 PowerVR 选上,如下图所示:

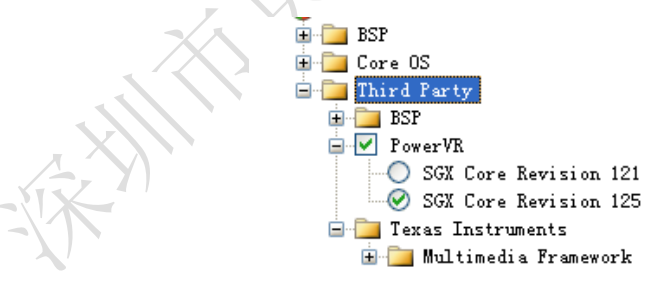

#### 图 4-2

- 在 VS2008 菜单选择[Build-> Build Solution],在 sysgen 和编译 BSP 完成后,用 新生成的 nk.bin 代替 TF 卡中的 nk.bin。
- 拷贝 C:\WINCE700\PUBLIC\PowerVR\oak\target\Rev125\ARMV4I\retail\\*.exe
   到 SBC8600B windows embedded compact 7 系统,双击 demo 进行测试。

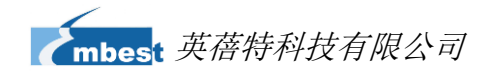

# 4.5.2 应用程序接口与示例

SBC8600B 应用程序开发所用到的 API 均采用微软 Windows Embedded Compact 7 标准应用程序接口定义,SBC8600B 仅在标准 API 基础上扩展了 GPIO 的接口定义,控制 GPIO PIN 的状态的应用程序请参照 CD\WINCE700\app\GPIOAppDemo。

Windows Embedded Compact 7 标准应用程序接口定义可以查看 MSDN Windows Embedded Compact 7 API 相关帮助文档。

#### 4.5.3 GPIO 应用程序接口与示例

GPIO应用程序接口与示例

| 表4-5               | IOCIL 码描述                              |
|--------------------|----------------------------------------|
| IOCTL 码            | 描述                                     |
| IOCTL_GPIO_SETBIT  | Set GPIO pin as 1                      |
| IOCTL_GPIO_CLRBIT  | Set GPIO pin as 0                      |
| IOCTL_GPIO_GETBIT  | Read GPIO pin                          |
| IOCTL_GPIO_SETMODE | Set the working mode of GPIO pin       |
| IOCTL_GPIO_GETMODE | Read the working mode of GPIO pin      |
| IOCTL_GPIO_GETIRQ  | Read the corresponding IRQ of GPIO pin |
|                    |                                        |

操作示例如下:

1) 打开 GPIO 设备

HANDLE hFile = CreateFile (\_T ("GIO1:"), (GENERIC\_READ|GENERIC\_WRITE), (FILE\_SHARE\_READ|FILE\_SHARE\_WRITE), 0, OPEN\_EXISTING, 0, 0);

2) 设置 GPIO 工作模式

DWORD id = 48, mode = GPIO\_DIR\_OUTPUT;

设置 GPIO 工作模式:

DWORD pInBuffer [2]; pInBuffer [0] = id; pInBuffer [1] = mode; DeviceIoControl (hFile, IOCTL\_GPIO\_SETMODE, pInBuffer, sizeof (pInBuffer), NULL, 0, NULL, NULL);

读 GPIO 工作模式:

DeviceloControl (hFile, IOCTL\_GPIO\_GETMODE, &id, sizeof(DWORD), &mode, sizeof(DWORD), NULL, NULL);

"id"为 GPIO 引脚号, "mode"为 GPIO 模式定义,包括:

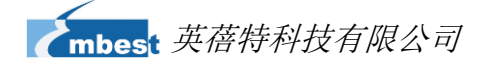

| 表4-6                      |  |  |  |  |
|---------------------------|--|--|--|--|
| 描述                        |  |  |  |  |
| Output mode               |  |  |  |  |
| Input mode                |  |  |  |  |
| Rising edge trigger mode  |  |  |  |  |
| Falling edge trigger mode |  |  |  |  |
| low level trigger mode    |  |  |  |  |
| high level trigger mode   |  |  |  |  |
| Jumping trigger enable    |  |  |  |  |
| The lot                   |  |  |  |  |
|                           |  |  |  |  |

#### 3) GPIO 引脚操作

```
DWORD id = 48, pinState = 0;
```

输出高电平:

DeviceIoControl (hFile, IOCTL\_GPIO\_SETBIT, &id, sizeof (DWORD), NULL, 0, NULL, NULL);

输出低电平:

DeviceIoControl (hFile, IOCTL\_GPIO\_CLRBIT, &id, sizeof (DWORD), NULL, 0, NULL, NULL);

读引脚状态

DeviceIoControl (hFile, IOCTL\_GPIO\_GETBIT, &id, sizeof (DWORD), &pinState, sizeof (DWORD), NULL, NULL);

```
"id"为 GPIO 引脚号, "pin"返回引脚状态。
```

4) 其它可选操作

```
读 GPIO 引脚对应的 IRQ 号:
```

DWORD id = 0, irq = 0; DeviceloControl (hFile, IOCTL\_GPIO\_GETIRQ, &id, sizeof (DWORD), &irq, sizeof (DWORD), NULL, NULL);

"id"为 GPIO 引脚号, "irq"返回 IRQ 号。

5) 关闭 GPIO 设备

CloseHandle (hFile);

#### 注意:

🚇 GPIO 引脚定义: 0~127 MPU Bank0~3 GPIO 引脚。

□ GPIO 引脚 0~127 必须在 SBC8600/SRC/inc/bsp\_padcfg.h 文件下被设置为 GPIO。

2014 英蓓特科技有限公司版权所有©

SBC8600B 用户手册
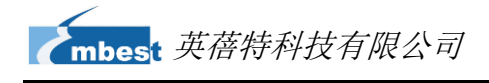

## 附录

### 附录一 安装 Ubuntu Linux 系统

我们都知道在开发软件之前需要安装嵌入式开发环境。而产品光盘中提供的开发环境 (linux/source 目录下)需要在 Linux 系统下才能运行。如果当前您使用的是 Windows 系统, 那么首先需要安装 Linux 操作系统,然后才能在该系统下安装相应的开发环境。我们推荐使 用 VirtualBox 虚拟机来在 Windows 中安装 Ubuntu Linux 操作系统。下面我们将依次介绍虚 拟机 VirtualBox 和 Ubuntu Linux 系统的安装过程。

### 安装 VirtualBox 虚拟机

您可以访问 <u>http://www.virtualbox.org/wiki/Downloads</u>来下载最新版本的 VirtualBox 虚 拟机。在安装 VirtualBox 虚拟机之前,请确保您的 PC 拥有至少 512MB 的内存空间。建议 提供 1G 以上的内存空间。

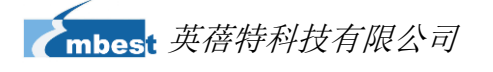

 安装过程很简单,此处略过。安装后从开始菜单启动 VirtualBox,然后单击程 序窗口上方的 New 按钮,弹出新建虚拟机窗口;

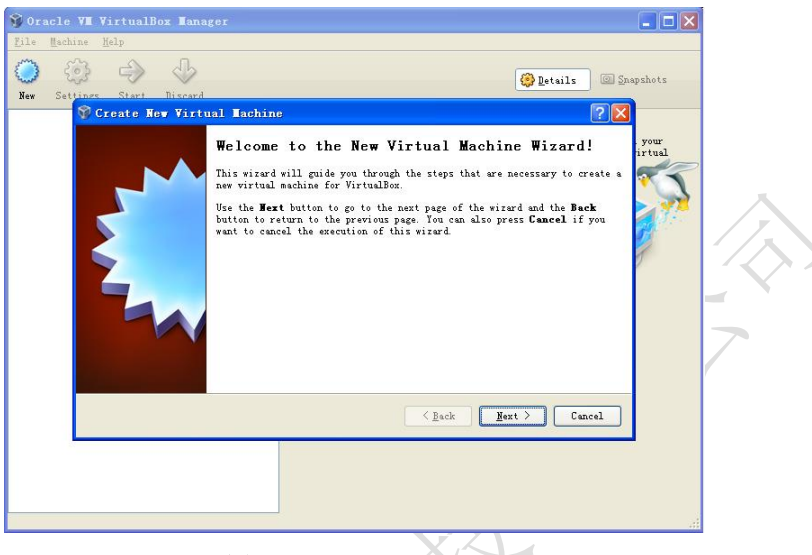

图1 新建虚拟机窗口

单击 Next 按钮开始新建虚拟机。

2) 在下方窗口中为新建的虚拟机指定名称和操作系统类型;

| 💱 Create New Virtu | 1al Iachine 🤶 🔀                                                                                                    |
|--------------------|----------------------------------------------------------------------------------------------------|
|                    | VM Name and OS Type<br>Enter a name for the new virtual machine and select the type of the guest<br>operating system you plan to install onto the virtual machine.<br>The name of the virtual machine usually indicates its software and hardware<br>goor virtual machine.<br>Vane<br>Vountu<br>Os Type<br>Operating System: Linux<br>Version: Vountu |
|                    | Kext >         Cancel                                                                                                    |

图2 虚拟机名称和操作系统类型

您可以在 Name 一栏中输入新建虚拟机的名称,例如 Ubuntu。在 Operating System 一栏中选择 Linux,然后单击 Next 按钮。

Downloaded From Oneyac.com

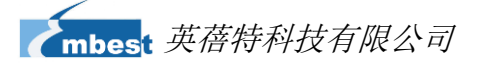

3) 在以下窗口中为虚拟机分配适当大小的内存空间,分配完成后单击 Next 按钮;

16

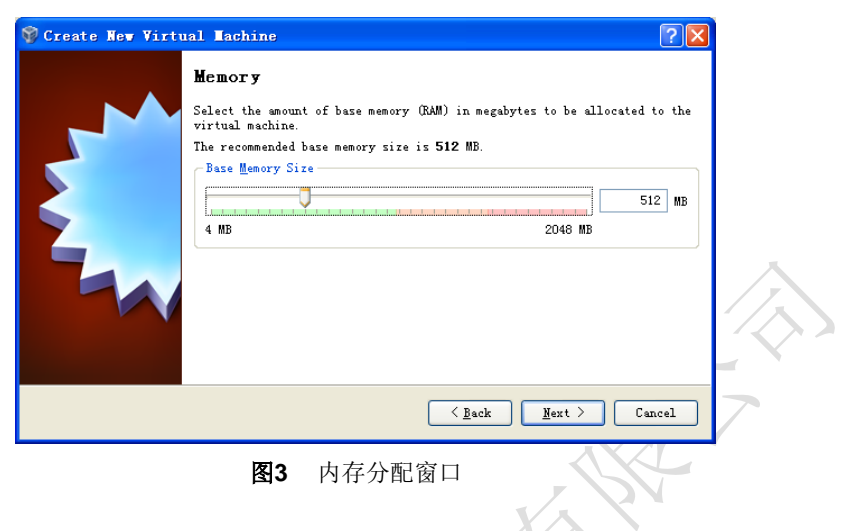

#### 注意:

- □□ 如果您的 PC 内存为 1G 或者更少,请保留默认设置;
- 如果您的 PC 内存超过 1G,则可以将 1/4 或者更少的内存分配给虚拟机,例如 PC 内存为
   2G,则将 512MB 的内存分配给虚拟机。
  - 4) 如果这是您第一次使用 VirtualBox,请在下方窗口中选择 Create new hard disk

选项,然后单击 Next 按钮;

| 💱 Create New Virtu | ial Iachine ? 🔁                                                                                                    |
|--------------------|----------------------------------------------------------------------------------------------------|
|                    | <ul> <li>Virtual Hard Disk</li> <li>Select a virtual hard disk to be used as the boot hard disk of the virtual machine. You can either create a new hard disk or select an existing one from the drop-down list or by pressing corresponding button (to invoke file-open window).</li> <li>If you need a more complicated hard disk setup, you can also skip this step and attach hard disks later using the VM Settings dialog.</li> <li>The recommended size of the boot hard disk is 8.00 GB.</li> <li>♥ Boot Hard Disk</li> <li>♥ Doot Hard Disk</li> <li>♥ Boot Hard Disk</li> <li>♥ Ubuntu.vdi (Mormal, 8.00 GB)</li> </ul> |
|                    | < <u>Back</u> <u>Mext</u> Cancel                                                                                                    |

图4 创建新的虚拟硬盘窗口

mbest 英蓓特科技有限公司

5) 在下方虚拟硬盘创建向导窗口中单击 Next 按钮;

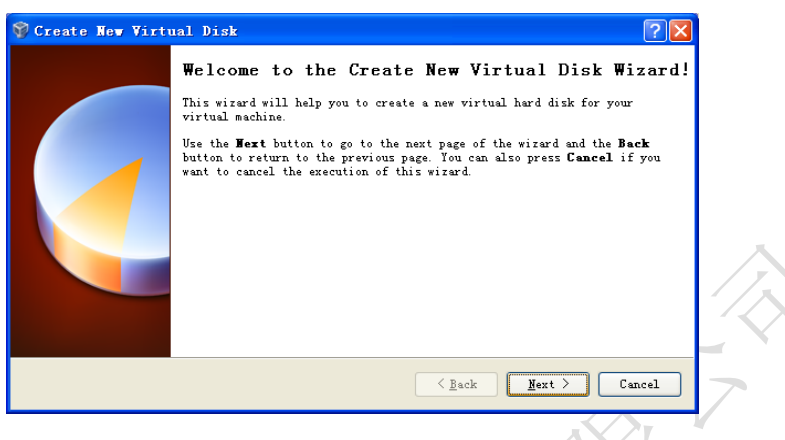

图5 虚拟硬盘创建向导

6) 在下方窗口中选择 Fixed-size storage 选项,并单击 Next 按钮;

| 🌍 Create New Virt | ual Disk ? 🗙                                                                                                    |
|-------------------|----------------------------------------------------------------------------------------------------|
|                   | Hard Disk Storage Type                                                                                                    |
|                   | Select the type of virtual hard disk you want to create.                                                                                                    |
|                   | A <b>dynamically expanding storage</b> initially occupies a very small amount<br>of space on your physical hard disk. It will grow dynamically (up to the<br>size specified) as the Guest OS claims disk space.                                                                              |
|                   | A fixed-size storage does not grow. It is stored in a file of<br>approximately the same size as the size of the virtual hard disk. The<br>creation of a fixed-size storage may take a long time depending on the<br>storage size and the write performance of your harddisk.<br>Storage Type |
|                   | <ul> <li>Unnamically expanding storage</li> <li>Eixed-size storage</li> </ul>                                                                                                    |
|                   | < <u>E</u> ack <u>Mext</u> Cancel                                                                                                    |
|                   | 图6 选择第二个选项                                                                                                    |
| $\langle \rangle$ |                                                                                                    |

2014 英蓓特科技有限公司版权所有©

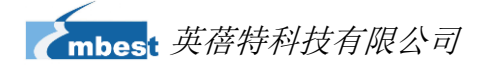

7) 在下方窗口中指定硬盘数据的存储位置以及默认虚拟硬盘的容量(至少8G),

18

然后单击 Next 按钮;

| 💱 Create New Virt | nal Disk 🤗 🔀                                                                                                    |   |
|-------------------|----------------------------------------------------------------------------------------------------|---|
|                   | Virtual Disk Location and Size  Press the Select button to select the location of a file to store the hard disk data or type a file name in the entry field.  Location  F:\Ubuntu\buntu.vdi  Select the size of the virtual hard disk in megabytes. This size will be reported to the Guest OS as the maximum size of this hard disk.  Size  4.00 HB  2.00 TB |   |
|                   | ( <u>Back</u> ) (Cancel)                                                                                                    |   |
|                   |                                                                                                    | - |

图7 虚拟硬盘设置窗口

8) 在下方的虚拟硬盘信息窗口中单击 Finish 按钮;

| 💱 Create New Virt | ual Disk 🦳 💽                                                                                                    |
|-------------------|----------------------------------------------------------------------------------------------------|
|                   | Summary<br>You are going to create a new virtual hard disk with the following<br>parameters:<br>Type: Fixed-size storage<br>Location: G: \UBuntu system\UBuntu.vdi<br>Size: 8.00 GB (858934592 B)<br>If the above settings are correct, press the Finish button. Once you press<br>it, a new hard disk will be created |
|                   | ( <u>Back</u> ) Finish Cancel                                                                                                    |
|                   | 图8 虚拟硬盘信息                                                                                                    |

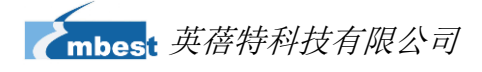

9) PC 开始创建虚拟硬盘驱动器;

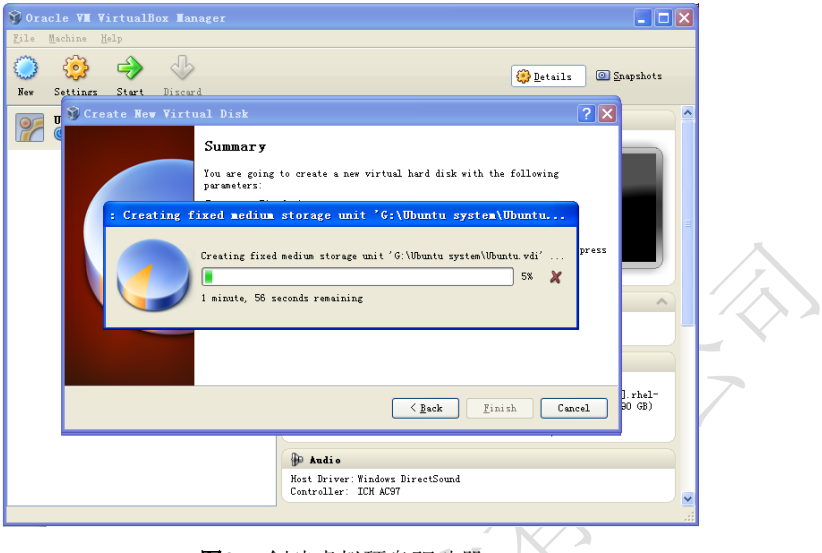

图9 创建虚拟硬盘驱动器

10) 完成驱动器创建后会显示摘要信息。请单击完成按钮即完成虚拟机安装过程;

| 💱 新建虚拟电脑 |                                                                                                    |
|----------|----------------------------------------------------------------------------------------------------|
|          | <b>摘要</b><br>现在将根据下面所列参数创建一个新的虚拟电脑:<br>Name: Ubuntu<br>系统类型: Ubuntu<br>內存大小: 512 MB<br>王键型: Ubuntu vdi (Normal, 8.00 GB)<br>If the above is correct press the <b>完成</b> button. Once you press it, a new<br>virtual machine will be created<br>Note that you can alter these and all other setting of the created<br>virtual machine at any time using the <b>Settings</b> dialog accessible<br>through the menu of the main window. |
|          | < 上一步 (b) 完成 (c) 取消                                                                                                    |
| - KA     | 图10 虚拟机配置完成                                                                                                    |

# 安装 Ubuntu Linux 系统

虚拟机安装完成后,我们就可以开始安装 Ubuntu Linux 系统了。首先请访问 http://www.Ubuntu.com/download/Ubuntu/download,下载 Ubuntu 的 ISO 映像文件,然后 按照以下步骤进行安装。

2014 英蓓特科技有限公司版权所有©

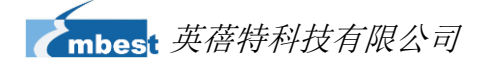

1) 从开始菜单启动 VirtualBox, 然后在程序窗口上方单击 Setting 按钮, 弹出虚拟

20

机设置窗口,如下图所示;

| 9 Orac<br>Eile H | le VI VirtualBox I<br>schine Help                                                                                                    |                                                                                                    | 3 |
|------------------|----------------------------------------------------------------------------------------------------|----------------------------------------------------------------------------------------------------|---|
| New Yes          | <ul> <li>System</li> <li>System</li> <li>Display</li> <li>Storage</li> <li>Audio</li> <li>Betwork</li> <li>Serial Ports</li> <li>USB</li> <li>Shared Folders</li> </ul> | General<br>Basic Advanced Bescription<br>Kase: Ubuntu<br>Operating System: Linax<br>Yersion: Ubuntu                                |   |
|                  |                                                                                                    | Select a settings category from the list on the left-hand side and nove the<br>mease over a settings item to get more information. |   |
|                  |                                                                                                    | <u>gk</u> Cancel <u>Malp</u>                                                                                                    |   |
|                  |                                                                                                    | 图11 虚拟机设置                                                                                                    |   |

 在窗口左方选择 Storage 选项,然后单击 IDC 控制器下 Empty 文字右方的光 盘图标来指定 Ubuntu 映像文件的位置,如下图所示;

|          | 🗊 Orac     | le VI        |                         | Tana |                |                       |                    |                                                                                                    |                | ×        |
|----------|------------|--------------|-------------------------|------|----------------|-----------------------|--------------------|----------------------------------------------------------------------------------------------------|----------------|----------|
|          | Eile M     | achine       |                         |      |                |                       |                    |                                                                                                    | <b>AM</b>      |          |
|          | $\bigcirc$ | <b>49</b> 00 | ountu - Setti           | ngs  |                |                       |                    |                                                                                                    | <u> </u>       |          |
|          | New        |              | General                 | S    | torage         |                       |                    |                                                                                                    | ocs            |          |
|          |            |              | System                  | s    | hoose a vir    | tual CD/DWI           | ) disk file        |                                                                                                    | ?              | X        |
|          | 20         |              | Display                 |      | 查找范围(I):       | Download              |                    |                                                                                                    | e* 🗉 -         |          |
|          |            | 9            | Storage                 |      |                | Clingers 2 7          | 1                  |                                                                                                    | L. 6-10 '      |          |
|          |            | 990<br>      | Audio                   |      |                | ubuntu-11.0           | 4-desktop-i386.iso |                                                                                                    |                |          |
|          |            |              | Network<br>Samial Paula |      | 我最近的文档         |                       |                    |                                                                                                    |                |          |
|          |            | 0            | USB                     |      |                |                       |                    |                                                                                                    |                |          |
|          |            | 6            | Shared Folders          |      | 見田             |                       |                    |                                                                                                    |                |          |
|          |            |              |                         |      |                |                       |                    |                                                                                                    |                |          |
| - X      |            |              |                         |      | 12/13          |                       |                    |                                                                                                    |                |          |
| <u> </u> |            |              |                         |      | H) (h) dat the |                       |                    |                                                                                                    |                |          |
|          |            |              |                         |      |                |                       |                    |                                                                                                    |                |          |
|          |            |              |                         | F    | 國上部民           |                       |                    |                                                                                                    |                |          |
|          |            |              |                         |      | 1.017-4648     |                       |                    |                                                                                                    |                |          |
|          |            |              |                         |      |                | when both of the same |                    | in the second second second second second second second second second second second second second second second |                |          |
|          |            |              |                         |      |                | 又作名(図):               | ubuntu-11.04-deskt | op=1386.110                                                                                                    | ▲ <u>11</u> #@ | <u> </u> |
|          |            |              |                         |      |                | 文件突型([]):             | All CD/DVD-ROM dis | ik inages (*.dng *.)                                                                                            | ▼ 取消           |          |
|          |            |              |                         |      | 13             |                       |                    |                                                                                                    |                | ~        |
|          |            |              |                         |      |                | • • •                 |                    |                                                                                                    |                |          |

图12 指定 Ubuntu 映像位置

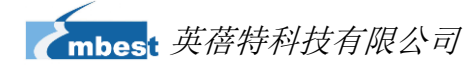

3) 选中刚才添加的映像并单击 OK 按钮,如下图所示;

| 🗊 Orac        | le VM VirtualBox J                                                                                                    | lanager                                                                                                    |                    |  |
|---------------|----------------------------------------------------------------------------------------------------|----------------------------------------------------------------------------------------------------|--------------------|--|
| Eile M<br>Nev | <ul> <li>Albe</li> <li>Buntu - Settii</li> <li>General</li> <li>Systes</li> <li>Biplay</li> <li>Storage</li> <li>Adio</li> <li>Fetwork</li> <li>Serial Ports</li> <li>US</li> <li>Shared Folders</li> </ul> | N25<br>Storage<br>Storage Tree<br>Storage Tree<br>S | e condary Haster C |  |
|               |                                                                                                    | Select a settings estegnry from the list on the left-hand so<br>nouse over a settings item to get more information.<br>QK C                                                                                                    | de and move the    |  |
|               |                                                                                                    | 1                                                                                                    |                    |  |

图13 选中 ISO 映像

 4) 单击 VirtualBox 窗口上方的 Start 按钮, 屏幕会弹出 Ubuntu 的安装初始化窗口, 如下图所示;

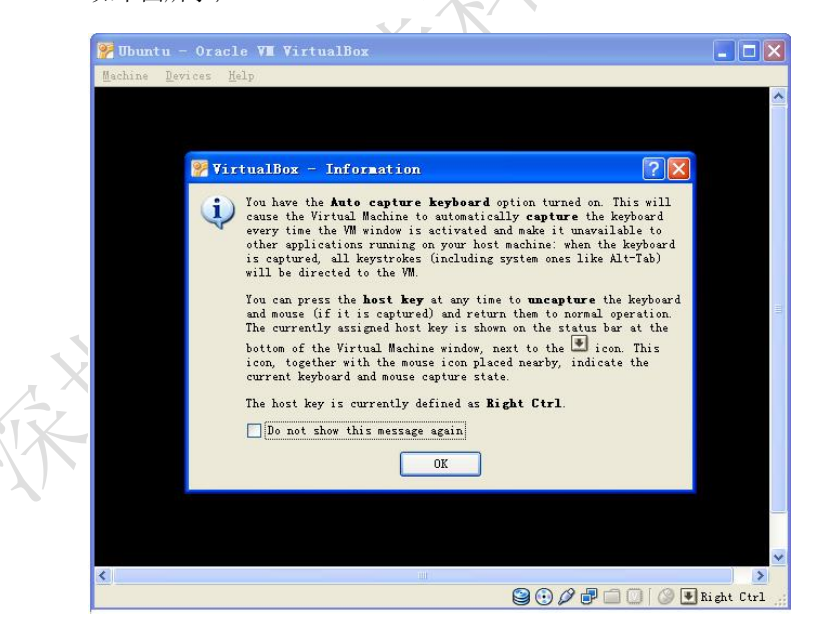

图14 Ubuntu 初始化窗口

在 Ubuntu 安装窗口初始化过程中会出现一些提示信息,只需要单击提示信息 下方的 OK 按钮即可继续初始化进程。

2014 英蓓特科技有限公司版权所有©

SBC8600B 用户手册

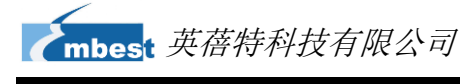

5) 在出现以下窗口时单击 Install Ubuntu 进行安装,如下图所示;

| Welcome          |                                                                                                    |                                             |     |
|------------------|----------------------------------------------------------------------------------------------------|---------------------------------------------|-----|
| Asturianu        | Í                                                                                                    |                                             |     |
| Bahasa Indonesia |                                                                                                    | • • • • • • • • • • • • • • • • • • •       |     |
| Bosanski         |                                                                                                    |                                             |     |
| Català           |                                                                                                    |                                             |     |
| Čeština          |                                                                                                    |                                             |     |
| Dansk            |                                                                                                    |                                             |     |
| Deutsch          |                                                                                                    |                                             |     |
| Eesti            |                                                                                                    |                                             |     |
| English          |                                                                                                    |                                             |     |
| Español          |                                                                                                    |                                             | - C |
| Esperanto        | Internet State State and                                                                                                    |                                             |     |
| Euskara          | Try Ubuntu                                                                                                    | Install Ubuntu                              |     |
| Français         |                                                                                                    |                                             |     |
| Gaeilge          | You can try Ubuntu without mal                                                                                                    | king any changes to your computer, directly | -   |
| Galego           | from this CD.                                                                                                    |                                             |     |
| Hrvatski         | Or if you're ready, you can insta                                                                                                    | Ubuntu alongside (or instead of) your       |     |
| Íslenska         | current operating system. This                                                                                                    | shouldn't take too long.                    |     |
| Italiano         |                                                                                                    |                                             |     |
| Kurdi            | CONTRACTOR AND A DESCRIPTION OF A DESCRIPTION OF A DESCRI |                                             |     |

图15 Ubuntu 安装窗口

6) 单击 Forward 按钮继续安装,如下图所示;

| For best resu                                                                      | ilts, please en                                                                                                 | sure that this                                                                           | computer:                                        |                                           |                                                     |                                                                   |               |
|------------------------------------------------------------------------------------|----------------------------------------------------------------------------------------------------|------------------------------------------------------------------------------------------|--------------------------------------------------|-------------------------------------------|-----------------------------------------------------|-------------------------------------------------------------------|---------------|
| 🚽 has at                                                                           | least 4.4 GB ava                                                                                                | ailab <mark>le d</mark> rive sp                                                          | pace                                             |                                           |                                                     |                                                                   |               |
| 🥑 is plug                                                                          | ged in to a pow                                                                                                 | er source                                                                                |                                                  |                                           |                                                     |                                                                   |               |
| 🗶 is con                                                                           | nected to the In                                                                                                | ternet                                                                                   |                                                  |                                           |                                                     |                                                                   |               |
| Download Ubuntu uses t hardware. So with the softw     Install this     Fluendo MP | updates while<br>hird-party soft<br>me of this soft<br>vare's documen<br>third-party sof<br>3 plugin includes b | installing<br>ware to displa<br>vare is closed-<br>tation.<br>Itware<br>IPEG Layer-3 aud | y Flash, MP3<br>source. The s<br>lio decoding te | and other<br>software is<br>chrology lice | media, and to<br>subject to the<br>nsed from Fraunh | work with some wi<br>license terms incli<br>ofer IIS and Thomson. | irele<br>udec |
|                                                                                    |                                                                                                    |                                                                                          | Quit                                             |                                           | Back                                                | Forwar                                                            | d             |

2014 英蓓特科技有限公司版权所有©

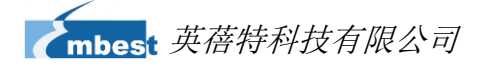

7) 选择 Erase disk and install Ubuntu 选项,并单击 Forward 按钮。

| This computer currently has no detected operating systems.<br>What would you like to do?                              |                              |
|----------------------------------------------------------------------------------------------------|------------------------------|
| Erase disk and install Ubuntu     Warning: This will delete any files on the disk.                                    |                              |
| O <b>Something else</b><br>You can create or resize partitions yourself, or choose<br>multiple partitions for Ubuntu. | $\langle \mathbf{x} \rangle$ |
| Quit Back Forward                                                                                                    | 7                            |

#### 注意**:**

- □□ 选择该选项并不会删除硬盘上物理分区中的任何内容。
  - 8) 单击下方窗口中的 Install Now 按钮开始安装 Ubuntu;

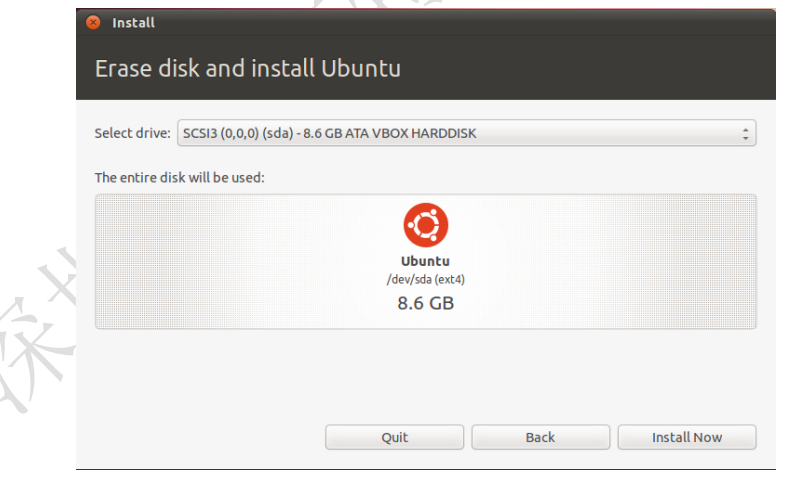

图18 安装确认窗口

2014 英蓓特科技有限公司版权所有©

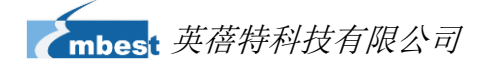

9) 在安装过程中安装程序会询问一些简单的问题,请输入相应的信息并单击 Forward 按钮即可。安装过程中的最后一个问题窗口如下图所示;

24

| Your name:             | Susan Brownmiller             |                        | -       |  |
|------------------------|-------------------------------|------------------------|---------|--|
| Your computer's name:  | ubuntu-laptop                 | 4                      |         |  |
|                        | The name it uses when it talk | is to other computers. |         |  |
| Pick a username:       | susan 🛷                       |                        |         |  |
| Choose a password:     |                               | Fair password          |         |  |
| Confirm your password: | ********                      | 4                      |         |  |
|                        | Log in automatically          |                        |         |  |
|                        | O Require my passwor          | d to log in            |         |  |
|                        | Encrypt my home               | folder                 |         |  |
|                        |                               |                        |         |  |
|                        |                               |                        |         |  |
|                        |                               | Back                   | Forward |  |

图19 指定用户名和密码

在相应的文本框内输入用户名和密码后,选择 Log in automatically 选项并单击 Forward 按钮。

**10**) Ubuntu 的安装依据不同的 PC 性能可能需要 15 分钟至 1 小时左右。安装完成 后会弹出如下图所示的提示窗口,请选择 Restart Now 重新启动 Ubuntu 系统;

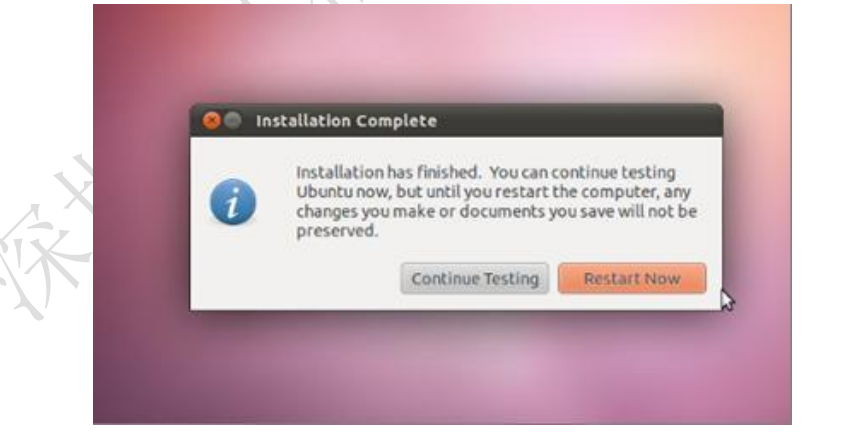

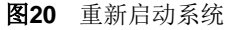

 重新启动后就可以使用 Ubuntu 系统了。通常在重新启动 Ubuntu 系统后 VirtualBox 会自动弹出图 13 中载入的映像文件,如果没有自动弹出,您可以在

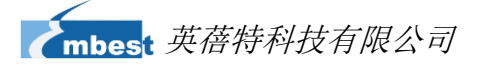

如下图所示; 🤣 Ubuntu - Settings ? 🗙 📃 General Storage 🔝 System <u>S</u>torage Tree Attributes 🧾 Display 合 IDE 控制器 CD/DVD Drive: IDE Secondary Master 🗸 💽 😕 Storage 😨 Empty Information -🖗 Audio Туре: --∂ SATA 控制器 🗗 Network Size: --😂 Ubuntu. vdi Location: --ᅇ Serial Ports Attached To: --🤌 USB 🗐 Shared Folders 🕲 😂 ᢙ 🍚 Contains all storage controllers for this machine and the virtual images and host drives attached to them. Cancel <u>H</u>elp <u>0</u>K 图21 弹出 ISO 映像 112-1-

VirtualBox 的 Setting 窗口中手动弹出该映像, 使 IDE 控制器下显示为 Empty,

25

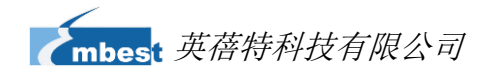

### 附录二 安装 Linux USB Ethernet/RNDIS Gadget 驱动

 如果你还没安装 Linux USB Ethernet/RNDIS Gadget 驱动, PC 会提示发现新 硬件界面,选中"从列表或指定位置安装",然后点击"下一步"。

| ĺ | 找到新的硬件向导 |                                |                              |
|---|----------|--------------------------------|------------------------------|
|   |          | 欢迎使用找到新硬件向导                    |                              |
|   |          | 这个向导帮助您安装软件:                   | $\langle \mathbf{n} \rangle$ |
|   |          | RNDIS/Ethernet Gadget          |                              |
|   |          | 如果您的硬件带有安装 CD 或软盘,请现在将<br>其插入。 |                              |
|   |          | 您期望向导做什么?                      |                              |
|   |          | ○ 自动安装软件(推荐)(L)                |                              |
|   |          | ● 以列表或指定位置安装(高级)(C)            |                              |
|   |          | 要继续,请单击"下一步"。                  |                              |
|   |          | < 上一步 (B) 下一步 (B) > 取消         |                              |
| 1 |          |                                | -                            |

图22 找到新硬件

2) 指定 USB 驱动路径[光盘\linux\tools],然后点击"下一步"。

× "

| <b>找到新的硬件向导</b>                                                                                                    |
|----------------------------------------------------------------------------------------------------|
| 请选择您的搜索和安装选项。                                                                                                    |
| <ul> <li>● 在这些位置上搜索最佳驱动程序(2)。<br/>使用下列的复造框限制或扩展默认搜索,包括本机路径和可移动媒体。会安装找到的最佳驱动程序。</li> <li>■ 搜索可移动媒体(软盘、CD-ROM)(U)</li> <li>● 在搜索中包括这个位置(2):</li> <li>inistrator.252E04FA8D21460\桌面\usb driver ♥ 浏览(2)</li> <li>① 不要搜索。我要自己选择要安装的驱动程序(2)。</li> <li>选择这个选项以便从列表中选择设备驱动程序。Windows 不能保证您所选择的驱动程序与您的硬件最匹配。</li> </ul> |
| < 上→步 (3) 下→步 (3) > 取消                                                                                                    |

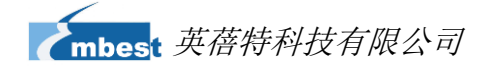

#### 图23 选择驱动位置

3) 出现以下提示时,选择继续安装

| ardwai | e Installation                                                                                                    |
|--------|----------------------------------------------------------------------------------------------------|
| !      | The software you are installing for this hardware:                                                                                                    |
|        | has not passed Windows Logo testing to verify its compatibility<br>with Windows XP. ( <u>Tell me why this testing is important.</u> )                                                                                                    |
|        | Continuing your installation of this software may impair<br>or destabilize the correct operation of your system<br>either immediately or in the future. Microsoft strongly<br>recommends that you stop this installation now and<br>contact the hardware vendor for software that has<br>passed Windows Logo testing. |
|        | Continue Anyway                                                                                                    |
| ş待驱;   | <b>图24</b> 警告信息<br>动安装完毕                                                                                                    |
|        | の及目前時 完成找到新硬件向导  该向导已经完成了下列设备的软件安装: Linux USB Ethernet/RNDIS Gadget                                                                                                    |
|        |                                                                                                    |

图25 硬件向导完成窗口

取消

27

〈上一步(B) 完成

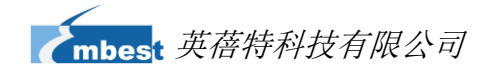

### 附录三 制作 Linux 启动盘

以下内容将介绍如何制作一个双分区的 Linux 启动盘,以便让 SBC8600B 能够从启动 盘的第一个分区启动系统,同时在第二个分区中保存根文件系统;

- 将一张TF卡插入读卡器并连接到PC上;在Ubuntu系统中执行以下命令来确定 TF卡的设备名;
  - \$ dmesg | tail

| <b>表1</b> 设备信息                                                       | $\mathbf{A}$ | 17 |
|----------------------------------------------------------------------|--------------|----|
|                                                                      |              |    |
| [ 6854.215650] sd 7:0:0:0: [sdc] Mode Sense: 0b 00 00 08             |              |    |
| [ 6854.215653] sd 7:0:0:0: [sdc] Assuming drive cache: write through |              |    |
| [6854.215659] sdc: sdc1                                              |              |    |
| [ 6854.218079] sd 7:0:0:0: [sdc] Attached SCSI removable disk        |              |    |
| [ 6854.218135] sd 7:0:0:0: Attached scsi generic sg2 type 0          |              |    |
|                                                                      |              |    |
|                                                                      |              |    |

以上信息显示 TF 卡的设备名为/dev/sdc;

2) 执行以下命令来查看 Ubuntu 系统自动挂载的设备路径;

|      | • \$ df -h   |      |                              |  |
|------|--------------|------|------------------------------|--|
|      |              |      | <b>表 2</b> 设备路径              |  |
| -(1) | . Filesystem | Size | e Used Avail Use% Mounted on |  |
| 1    |              |      |                              |  |
|      | /dev/sdc1    | 400M | 1 94M 307M 24% /media/disk   |  |

/dev/sdc1 所在行的尾端显示设备路径为/media/disk;

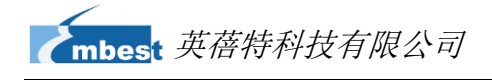

#### 注意:

□ 如果 TF 卡存在两个或两个以上分区,则以上设备路径信息会以/dev/sdc1、/dev/sdc2、/dev/sdc3 等的形式显示每个分区。

- 3) 执行以下命令来卸载该设备;
  - \$ umount /media/disk
- 4) 执行 fdisk 命令
  - \$ sudo fdisk /dev/sdc

请确保命令行中输入的是整个设备的路径,而不是分区路径/dev/sdc1 或

/dev/sdc2 等;

5) 上面的命令执行完成后,输入字符 p 来打印设备的分区记录,如下表所示;

| <br>表3分区记录                                          |
|-----------------------------------------------------|
| Command (m for help): [ p ]                         |
|                                                     |
|                                                     |
| Disk /dev/sdc: 2021 MB, 2021654528 bytes            |
| 255 heads, 63 sectors/track, 245 cylinders          |
| Units = cylinders of 16065 * 512 = 8225280 bytes    |
| Device Boot Start End Blocks Id System              |
| /dev/sdc1 * 1 246 1974240+ c W95 FAT32 (LBA)        |
| Partition 1 has different physical/logical endings: |
| phys=(244, 254, 63) logical=(245, 200, 19)          |

根据以上信息记下设备的字节数,例如上表中的 2021654528 bytes; 然后输入 字符 d 来删除所有分区;

- 6) 如果表 3 中没有显示 255 heads 和 63 sectors/track,请按照以下操作来恢复 TF 卡;
  - A) 按照下表中的提示输入字符来设置 Heads 和 Sectors;

表4 设置 Heads 和 Sectors

2014 英蓓特科技有限公司版权所有©

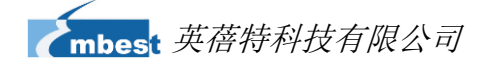

Command (m for help): [ x ] ( 输入 x 进入专家模式)

Expert Command (m for help): [ h ] (输入 h 来设置 heads)

Number of heads (1-256, default xxx): [ 255 ] (将 heads 设置为 255)

Expert Command (m for help): [ s ] (输入 s 来设置 sectors)

Number of sectors (1-63, default xxx): [ 63 ] (将 sector 设置为 63)

B) 使用以下公式计算 Cylinders 的数量;

Cylinders = 之前记下的设备字节数÷255÷63÷512

然后按照下表中的提示输入字符来设置 Cylinders;

表5 设置 Cylinders

Expert Command (m for help): [ c ] (输入 c 来设置 cylinders)

Number of cylinders (1-256, default xxx): (输入刚才计算的 cylinder 数量)...

Expert Command (m for help): [ r ] (输入 r 回到一般模式)

7) 输入字符 p 来检查刚才设置的参数,如下表所示;

|   |       |                 | $\Lambda$    | 表 6 检查       | 参数     |    |        |   |
|---|-------|-----------------|--------------|--------------|--------|----|--------|---|
|   | Comr  | mand (m for h   | elp): [ p ]  |              |        |    |        |   |
|   | 63 se | ctors/track, 24 | 15 cylinders |              |        |    |        |   |
|   | Units | = cylinders of  | 16065 * 512  | = 8225280 by | tes    |    |        |   |
|   |       |                 |              |              |        |    |        |   |
|   | De    | evice Boot      | Start        | End          | Blocks | ld | System |   |
| - |       |                 |              |              |        |    |        | - |

8) 按照下表中的操作来建立 FAT32 启动分区和从 Windows 传输文件;

| 表 7 建立 FAT32 启动分区                         |
|-------------------------------------------|
| Command (m for help): [ n ] (输入 n 开始建立分区) |
| Command action                            |
| e extended                                |

2014 英蓓特科技有限公司版权所有©

SBC8600B 用户手册

| mbes | 英蓓特科技有限公司 |
|------|-----------|

| p primary partition (1-4)                                                                          |
|----------------------------------------------------------------------------------------------------|
| [p] (输入 p 建立主分区)                                                                                   |
| Partition number (1-4): [1] (将分区号码设置为1)                                                            |
| First cylinder (1-245, default 1): [] (按下 Enter 键)                                                 |
| Using default value 1                                                                              |
| Last cylinder or +size or +sizeM or +sizeK (1-61, default 61): [ +5 ] $( rac{1}{2} \lambda + 5 )$ |
|                                                                                                    |
| Command (m for help): [t] (输入t)                                                                    |
| Selected partition 1                                                                               |
| Hex code (type L to list codes): [c] (输入 c 设置分区系统类型)                                               |
| Changed system type of partition 1 to c (W95 FAT32 (LBA))                                          |

**9)** 输入 a 和 1 来将 TF 卡设置为 bootable 模式;

表8 设置 bootable 模式

Command (m for help): [ a ]

Partition number (1-4): [1]

10) 按照下表的提示输入,以便为根文件系统建立分区;

表9建立根文件系统分区

|   | Command (m for help):[n] (输入n来建立分区)               |
|---|---------------------------------------------------|
|   | Command action                                    |
| Ľ | e extended                                        |
|   | p primary partition (1-4)                         |
|   | <b>[p]</b> (输入p选择主分区)                             |
|   | Partition number (1-4): [2] (将分区号码设置为 2)          |
|   | First cylinder (7-61, default 7): [] (按下 Enter 键) |
|   | Using default value 52                            |

2014 英蓓特科技有限公司版权所有©

| m   | /<br>nbest 英蓓特科技有限公司                                              | 32             |
|-----|-------------------------------------------------------------------|----------------|
|     | Last cylinder or +size or +sizeM or +sizeK (7-61, default 61): [] | (按下 Enter 键)   |
|     | Using default value 245                                           |                |
|     |                                                                   |                |
| 11) | 输入字符 p 来检查建立的分区,如下表所示;                                            |                |
|     | <b>表 10</b> 检查分区                                                  |                |
|     | Command (m for help): [ p ]                                       |                |
|     |                                                                   | $\geq$         |
|     | Disk /dev/sdc: 2021 MB, 2021654528 bytes                          |                |
|     | 255 heads, 63 sectors/track, 245 cylinders                        |                |
|     | Units = cylinders of 16065 * 512 = 8225280 bytes                  |                |
|     |                                                                   |                |
|     | Device Boot Start End Blocks Id Sys                               | stem           |
|     | /dev/sdc1 * 1 6 409626 c Ws                                       | 95 FAT32 (LBA) |

7 61 1558305 83 Linux

12) 输入字符 w 来保存新分区记录,如下表所示;

/dev/sdc2

| <b>表 11</b> 保存分区                                                                       |
|----------------------------------------------------------------------------------------|
| Command (m for help): [w]                                                              |
| The partition table has been altered!                                                  |
| Calling ioctl() to re-read partition table.                                            |
| WARNING: Re-reading the partition table failed with error 16: Device or resource busy. |
| The kernel still uses the old table.                                                   |
| The new table will be used at the next reboot.                                         |
| WARNING: If you have created or modified any DOS 6.x                                   |

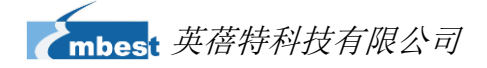

information.

partitions, please see the fdisk manual page for additional

- 13) 执行以下命令来格式化新建的两个分区;
  - \$ sudo mkfs.msdos -F 32 /dev/sdc1 -n LABEL1
  - \$ sudo mkfs.ext3 -L LABEL2 /dev/sdc2

#### 注意:

- □□ 以上命令中的 LABEL1 和 LABEL2 卷标可以由您自定义为其他名称。
- □ 在 FAT 和 EXT3 双分区的格式化完成后,需在 Ubuntu 中手动挂载 EXT3 分区,然后在 Windows 中重新格式化 FAT 分区,否则可能会出现无法从 TF 卡启动的情况。

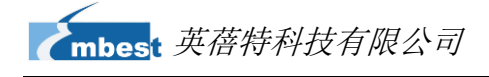

### 附录四 搭建 TFTP 服务器

1) 安装客户端

\$>sudo apt-get install tftp-hpa \$>sudo apt-get install tftpd-hpa

2) 安装 inet

\$>sudo apt-get install xinetd
\$>sudo apt-get install netkit-inetd

3) 服务器配置

首先,在根目录下建一个 tftpboot,并把属性改成任意用户可读写:

```
$>cd /
```

\$>sudo mkdir tftpboot

\$>sudo chmod 777 tftpboot

其次,在/etc/inetd.conf 里添加:

\$>sudo vi /etc/inetd.conf //把下面的语句添加的此文件里 tftpd dgram udp wait root /usr/sbin/in.tftpd /usr/sbin/in.tftpd -s /tftpboot

然后,重新加载 inetd 进程:

\$>sudo /etc/init.d/inetd reload

最后,进入目录 /etc/xinetd.d/,并在其中新建文件 tftp,把指定的内容加入到 tftp

```
文件中:
```

|   | \$>cd /etc/xinetd.d/   | //进入目录 /etc/xinetd.d/        |  |  |  |  |
|---|------------------------|------------------------------|--|--|--|--|
|   | \$>sudo touch tftp     | //新建文件 tftp                  |  |  |  |  |
|   | \$>sudo vi tftp        | //编辑文件 tftp,把下面内容加入 tftp 文件中 |  |  |  |  |
| ~ | service tftp           |                              |  |  |  |  |
|   | {                      |                              |  |  |  |  |
|   | disable = no           |                              |  |  |  |  |
|   | socket_type = dgram    |                              |  |  |  |  |
|   | protocol = udp         |                              |  |  |  |  |
|   | wait = yes             |                              |  |  |  |  |
|   | user = root            |                              |  |  |  |  |
|   | server = /usr/s        | sbin/in.tftpd                |  |  |  |  |
|   | server_args = -s /tftp | boot -c                      |  |  |  |  |
|   | per_source = 11        |                              |  |  |  |  |
|   | cps = 100              | ) 2                          |  |  |  |  |
|   | }                      |                              |  |  |  |  |

2014 英蓓特科技有限公司版权所有©

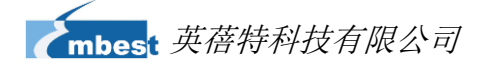

4) 重新启动服务:

\$>sudo /etc/init.d/xinetd restart
\$>sudo in.tftpd -l /tftpboot

5) 测试服务器

在/tftpboot 文件夹下新建立一个文件

\$>touch abc

进入另外一个文件夹

\$>tftp 192.168.1.15 (192.168.1.15 为本机 IP)

\$>tftp> get abc

如果可以下载说明服务器已经安装成功。

2014 英蓓特科技有限公司版权所有©

SBC8600B 用户手册

35

the second second s

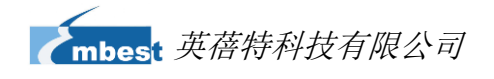

### 附录五 FAQ 总结

请访问: http://www.elinux.org/SBC8600\_FAQ

2014 英蓓特科技有限公司版权所有©

SBC8600B 用户手册

# 技术支持和保修服务

### 技术支持

英蓓特科技对所销售的产品提供一年的免费技术支持服务,技术支持服务范围: 提供英蓓特科技嵌入式平台产品的软硬件资源;

帮助用户正确地编译和运行我们提供的源代码;

用户在按照本公司提供的产品文档操作的情况下,如本公司的嵌入式软硬件产品出现异常问

题,我们将提供技术支持;

帮助用户判定是否存在产品故障。

◎ 以下情况不在我们的免费技术支持服务范围内,但我们将根据情况酌情处理:

用户自行开发中遇到的软硬件问题;

用户自行修改嵌入式操作系统遇到的问题;

用户自己的应用程序遇到的问题;

用户自行修改本公司提供的软件代码遇到的问题。

### 保修服务

- 1) 产品自出售之日起,在正常使用状况下为印刷电路板提供12个月的免费保修服务;
- 2) 以下情况不属于免费服务范围,英蓓特科技将酌情收取服务费用:
  - A. 无法提供产品有效购买凭证、产品识别标签撕毁或无法辨认,涂改标签或标签 与实际产品不符;
  - B. 未按用户手册操作导致产品损坏的;
  - C. 因天灾 (水灾、火灾、地震、雷击、台风等) 或零件之自然耗损或遇不可抗拒 力导致的产品外观及功能损坏;

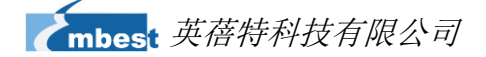

D. 因供电、磕碰、房屋漏水、动物、潮湿、杂 / 异物进入板内等原因导致的产品外观及功能损坏;

38

- E. 用户擅自拆焊零件或修改而导致不良或授权非英蓓特科技认可的人员及机构 进行产品的拆装、维修,变更产品出厂规格及配置或扩充非英蓓特科技公司销 售或认可的配件及由此引致的产品外观及功能损坏;
- F. 用户自行安装软件、系统或软件设定不当或由电脑病毒等造成的故障;
- G. 非经授权渠道购得此产品者。
- H. 非英蓓特科技对用户做出的超出保修服务范围的承诺(包括口头及书面等)由承诺方负责兑现,英蓓特科技恕不承担任何责任;
- 保修期内由用户发到我们公司的运费由用户承担,由我们公司发给用户的运费由我 们承担;保修期外的全部运输费用由用户承担。
- 4) 若板卡需要维修,请联系技术支持服务部。

#### 注意:

🚇 未经本公司许可私自将产品寄回的,英蓓特科技公司不承担任何责任。

### 联系方式

#### 技术支持

电话: +86-755-25635626-872/875/897 Email: <u>support@embest-tech.com</u>

#### 销售信息

电话: +86-755-25635626-860/861/862 传真: +86-755-25616057 Email: <u>chinasales@embest-tech.com</u>

#### 公司信息

网站: <u>http://www.embest-tech.cn</u>

地址:深圳市南山区留仙大道 1183 号南山云谷创新产业园山水楼 4 楼 B

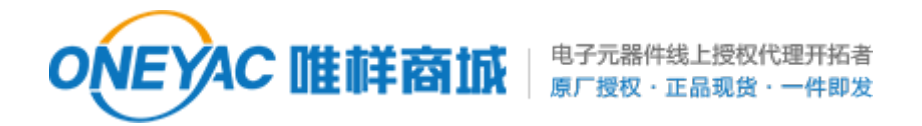

单击下面可查看定价,库存,交付和生命周期等信息

>>Avnet manufacturing service(英蓓特)